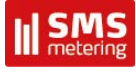

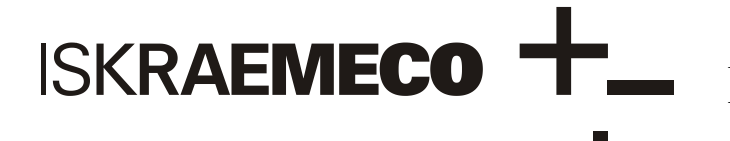

Energy Measurement and Management

# MT830/MT831

Industrial multi-function meter

# Installation manual

Version 1.31, 3.10.2012

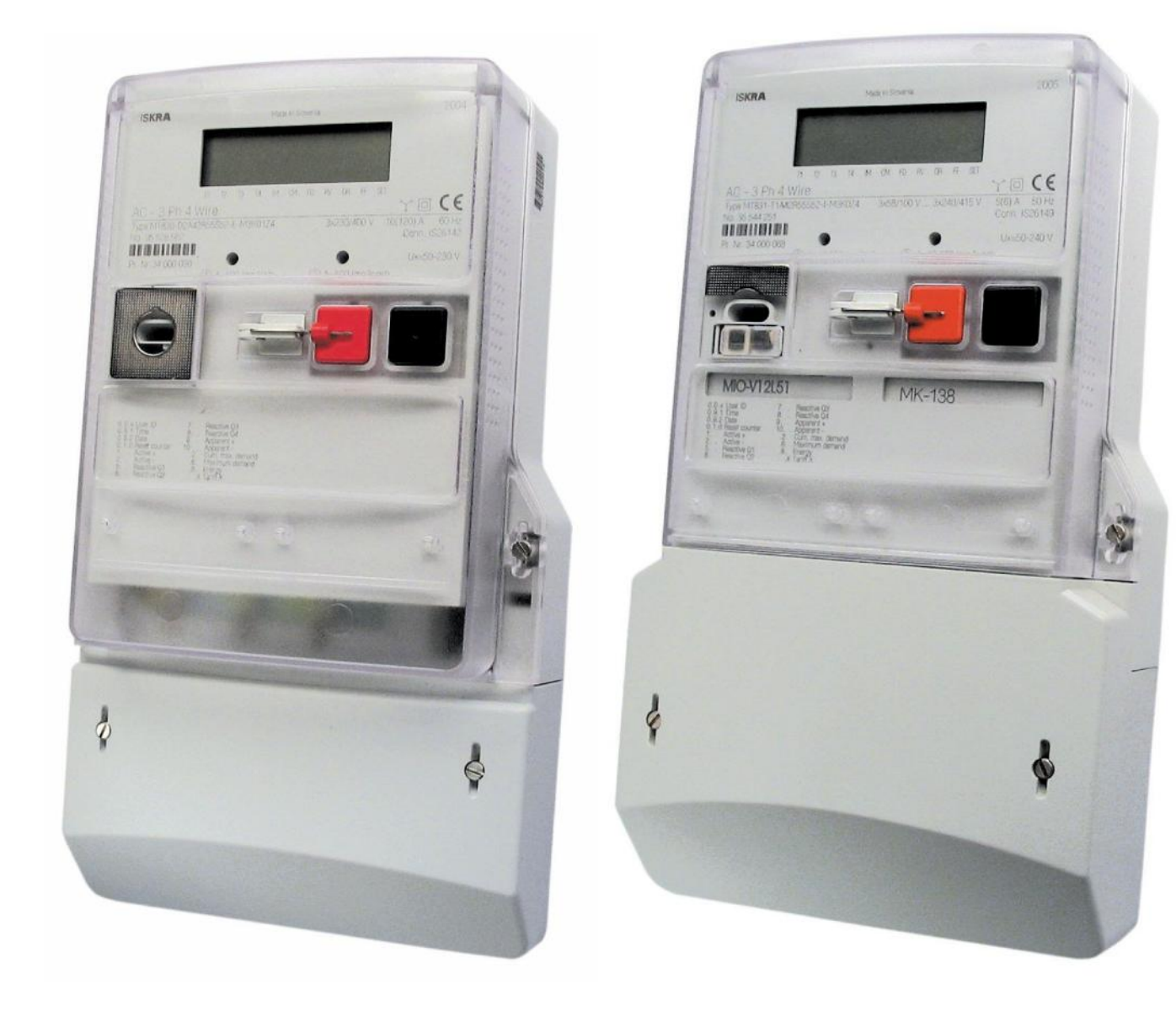

## Contents

| Meter terminals       5         Input - Output modules       7         Communication modules       10         Front plate       12         Power supply       14         2       142         2       142         2       143         2       144         2       142         2       143         2       144         2       143         2       143         2       144         2       143         2       144         2       144         2       144         2       144         2       144         2       144         2       143         2       144         2       144         2       144         2       144         154       154         154       154         154       154         154       154         154       154         154       154         154       154         154       154         154 </th <th>1. Meter parts</th> <th>4</th>                                                                                                    | 1. Meter parts                                                                              | 4  |
|----------------------------------------------------------------------------------------------------|---------------------------------------------------------------------------------------------|----|
| Input – Output modules       7         Communication modules       10         Front plate       12         Power supply       14         Installation       16         3. Checking the meter       20         Voltages       20         Load       21         4. Meter handling       21         5. Display       22         2.4.2 Power flow direction and quadrant indicator       24         2.4.3 Phase voltages indicator       24         Display handling       25         Meurs on the display       25         Meurs on the display       31         6.1.1 2 GRID menu       34         6.1.3 DIAG menu (for GSM modern only)       36         7. Setup meter time setup by pushbutons       36         8. GSM/GPRS communication module MK - 138a - 3       37         9. Meter reading with MeterView       42         Reading the meter via QSM or PSTN or ISDN modem in the meter       43         Reading the meter via GSM or PSTN or ISDN modem in the meter - selection "Standard modem"       44         Reading the meter via GERS or Oursent type       47         9. 6. Statup the IP number in the Ethernet module - consereth type       47         9. 6. Statup the IP number in the Ethernet m                                                                                                    | Meter terminals                                                                             | 5  |
| Communication modules       10         Front plate       12         Power supply       14         2       Installation         3       Checking the meter         20       Voltages         20       20         Voltages       20         24.3       Phase voltages indicator         24.3       Phase voltages indicator         24.3       Phase voltages indicator         24.3       Phase voltages indicator         25       Display test         6       Display indition         8       CBKIGD menu.         8.1.1       Atto menu and Std dAtA display.         8.1.2       Setup meter time setup by pushbuttons         8.6       SGKIGPRS communication module MK – f38a - 3.         9.7       Meter reading with MeterView         21       Reading the meter via GSM or PSTN or ISDN modem in the meter – selection "Custom modem"         44       Reading the meter via GSM or PSTN or ISDN modem in the meter – selection "Custom modem"         44       Reading the meter via GSM or PSTN or ISDN modem in the meter – selection "Custom modem"         44       Reading the meter via GSM or PSTN or ISDN modem in the meter – selection "Custom modem"         44       Reading the meter via GSM or PSTN or ISDN modem in                                                                                                    | Input – Output modules                                                                      | 7  |
| Front plate       12         Power supply       14         2. Installation       16         3. Checking the meter       20         Voltages       20         Load       21         4. Meter handling       21         5. Display handling       22         2.4.2 Power flow direction and quadrant indicator       24         2.4.3 Phase voltages indicator       24         2.4.3 Phase voltages indicator       24         Display handling       25         Menus on the display       31         6.1.1 Auto menu and Std dAtA display       31         6.1.2 GRID menu       34         6.1.3 Add menu (for GSM modem only)       36         7. Setup meter time setup by pushbuttors       36         8 GSM/GPRS communication module MK ~138a ~3       37         9. Meter reading with Meter/lew       42         Reading the meter via SGM or PSTN or ISDN modem in the meter – selection "Custom modem"       44         Reading the meter via GSM or PSTN or ISDN modem in the meter – selection "Custom modem"       44         Reading the meter via Ethernet – transparent type       47         9.6.1 Setup the IP number in the Ethernet module – consereth type       47         9.6.1 Setup the IP number in the Ethernet module – conse                                                                                                    | Communication modules                                                                       | 10 |
| Power' supply.       14         2. Installation       16         3. Checking the meter       20         Voltages.       20         Load.       21         4. Meter handling       21         5. Display       22         2.4.2 Power flow direction and quadrant indicator       24         2.4.3 Phase voltages indicator       24         Display test       25         6. Display handling.       25         Menus on the display       31         6.1.1 Auto menu and Std dAtA display.       31         6.1.3 DIAG menu (for GSM modem only)       36         7. Setup meter time setup by pushbuttons.       36         6. GSM/GPRS communication module MK ~ 138a ~ 3.       37         9. Meter reading with Meter/View       42         Reading the meter via GSM or PSTN or ISDN modem in the meter - selection "Custom modem"       44         Reading the meter via GSM or PSTN or ISDN modem in the meter - selection "Custom modem"       47         Reading the meter via GSM or PSTN or ISDN modem in the meter - selection "Custom modem"       46         Reading the meter via GSM or PSTN or ISDN modem in the meter - selection "Custom modem"       46         Reading the meter via GSM or PSTN or ISDN modem in the meter - selection "Custom modem"       47 <td< td=""><td>Front plate</td><td>12</td></td<>                                                                                                    | Front plate                                                                                 | 12 |
| 2. Installation       16         3. Checking the meter       20         Voltages       20         Load       21         4. Meter handling       21         5. Display       22         2.4.2 Power flow direction and quadrant indicator       24         2.4.3 Phase voltages indicator       24         2.4.3 Phase voltages indicator       24         Display test       25         6. Display handling       25         Metur hand Std dAtA display       31         6.1.1 Auto menu and Std dAtA display       31         6.1.2 GRID menu       36         6.1.3 LGR Genu (for GSM modem only)       34         6.1.3 LGR Genu (for GSM modem only)       36         7. Setup meter time setup by pushbuttons       36         8. GSM/GPRS communication module MK – 138a – 3.       37         9. Meter reading with Meter/lew       42         Reading the meter via SCM or PSTN or ISDN modem in the meter – selection "Custom modem"       44         Reading the meter via CSM or PSTN or ISDN modem in the meter – selection "Custom modem"       46         Reading the meter via CSM or PSTN or ISDN modem in the meter – selection "Custom modem"       46         Reading the meter via CSM or PSTN or ISDN modem in the meter – selection "Custom modem"       46 </td <td>Power supply</td> <td>14</td>                                                                                                    | Power supply                                                                                | 14 |
| 3. Checking the meter       20         Voltages.       20         Load.       21         5. Display       22         2.4.2 Power flow direction and quadrant indicator       24         2.4.3 Phase voltages indicator       24         Display test.       25         6. Display nanding.       26         Menus on the display.       31         6.1.1 Auto menu and Std dAtA display.       31         6.1.2 RD menu.       34         6.1.3 DIAG menu (for GSM modern only)       36         7. Setup meter time setup by pushbuttons       36         6. SSM/GPRS communication module MK – 138a –3.       37         9. Meter reading with MeterView       42         Reading the meter via GSM or PSTN or ISDN modem in the meter – selection "Standard moder"       44         Reading the meter via GSM or PSTN or ISDN modem in the meter – selection "Custom moder"       44         Reading the meter via GSM or PSTN or ISDN modem in the meter – selection "Custom moder"       44         Reading the meter via GSM or PSTN or ISDN modem in the meter – selection "Custom moder"       44         Reading the meter via GPRS modern in the meter – selection "Custom moder"       45         9. 6. TScup the IP number in the Etherent module – consereth type       47         9. G TScup the IP number in the                                                                                                    | 2. Installation                                                                             |    |
| Voltages.       20         Load                                                                                                    | 3. Checking the meter                                                                       | 20 |
| Load.                                                                                                    | Voltages                                                                                    |    |
| 4. Meter handling       21         5. Display       22         2.4.2 Power flow direction and quadrant indicator       24         2.4.3 Phase voltages indicator       24         2.4.3 Phase voltages indicator       24         2.4.3 Phase voltages indicator       24         2.4.3 Phase voltages indicator       24         2.4.3 Phase voltages indicator       24         2.4.3 Phase voltages indicator       24         2.4.3 Phase voltages indicator       24         2.4.3 Phase voltages indicator       24         2.4.3 Phase voltages indicator       24         2.4.3 Phase voltages indicator       24         2.4.3 Phase voltages indicator       24         2.4.1 Auto menu and Std 4AtA display.       31         6.1.2 GRID menu       34         6.1.3 GRID menu       36         7. Setup meter time setup by pushbuttons       36a – 3.         9. Meter reading with MeterView       42         Reading the meter via GSM or PSTN or ISDN modem in the meter – selection "Standard modem"       44         Reading the meter via GSM or PSTN or ISDN modem in the meter – selection "Custorn moder"       46         Reading the meter via GSM or PSTN or ISDN modem in the meter – selection "Custorn moder"       46         Reading the meter via GSM or PSTN                                                                                                    | Load                                                                                        |    |
| 5. Display       22         2.4.2 Power flow direction and quadrant indicator       24         2.4.3 Phase voltages indicator       24         Display test       25         6. Display handling       25         Menus on the display       31         6.1.1 Auto menu and Std dAtA display.       31         6.1.2 GRD menu       34         6.1.3 DIAG menu (for GSM modern only)       36         7. Setup meter time setup by pushbuttons       36         8. GSMGPRS communication module MK - 138a -3.       37         9. Meter reading with MeterView       42         Reading the meter via optical probe in the meter       42         Reading the meter via GSM or PSTN or ISDN modem in the meter - selection "Custom modem"       44         Reading the meter via GSM or PSTN or ISDN modem in the meter - selection "Custom modem"       44         Reading the meter via GSM or PSTN or ISDN modem in the meter - selection "Custom modem"       44         Reading the meter via GSM or PSTN or ISDN modem in the meter - selection "Custom modem"       44         Reading the meter via GSM or PSTN or ISDN modem in the meter - selection "Custom modem"       44         Reading the meter via GSM or PSTN or ISDN modem in the meter - selection "Custom modem"       46         Reading the meter via GSM or PSTN or ISDN modem inthe meter - selection "Custom modem"                                               | 4. Meter handling                                                                           |    |
| 2.4.2 Power flow direction and quadrant indicator       .24         2.4.3 Phase voltages indicator       .24         2.4.3 Phase voltages indicator       .25         Display handling.       .25         6. Display handling.       .25         Menus on the display.       .31         6.1.1 Autor menu and Std dAtA display.       .31         6.1.2 GRID menu.       .34         6.1.3 DIAG menu (for GSM modem only).       .36         7. Setup meter time setup by pushbuttons.       .36         8. GSMGPRS communication module MK -138a -3.       .37         9. Meter reading with MeterView       .42         Reading the meter via optical probe in the meter       .42         Reading the meter via GSM or PSTN or ISDN modem in the meter - selection "Standard modem"       .44         Reading the meter via GSM or PSTN or ISDN modem in the meter - selection "Custom modem"       .44         Reading the meter via GPRS nordme in the meter.       .42         Reading the meter via Ethernet module - consereth type.       .47         9.6 ISetup the IP number in the Ethernet module - consereth type.       .47         Reading the meter via Ethernet module - consereth type.       .47         Reading the meter via Ethernet module - consereth type.       .47         Reading the meter via Ethernet module - consereth type.                                                                               | 5. Display                                                                                  |    |
| 2.4.3 Phase voltages indicator       24         Display test       25         Object A and Ming.       25         Menus on the display       31         6.1.1 Auto menu and Std dAtA display.       31         6.1.2 GRID menu       34         6.1.3 DIAG menu (for GSM modem only)       36         7. Setup meter time setup by pushbuttons       36         8. GSM/GPRS communication module MK – f38a –3.       37         9. Meter reading with MeterView       42         Reading the meter via optical probe in the meter       42         Reading the meter via S232 or RS-485 or current loop communication interface in the meter.       43         Reading the meter via GSM or PSTN or ISDN modem in the meter – selection "Standard modem".       44         Reading the meter via GSM or PSTN or ISDN modem in the meter – selection "Custom modem".       46         Reading the meter via Ethernet – transparent or consereth type.       47         9. 6. 1Setup the IP number in the Ethernet throdule – consereth type.       47         Reading the meter via GPRS modem in the meter.       51         10. GPRS network connection setting in Windows XP system       52         11. Meter data reading with MeterView       56         Data read out reading.       57         Load profile reading.       52      <                                                                                                  | 2.4.2 Power flow direction and quadrant indicator                                           |    |
| Display test.       25         6. Display handling.       25         Menus on the display.       31         6.1.1 Auto menu and Std dAtA display.       31         6.1.2 GRID menu.       34         6.1.3 DIAG menu (for GSM modem only)       36         7. Setup meter time setup by pushbuttons.       36         8. GSM/GPRS communication module MK – f38a –3.       37         9. Meter reading with MeterView       42         Reading the meter via optical probe in the meter       42         Reading the meter via GSM or PSTN or ISDN modem in the meter – selection "Standard modem"       44         Reading the meter via GSM or PSTN or ISDN modem in the meter – selection "Custom modem"       44         Reading the meter via GSM or PSTN or ISDN modem in the meter – selection "Custom modem"       44         Reading the meter via GSM or PSTN or ISDN modem in the meter – selection "Custom modem"       44         Reading the meter via GSM or PSTN or ISDN modem in the meter – selection "Custom modem"       46         Reading the meter via GSM or PSTN or ISDN modem in the meter – selection "Custom modem"       47         9.6.1Setup the IP number in the Ethernet module – consereth type       47         Reading the meter via GPRS modem in the meter       51         10. GPRS network connection setting in Windows XP system       52         11. Meter                                        | 2.4.3 Phase voltages indicator                                                              |    |
| 6. Display handling.       25         Menus on the display.       31         6.1.1 Auto menu and Std dAtA display.       31         6.1.2 GRID menu.       34         6.1.3 DIAG menu (for GSM modem only)       36         7. Setup meter time setup by pushbutons       36         8. GSM/GPRS communication module MK – f38a –3.       37         9. Meter reading with MeterView       42         Reading the meter via optical probe in the meter       42         Reading the meter via GSM or PSTN or ISDN modem in the meter – selection "Standard modem"       44         Reading the meter via GSM or PSTN or ISDN modem in the meter – selection "Custom modem"       44         Reading the meter via GSM or PSTN or ISDN modem in the meter – selection "Custom modem"       44         Reading the meter via Ethernet – transparent type.       47         9.6.1 Setup the IP number in the Ethernet module – consereth type.       47         9.6.1 Setup the IP number in the Ethernet module – consereth type.       49         Reading the meter via GPRS modem in the meter.       56         Data read out reading.       56         Data read out reading.       56         Load profile reading.       56         Load profile reading.       62         Sting time and date with MeterView.       62                                                                                                    | Display test                                                                                |    |
| Menus on the display       31         6.1.1 Auto menu and Std dAtA display       31         6.1.2 GRID menu       34         6.1.3 DIAG menu (for GSM modem only)       36         7. Setup meter time setup by pushbuttons       36         8. GSM/GPRS communication module MK – f38a –3       37         9. Meter reading with MeterView       42         Reading the meter via optical probe in the meter       42         Reading the meter via GSM or PSTN or ISDN modem in the meter – selection "Standard modem"       44         Reading the meter via GSM or PSTN or ISDN modem in the meter – selection "Custom modem"       44         Reading the meter via GSM or PSTN or ISDN modem in the meter – selection "Custom modem"       44         Reading the meter via GSM or PSTN or ISDN modem in the meter – selection "Custom modem"       44         Reading the meter via GSM or PSTN or ISDN modem in the meter – selection "Custom modem"       44         Reading the meter via GRMs module – transparent or consereth type       47         Reading the meter via GPRS modem in the meter       49         Reading the meter via GPRS modem in the meter       51         10. GPRS network connection setting in Windows XP system       52         11. Meter data reading with MeterView       56         Load profile reading       62         12.1 With command W5                                                   | 6. Display handling                                                                         |    |
| 6.1.1 Auto menu       31         6.1.2 GRID menu       34         6.1.3 DIAG menu (for GSM modem only)       36         7. Setup meter time setup by pushbuttons       36         8. GSM/GPRS communication module MK – f38a –3       37         9. Meter reading with Meter/lew       42         Reading the meter via optical probe in the meter       42         Reading the meter via GSM or PSTN or ISDN modem in the meter – selection "Standard modem"       44         Reading the meter via GSM or PSTN or ISDN modem in the meter – selection "Custom modem"       44         Reading the meter via GSM or PSTN or ISDN modem in the meter – selection "Custom modem"       44         Reading the meter via GSM or PSTN or ISDN modem in the meter – selection "Custom modem"       44         Reading the meter via Ethernet – transparent or consereth type       47         9.6.1Setup the IP number in the Ethernet module – consereth type       47         Reading the meter via GPRS modem in the meter.       51         10. GPRS network connection setting in Windows XP system       52         11. Meter data reading with MeterView       56         Data read out reading.       56         Load profile reading.       62         11.3.1 With command W1       62         11.3.2 With command W1       62         11.5.1 Entering the Pa                                                                           | Menus on the display                                                                        |    |
| 6.1.2 GRID menu.       34         6.1.3 DIAG menu (for GSM modem only)       36         7. Setup meter time setup by pushbuttons.       36         8. GSM/GPRS communication module MK – f38a –3.       37         9. Meter reading with MeterView       42         Reading the meter via optical probe in the meter       42         Reading the meter via GSM or PSTN or ISDN modem in the meter – selection "Standard modem"       44         Reading the meter via GSM or PSTN or ISDN modem in the meter – selection "Custom modem"       44         Reading the meter via GSM or PSTN or ISDN modem in the meter – selection "Custom modem"       47         9. 6.1 Setup the IP number in the Ethernet module – consereth type       47         9. 6.1 Setup the IP number in the Ethernet module – consereth type       47         Reading the meter via GPRS modem in the meter.       51         10. GPRS network connection setting in Windows XP system       52         11. Meter data reading.       56         Load profile reading.       56         Load profile reading.       62         11.3.1 With command W5       62         11.3.2 With command W1       63         Programming the meter MT83x.       64         11.5.1 Entering the Parameters.       66         11.5.2 Reading the Parameters.       69 <tr< td=""><td>6.1.1 Auto menu and Std dAtA display</td><td>31</td></tr<>                                 | 6.1.1 Auto menu and Std dAtA display                                                        | 31 |
| 6.1.3 DIAG menu (for GSM modem only)       36         7. Setup meter time setup by pushbuttons.       36         8. GSM/GPRS communication module MK – f38a –3.       37         9. Meter reading with MeterView       42         Reading the meter via optical probe in the meter       42         Reading the meter via GSM or PSTN or ISDN modem in the meter – selection "Standard modem"       44         Reading the meter via GSM or PSTN or ISDN modem in the meter – selection "Custom modem"       44         Reading the meter via Ethernet – transparent or conseret type       47         9. 6. I Setup the IP number in the Ethernet module – consereth type       47         Reading the meter via GPRS modem in the meter.       51         10. GPRS network connection setting in Windows XP system       52         11. Meter data reading with MeterView.       56         Data read out reading.       56         Data read out reading.       62         11.3.2 With command W5       62         11.3.2 With command W1       63         Programming the meter MT83x.       64         11.5.3 Writting the Parameters.       69         12.1 Open the existing parameters from the Meter View.       69         12.2 Group → Device information       71         12.2 Group → Device information       71                                                                                                    | 6 1 2 GRID menu                                                                             | 34 |
| 7. Setup meter time setup by pushbuttons                                                                                                    | 6.1.3 DIAG menu (for GSM modem only)                                                        |    |
| 8. GSM/GPRS       communication module MK – f38a –3                                                                                                    | 7 Setup meter time, setup by pushbuttons                                                    | 36 |
| 9. Meter reading with MeterView       42         Reading the meter via a SS-232 or RS-485 or current loop communication interface in the meter       43         Reading the meter via GSM or PSTN or ISDN modem in the meter – selection "Standard modem"       44         Reading the meter via GSM or PSTN or ISDN modem in the meter – selection "Standard modem"       44         Reading the meter via GSM or PSTN or ISDN modem in the meter – selection "Custom modem"       44         Reading the meter via Ethernet – transparent or consereth type       47         9.6.1 Setup the IP number in the Ethernet module – consereth type       47         Reading the meter via Ethernet module – transparent type       49         Reading the meter via GPRS modem in the meter       51         10. GPRS network connection setting in Windows XP system       52         11. Meter data reading with MeterViev       56         Data read out reading       56         Log book reading       62         11.3.1 With command W5       62         11.3.2 With command W1       62         11.5.3 Writting the Parameters       66         11.5.1 Entering the Parameters       66         11.5.2 Reading the Parameters       68         12.1 Open the existing parameters from the Meter View       69         12.2.3 Group → Display       73 <td< td=""><td>8. GSM/GPRS communication module MK – f38a –3.</td><td></td></td<> | 8. GSM/GPRS communication module MK – f38a –3.                                              |    |
| Reading the meter via optical probe in the meter       42         Reading the meter via RS-232 or RS-485 or current loop communication interface in the meter.       43         Reading the meter via GSM or PSTN or ISDN modem in the meter – selection "Standard modem"       44         Reading the meter via GSM or PSTN or ISDN modem in the meter – selection "Custom modem".       46         Reading the meter via Ethernet – transparent or consereth type       47         9.6.1Setup the IP number in the Ethernet module – consereth type       47         Reading the meter via Ethernet module – transparent type       49         Reading the meter via GPRS modem in the meter.       51         10. GPRS network connection setting in Windows XP system       52         11. Meter data reading with MeterViev.       56         Data read out reading.       62         Setting time and date with MeterView       62         11.3.1 With command W5       62         11.3.2 With command W1       63         Programming the meter MT83x.       64         11.5.3 Writting the Parameters.       66         12.1 Open the existing parameters from the Meter View.       69         12.2.2 Group → Device information       71         12.2.3 Group → Device information       71         12.2.3 Group → Device information       73         1                                                                           | 9. Meter reading with MeterView                                                             |    |
| Reading the meter via RS-232 or RS-485 or current loop communication interface in the meter       43         Reading the meter via GSM or PSTN or ISDN modem in the meter – selection "Standard modem"       44         Reading the meter via GSM or PSTN or ISDN modem in the meter – selection "Custom modem"       46         Reading the meter via Ethernet – transparent or consereth type       47         9.6.1Setup the IP number in the Ethernet module – consereth type       47         Reading the meter via Ethernet module – transparent type       49         Reading the meter via GPRS modem in the meter       51         10. GPRS network connection setting in Windows XP system       52         11. Meter data reading with MeterViev       56         Data read out reading.       56         Load profile reading.       57         Log book reading.       62         11.3.1 With command W5       62         11.3.2 With command W5       63         Programming the meter MT83x.       64         11.5.2 Reading the Parameters       66         11.5.3 Writting the Parameters from the Meter View.       69         12.2.2 Group → Device information       71         12.2.3 Group → Display       73         13. Adding support for new meters.       81         14. Installation of SONDA5 USB driver       84     <                                                                                         | Reading the meter via optical probe in the meter                                            |    |
| Reading the meter via GSM or PSTN or ISDN modem in the meter – selection "Standard modem"       44         Reading the meter via GSM or PSTN or ISDN modem in the meter – selection "Custom modem"       46         Reading the meter via Ethernet – transparent or consereth type       47         9.6.1Setup the IP number in the Ethernet module – consereth type       49         Reading the meter via Ethernet module – transparent type       49         Reading the meter via GPRS modem in the meter       51         10. GPRS network connection setting in Windows XP system       52         11. Meter data reading with MeterViev       56         Data read out reading       56         Load profile reading       57         Log book reading       62         Setting time and date with MeterView       62         11.3.1 With command W5       62         11.3.2 With command W1       63         Programming the meter MT83x       64         11.5.2 Reading the Parameters       66         11.5.3 Writting the Parameters       69         12.1 Open the existing parameters from the Meter View       69         12.2.2 Group → Device information       71         12.2.3 Group → Display       73         13. Adding support for new meters       81         14. Installation of SONDA 5 USB driver <td>Reading the meter via RS-232 or RS-485 or current loop communication interface in the meter</td> <td></td>  | Reading the meter via RS-232 or RS-485 or current loop communication interface in the meter |    |
| Reading the meter via GSM or PSTN or ISDN modem in the meter – selection "Custom modem".       46         Reading the meter via Ethernet – transparent or consereth type       47         9.6.1Setup the IP number in the Ethernet module – consereth type       47         Reading the meter via Ethernet module – transparent type       49         Reading the meter via Ethernet module – transparent type       49         Reading the meter via GPRS modem in the meter       51         10. GPRS network connection setting in Windows XP system       52         11. Meter data reading with MeterViev       56         Data read out reading       56         Load profile reading       56         Log book reading       62         11.3.1 With command W5       62         11.3.2 With command W1       63         Programming the meter MT83x       64         11.5.1 Entering the Parameters       68         12.1 Open the existing parameters from the Meter View       69         12.2.2 Group → Device information       71         12.2.3 Group → Display       73         13. Adding support for new meters       81         14. Installation of SONDA 5 USB driver       81         14. Installation of SONDA 5 USB driver       81                                                                                                    | Reading the meter via GSM or PSTN or ISDN modem in the meter – selection "Standard modem"   |    |
| Reading the meter via Ethernet – transparent or consereth type       47         9.6.1Setup the IP number in the Ethernet module – consereth type       47         Reading the meter via Ethernet module – transparent type       49         Reading the meter via GPRS modem in the meter       51         10. GPRS network connection setting in Windows XP system       52         11. Meter data reading with MeterViev       56         Data read out reading       56         Load profile reading       57         Log book reading       62         11.3.1 With command W5       62         11.3.2 With command W5       62         11.3.2 With command W1       63         Programming the meter MT83x       64         11.5.1 Entering the Parameters       66         11.5.3 Writting the Parameters       68         12.1 Open the existing parameters from the Meter View       69         12.2 Group → Device information       71         12.2.3 Group → Display       73         13.4 Adding support for new meters       81         14. Installation of SONDA 5 USB driver       81         14. Installation of SONDA 5 USB driver       84                                                                                                    | Reading the meter via GSM or PSTN or ISDN modem in the meter – selection "Custom modem"     |    |
| 9.6.1 Setup the IP number in the Ethernet module – conserveth type       47         Reading the meter via Ethernet module – transparent type       49         Reading the meter via GPRS modem in the meter       51         10. GPRS network connection setting in Windows XP system       52         11. Meter data reading with MeterViev       56         Data read out reading.       56         Load profile reading.       57         Log book reading.       62         Stiting time and date with MeterView       62         11.3.1 With command W5       62         11.3.2 With command W5       62         11.5.1 Entering the Password       64         11.5.2 Reading the Parameters.       66         11.5.3 Writting the Parameters.       68         12.1 Open the existing parameters from the Meter View       69         12.2.2 Group → Device information       71         12.3 Group → Display.       73         13.4 Adding support for new meters       81         14. Installation of SONDA 5 USB driver       84         14. Installation of SONDA 5 USB driver       84                                                                                                    | Reading the meter via Ethernet – transparent or conserveth type                             |    |
| Reading the meter via Ethernet module – transparent type       49         Reading the meter via GPRS modem in the meter       51         10. GPRS network connection setting in Windows XP system       52         11. Meter data reading with MeterViev       56         Data read out reading       56         Load profile reading       56         Load profile reading       62         Setting time and date with MeterView       62         11.3.1 With command W5       62         11.3.2 With command W1       63         Programming the meter MT83x       64         11.5.1 Entering the Password       64         11.5.2 Reading the Parameters       66         11.5.3 Writting the Parameters       66         12.1 Open the existing parameters from the Meter View       69         12.2.2 Group → Device information       71         12.2.3 Group → Display       73         13. Adding support for new meters       81         14. Installation of SONDA 5 USB driver       84         15. Technical data       90                                                                                                    | 9.6.1Setup the IP number in the Ethernet module – conserveth type                           |    |
| Reading the meter via GPRS modem in the meter       51         10. GPRS network connection setting in Windows XP system       52         11. Meter data reading with MeterViev       56         Data read out reading       56         Load profile reading       57         Log book reading       62         Sting time and date with MeterView       62         11.3.1 With command W5       62         11.3.2 With command W1       63         Programming the meter MT83x       64         11.5.1 Entering the Parameters       66         11.5.3 Writting the Parameters       68         12. Open the existing parameters from the Meter View       69         12.2.2 Group → Device information       71         12.2.3 Group → Display       73         13. Adding support for new meters       81         14. Installation of SONDA 5 USB driver       81         15. Technical data       90                                                                                                    | Reading the meter via Ethernet module – transparent type                                    |    |
| 10. GPRS network connection setting in Windows XP system       52         11. Meter data reading with MeterViev       56         Data read out reading       56         Load profile reading       57         Log book reading       62         Setting time and date with MeterView       62         11.3.1 With command W5       62         11.3.2 With command W1       63         Programming the meter MT83x       64         11.5.1 Entering the Password       64         11.5.2 Reading the Parameters       66         11.5.3 Writting the Parameters       68         12. MT83x meter parameters       69         12.1 Open the existing parameters from the Meter View       69         12.2.2 Group → Device information       71         12.2.3 Group → Display       73         13. Adding support for new meters       81         14. Installation of SONDA 5 USB driver       81         15. Technical data       90                                                                                                    | Reading the meter via GPRS modem in the meter.                                              |    |
| 11. Meter data reading with MeterViev       56         Data read out reading.       56         Load profile reading.       57         Log book reading.       62         Setting time and date with MeterView.       62         11.3.1 With command W5       62         11.3.2 With command W1       63         Programming the meter MT83x.       64         11.5.1 Entering the Password       64         11.5.2 Reading the Parameters.       66         11.5.3 Writting the Parameters.       66         12. MT83x meter parameters.       69         12.1 Open the existing parameters from the Meter View.       69         12.2.2 Group → Device information       71         12.2.3 Group → Display       73         13. Adding support for new meters.       81         14. Installation of SONDA 5 USB driver       84         15. Technical data       90                                                                                                    | 10. GPRS network connection setting in Windows XP system                                    |    |
| Data read out reading.56Load profile reading.57Log book reading.62Setting time and date with MeterView.6211.3.1 With command W56211.3.2 With command W163Programming the meter MT83x.6411.5.1 Entering the Password6411.5.2 Reading the Parameters.6611.5.3 Writting the Parameters.6812. MT83x meter parameters.6912.1 Open the existing parameters from the Meter View.6912.2.2 Group → Device information7112.2.3 Group → Display7313. Adding support for new meters.8114. Installation of SONDA 5 USB driver80909015. Technical data90                                                                                                    | 11. Meter data reading with MeterViev                                                       |    |
| Load profile reading.57Log book reading.62Setting time and date with MeterView.6211.3.1 With command W56211.3.2 With command W163Programming the meter MT83x.6411.5.1 Entering the Password6411.5.2 Reading the Parameters.6611.5.3 Writting the Parameters.6812. MT83x meter parameters.6912.1 Open the existing parameters from the Meter View.6912.2.2 Group → Device information7112.2.3 Group → Display.7313. Adding support for new meters.8114. Installation of SONDA 5 USB driver8415. Technical data90                                                                                                    | Data read out reading                                                                       |    |
| Log book reading.       62         Setting time and date with MeterView.       62         11.3.1 With command W5       62         11.3.2 With command W1       63         Programming the meter MT83x.       64         11.5.1 Entering the Password       64         11.5.2 Reading the Parameters.       66         11.5.3 Writting the Parameters.       66         12. MT83x meter parameters.       69         12.1 Open the existing parameters from the Meter View.       69         12.2.2 Group → Device information       71         12.2.3 Group → Display       73         13. Adding support for new meters.       81         14. Installation of SONDA 5 USB driver       81         15. Technical data       90                                                                                                    | Load profile reading.                                                                       |    |
| Setting time and date with MeterView       62         11.3.1 With command W5       62         11.3.2 With command W1       63         Programming the meter MT83x       64         11.5.1 Entering the Password       64         11.5.2 Reading the Parameters       66         11.5.3 Writting the Parameters       68         12. MT83x meter parameters       69         12.1 Open the existing parameters from the Meter View       69         12.2.2 Group → Device information       71         12.2.3 Group → Display       73         13. Adding support for new meters       81         14. Installation of SONDA 5 USB driver       84         15. Technical data       90                                                                                                    | Log book reading                                                                            |    |
| 11.3.1 With command W5       62         11.3.2 With command W1       63         Programming the meter MT83x       64         11.5.1 Entering the Password       64         11.5.2 Reading the Parameters       66         11.5.3 Writting the Parameters       66         12. MT83x meter parameters       69         12.1 Open the existing parameters from the Meter View       69         12.2.2 Group → Device information       71         12.2.3 Group → Display       73         13. Adding support for new meters       81         14. Installation of SONDA 5 USB driver       84         15. Technical data       90                                                                                                    | Setting time and date with MeterView                                                        | 62 |
| 11.3.2 With command W1       63         Programming the meter MT83x.       64         11.5.1 Entering the Password       64         11.5.2 Reading the Parameters       66         11.5.3 Writting the Parameters       66         11.5.3 Writting the Parameters       68         12. MT83x meter parameters       69         12.1 Open the existing parameters from the Meter View.       69         12.2.2 Group → Device information       71         12.2.3 Group → Display       73         13. Adding support for new meters       81         14. Installation of SONDA 5 USB driver       84         15. Technical data       90                                                                                                    | 11.3.1 With command W5                                                                      | 62 |
| Programming the meter MT83x.       64         11.5.1 Entering the Password       64         11.5.2 Reading the Parameters       66         11.5.3 Writting the Parameters       68         12. MT83x meter parameters       69         12.1 Open the existing parameters from the Meter View.       69         12.2.2 Group → Device information       71         12.2.3 Group → Display       73         13. Adding support for new meters       81         14. Installation of SONDA 5 USB driver       84         15. Technical data       90                                                                                                    | 11.3.2 With command W1                                                                      | 63 |
| 11.5.1 Entering the Password       .64         11.5.2 Reading the Parameters       .66         11.5.3 Writting the Parameters       .68         12. MT83x meter parameters       .69         12.1 Open the existing parameters from the Meter View       .69         12.2.2 Group → Device information       .71         12.2.3 Group → Display       .73         13. Adding support for new meters       .81         14. Installation of SONDA 5 USB driver       .84         15. Technical data       .90                                                                                                    | Programming the meter MT83x                                                                 | 64 |
| 11.5.2 Reading the Parameters.                                                                                                    | 11.5.1 Entering the Password                                                                | 64 |
| 11.5.3 Writting the Parameters       .68         12. MT83x meter parameters       .69         12.1 Open the existing parameters from the Meter View       .69         12.2.2 Group → Device information       .71         12.2.3 Group → Display       .73         13. Adding support for new meters       .81         14. Installation of SONDA 5 USB driver       .84         15. Technical data       .90                                                                                                    | 11.5.2 Reading the Parameters                                                               | 66 |
| 12. MT83x meter parameters.       69         12.1 Open the existing parameters from the Meter View.       69         12.2.2 Group → Device information       71         12.2.3 Group → Display       73         13. Adding support for new meters.       81         14. Installation of SONDA 5 USB driver       84         15. Technical data       90                                                                                                    | 11.5.3 Writting the Parameters                                                              | 68 |
| 12.1 Open the existing parameters from the Meter View.       69         12.2.2 Group → Device information       71         12.2.3 Group → Display       73         13. Adding support for new meters       81         14. Installation of SONDA 5 USB driver       84         15. Technical data       90                                                                                                    | 12. MT83x meter parameters                                                                  | 69 |
| 12.2.2 Group → Device information                                                                                                    | 12.1 Open the existing parameters from the Meter View                                       | 69 |
| 12.2.3 Group → Display                                                                                                    | 12.2.2 Group → Device information                                                           | 71 |
| 13. Adding support for new meters                                                                                                    | 12.2.3 Group → Display                                                                      | 73 |
| 14. Installation of SONDA 5 USB driver                                                                                                    | 13. Adding support for new meters                                                           |    |
| 15 Technical data 90                                                                                                    | 14. Installation of SONDA 5 USB driver                                                      |    |
|                                                                                                    | 15. Technical data                                                                          | 90 |

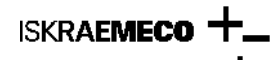

#### DOCUMENTATION

Technical and programming details on the MT830/MT831 meter can be found in:

- MT830-MT831\_ENG V1,1.pdf: Technical description,
- MeterView 4: Users manual.

**Note:** MT83x meters comply with the current valid FNN instructions "Leitfaden zur Bewertung der Zuverlässigkeit und Messbeständigkeit von Elektrizitätszählern und Zusatzeinrichtungen" from november 2011 and can be installed in photovoltaic and cogeneration systems.

#### WARNING!

The meter installation must be performed by authorized persons, who are familiar with security against electric current stroke. Feed-through terminals and auxiliary terminals are under voltage that can be lethal!

# 1. Meter parts

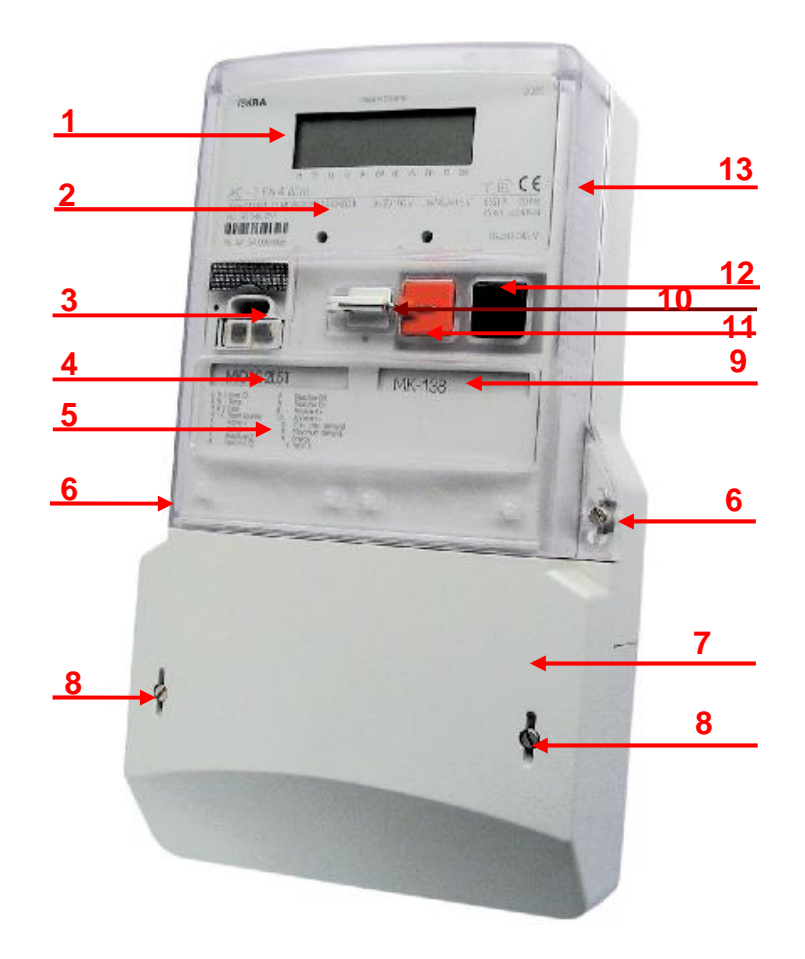

- 1. LCD display
- Meter technical data 2.
- 3. IR optical interface
- 4. Input/output module mark
- Legend of displaying registers on LCD 5.
- Meter cover sealing screw 6.
- Terminal cover 7.
- Terminal cover sealing screw 8.
- 9.
- Communication module mark RESET key blocking element 10.
- RESET key 11.
- DISPLAY key 12.
- 13. Impulse diode - active and reactive energy
- 14. Meter cover

Fig. 1: Meter parts

Meter and fixing dimensions comply with the DIN 43857 standard.

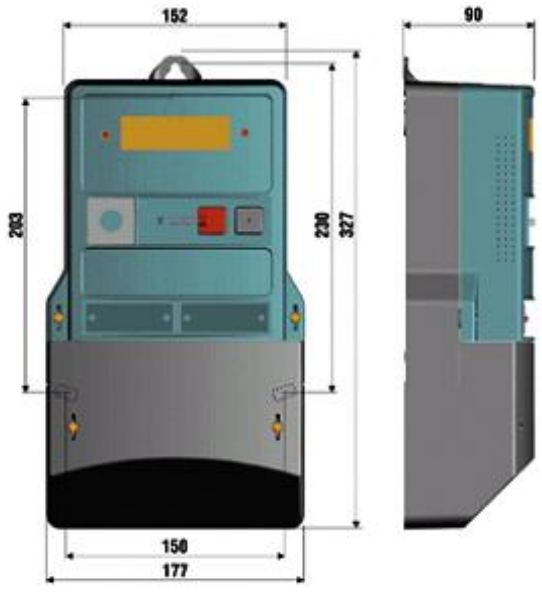

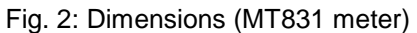

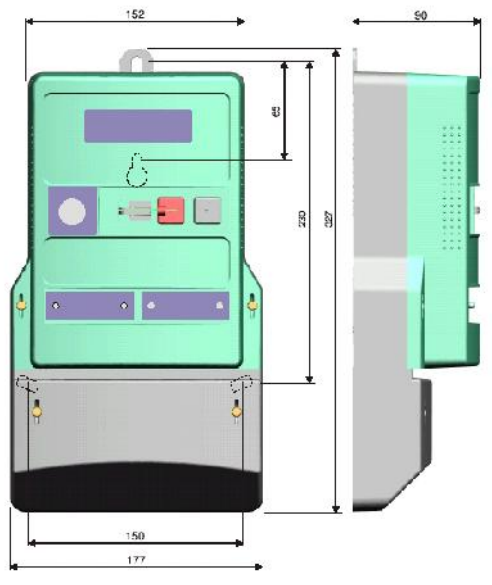

Fig. 3: Dimensions (MT830 meter)

A compact plastic casing is made of high quality self-extinguishable materials and is resistant to water and dust (IP53).

## Meter terminals

ISKRAEMECO

## MT830 meter

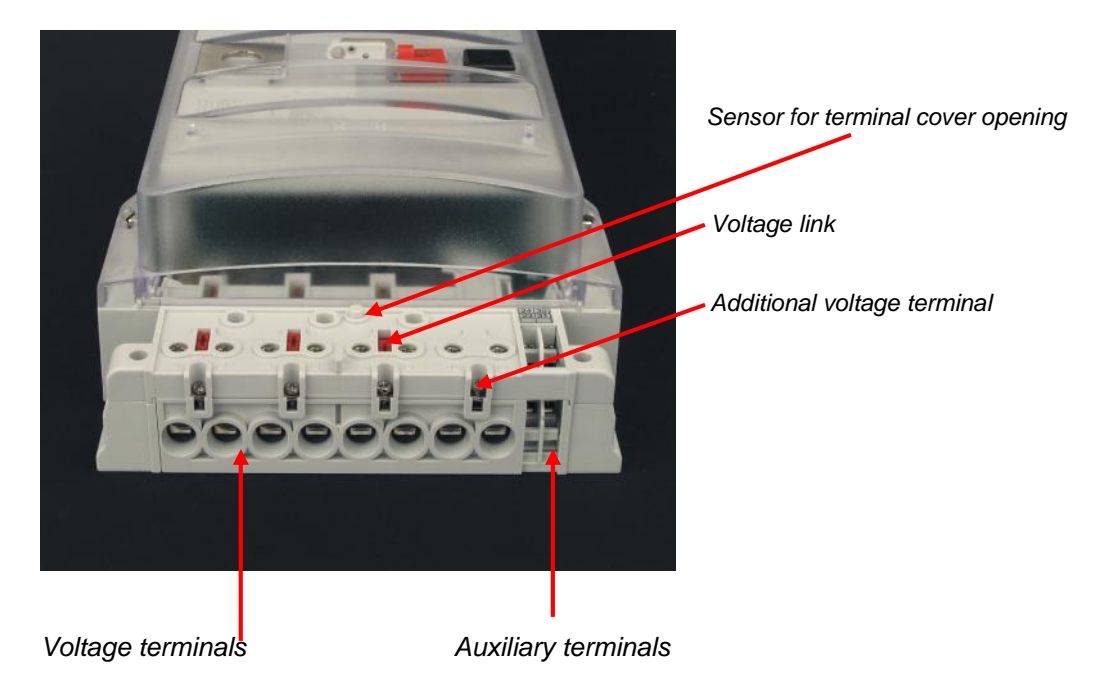

Fig.4: Terminal block – direct connected meter MT830

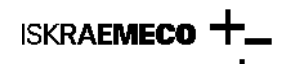

Closed - opened voltage link:

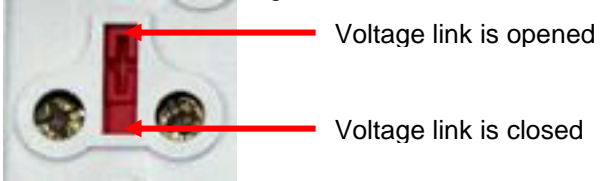

Fig. 5: Voltage link – direct connected meter

There are 6 auxiliary terminals on the meter basic board. They could be defined as inputs (max. 2), outputs (max. 4), communication (CS or RS-232 or RS-485) and external power supply. To access terminal block remove terminal cover (8, Fig. 1: Meter parts), fixed with two screws (9). Seals from screws must be removed.

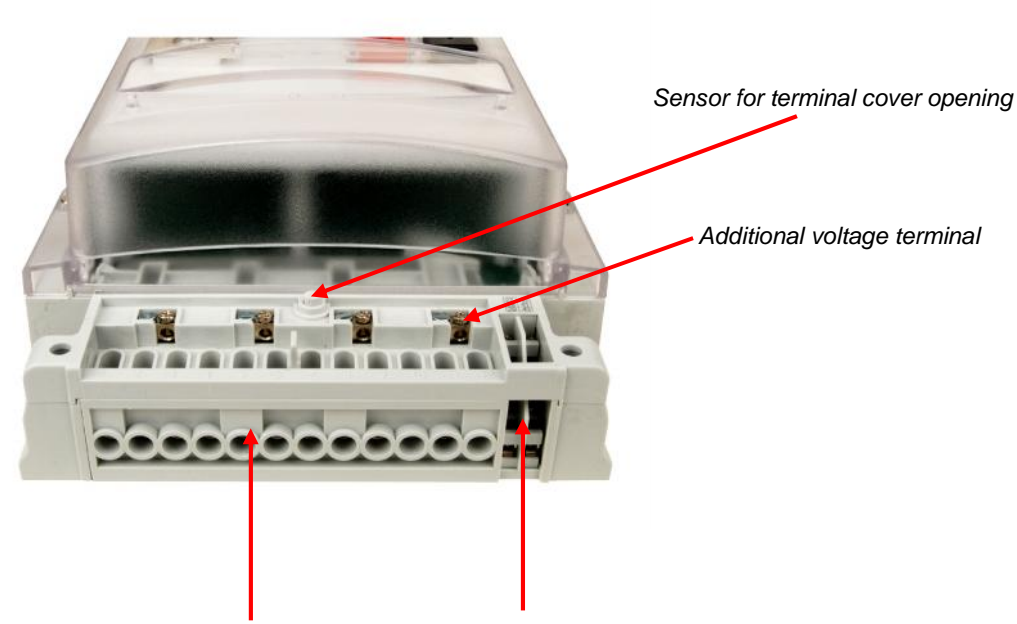

Voltage and current terminals Auxiliary terminals

Fig. 6: Terminal block – indirect connected meter MT830

#### MT831 meter (with input/output and communication module)

There are 6 auxiliary terminals on the meter basic board. They could be defind as inputs (max. 2) and external power supply. Additional inputs and outputs are located in the module.

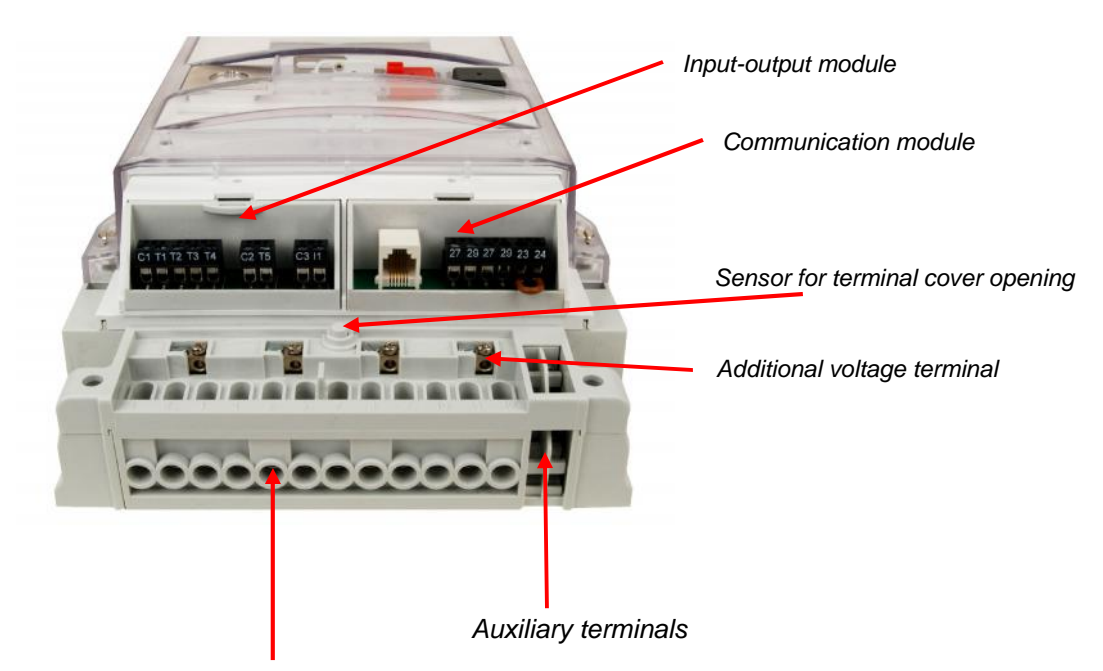

Voltage and current terminals

Fig. 7: Terminal block – indirect connected meter MT831

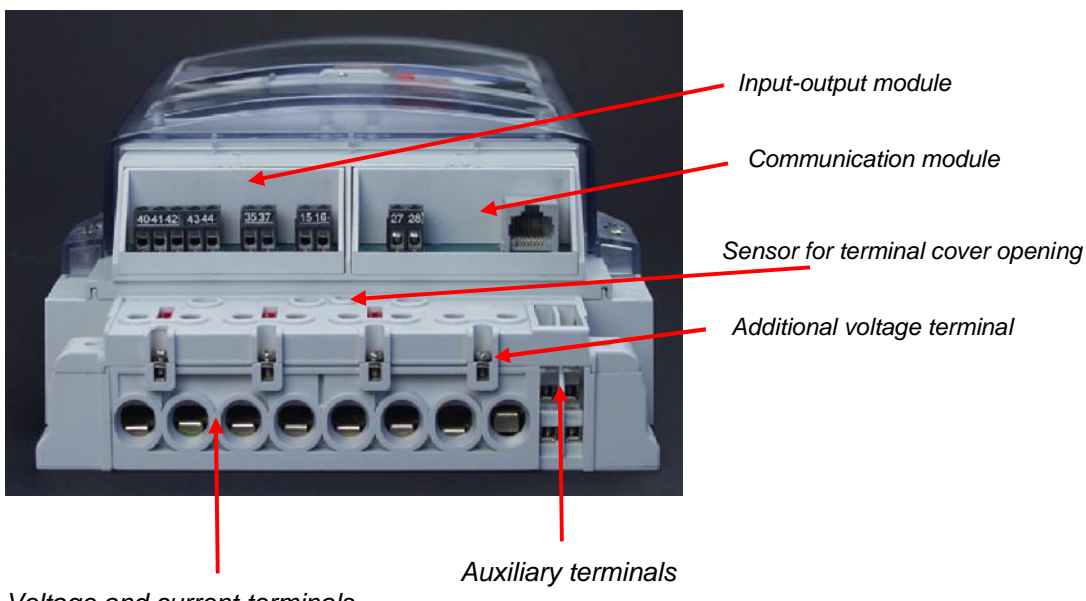

Voltage and current terminals

Fig. 8: Terminal block – direct connected meter MT831

## Input – Output modules

Regarding the module programming, two versions exists:

- "Factory preprogrammed" modules: terminal function is burned in the module memory, meter automatically acccept the module setting, terminals are denotated according to the VDEW denotation, modules could be reprogrammed only in the factory or with special factory tool Module Programmator
- "Empty" modules: modules are programmed as empty, terminal function is defined by meter parameters meter defines the terminal function, terminals are denotated as T1, ... Tn for outputs and I1, In for inputs

When moudule is inserted into the meter, cursor IM must be ON. If it blinks, module is not programmed properly or it is not programmed at all. Module must be sent back to the factory.

Connection diagram for modules is printed on the module itself and on the label, on the bottom side of the terminal cover. **Definition of input terminals – factory programmed input – output module (function is define in the module)** 

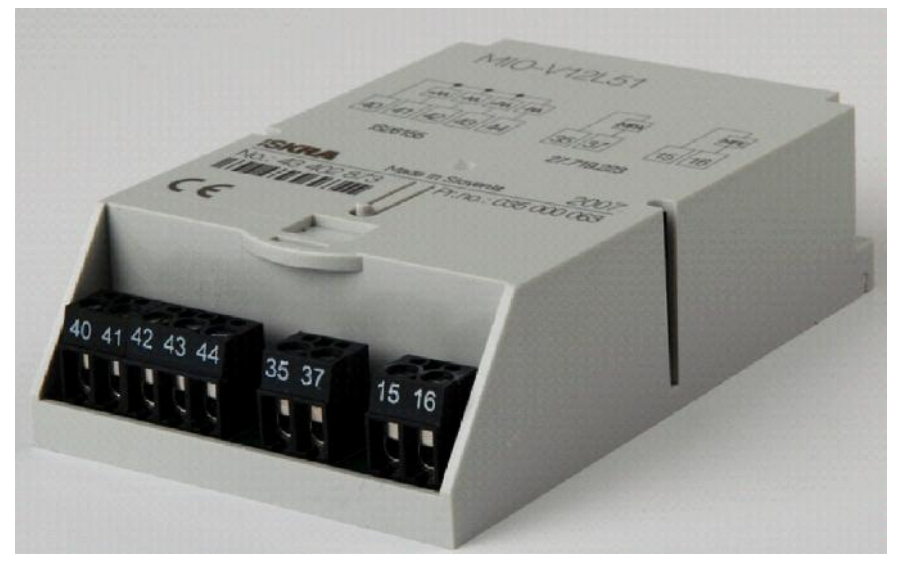

Fig. 9: Factory programmed input -output module

| Terminal | Terminal designation | Additional explanation                                 |
|----------|----------------------|--------------------------------------------------------|
| 15       | СОМ                  | Common terminal for functional inputs                  |
| 13, 33   | TE1/2, TE3/4         | Energy tariff input T1 – T4                            |
| 14, 34   | ME1/2, ME3/4         | Demand tariff input M1 – M4                            |
| 16       | MPE                  | External time/measurement period synchronization input |
| 17       | MZE                  | External input for disabling of demand measurement     |
| 18       | MREa                 | Input a for external billing reset                     |
| 19       | MREb                 | Input b for external billing reset                     |
| 35       | СОМ                  | Common terminal                                        |
| 36       | MKA                  | Alarm output                                           |
| 37       | MPA                  | Measurement period output                              |
| 38       | ERA+A                | Energy flow direction +A                               |
| 39       | ERA+R                | Energy flow direction +R                               |
| 40       | СОМ                  | Common terminal                                        |
| 41       | +AA                  | Pulse output +A                                        |
| 42       | -AA                  | Pulse output -A                                        |
| 43       | +RA                  | Pulse output +R                                        |
| 44       | -RA                  | Pulse output -R                                        |
| 45       | RA1                  | Pulse output RA1                                       |
| 46       | RA2                  | Pulse output RA2                                       |
| 47       | RA3                  | Pulse output RA3                                       |
| 48       | RA4                  | Pulse output RA4                                       |
| 65       | СОМ                  | Common terminal                                        |
| 61, 63   | TA1/2, TA3/4         | Demand tariff outputs T1 – T4                          |
| 62, 64   | MA1/2, MA3/4         | Demand tariff outputs M1 – M4                          |
| 67       | MZA                  | Output for disabled max. demand measurement            |
| 68       | MRAa                 | Output for external billing reset a                    |
| 69       | MRAb                 | Output for external billing reset b                    |

Definition of input terminals – non-programmed input – output module (function is defined by the parameters in the meter)

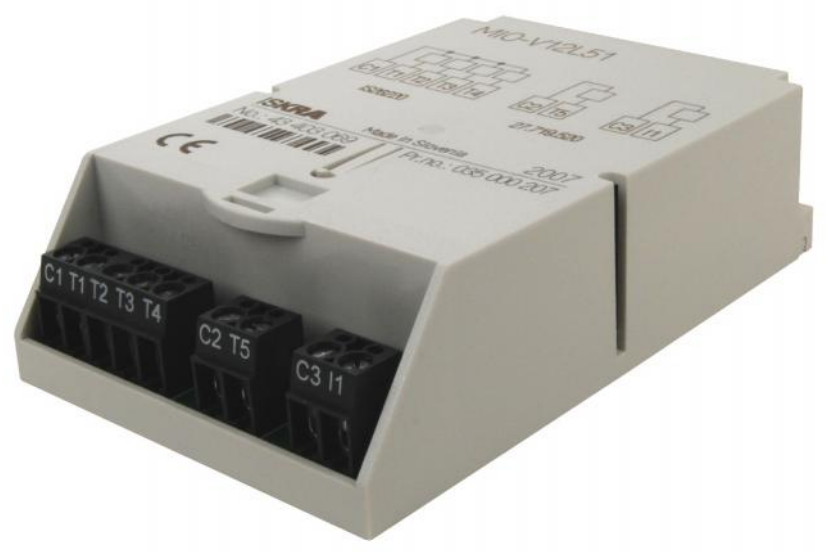

Fig. 10: Default »non-programmed« input -output module

| Terminal       | Additional explanation                           |
|----------------|--------------------------------------------------|
| C1, C2, C3     | Common terminal for functional inputs or outputs |
| 11, 11, 13, 14 | Input terminals                                  |
| T1,, T8        | Output terminals                                 |

Function of input (output) terminal is written on the meter connection diagram (sticked on the bottom terminal cover side). It could be also read out with the MeterView program:

| Input pins  |       | Input pins  |
|-------------|-------|-------------|
|             | In 1  | MP          |
| Output pins |       | Output pins |
|             | Out 1 | МКА         |
|             | Out 2 | A+          |
|             | Out 3 | A-          |
|             | Out 4 | Q+          |
|             | Out 5 | Q-          |
|             |       |             |

| Module designation |                                                              |
|--------------------|--------------------------------------------------------------|
| MIO-V12L51         | 1 x input, 4 x OPTOMOS outputs, 1 x OPTOMOS output           |
| MIO-V42L81         | 4 x input, 4 x OPTOMOS outputs, 4 x OPTOMOS output           |
| MIO-V12L41B11      | 1 x input, 4 x OPTOMOS outputs, 1 x bistable 5A relay output |

## Definition of external power supply

| Terminal | Terminal designation | Additional explanation |
|----------|----------------------|------------------------|
| 30       | 50 – 240 V AC/DC     | External power supply  |
| 31       | 50 – 240 V AC/DC     | External power supply  |

## **Communication modules**

Regarding the module programming, two versions exists:

- "Factory preprogrammed" modules: communication parameters are burned in the module memory, meter automatically acccept the module setting, modules could be reprogrammed only in the factory or with special factory tool Module Programmator
- "Empty" modules: modules are programmed as empty, communication parameters could be changed by meter parameters

When moudule is inserted into the meter, cursor CM must be ON. If it blinks, module is not programmed properly or it is not programmed at all. Module must be sent back to the factory.

Each module has two independend communication interfaces:

- primary
- secondary

#### "Passive" communication modules (modules without modem):

MK-2-3 → RS-232 & RS-485 MK-3-3 → RS-485 & RS-485 MK-1-3 → CS & RS-485

| Module designation | Primary interface | Secondary interface |
|--------------------|-------------------|---------------------|
| MK-2-3             | RS-232            | RS-485              |
| MK-3-3             | RS-485            | RS-485              |
| MK-1-3             | Curent loop       | RS-485              |

Primary and secondary communication interfaces are defined by the hardware in the module. Denotation expresess, which interface is primary and which is secondary.

Communication module MK-2-3 (RS-232 & RS-485) :

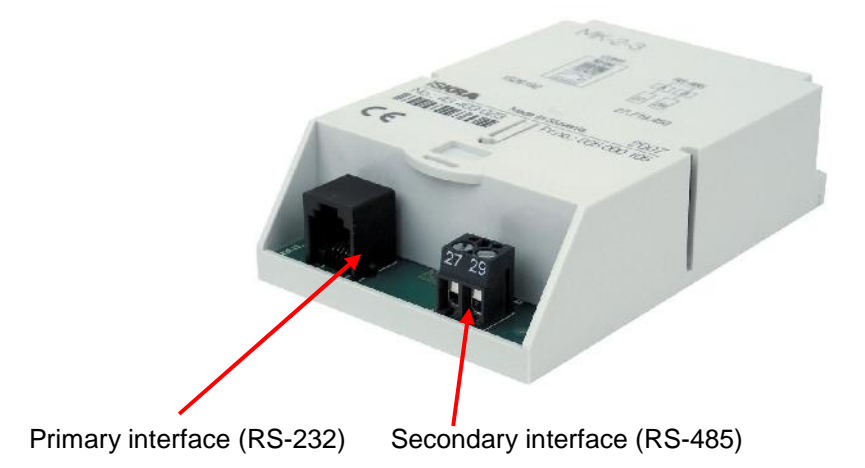

Meter enables simultaneously reading via the both interfaces at the same time. Secondary communication interface is shared with IR optical interface – when communication runs via optical probe, communication via interface in the module is not possible.

"Active" communication modules (modules with modem):

| Module designation | Primary interface                 | Secondary interface |
|--------------------|-----------------------------------|---------------------|
| MK-f37 - 3         | PSTN modem +CS+RS-485             | RS-485              |
| MK-f39 - 3         | ISDN modem +CS+RS-485             | RS-485              |
| MK-f3a - 3         | GSM/GPRS modem +CS+RS-485         | RS-485              |
|                    | <ul> <li>– old version</li> </ul> |                     |
| MK-f38a - 3        | GSM/GPRS modem +CS+RS-485         | RS-485              |
| MK-3e - 3          | Ethernet+RS-485                   | RS-485              |

Modules composed of primary interface (modem+CS+RS-485 – these two interfaces are intended for multidrop communication) and secondary RS-485 interface.

Meter enables simultaneously reading via the both interfaces at the same time. Secondary communication interface is shared with IR optical interface – when communication runs via optical probe, communication via interface in the module is not possible.

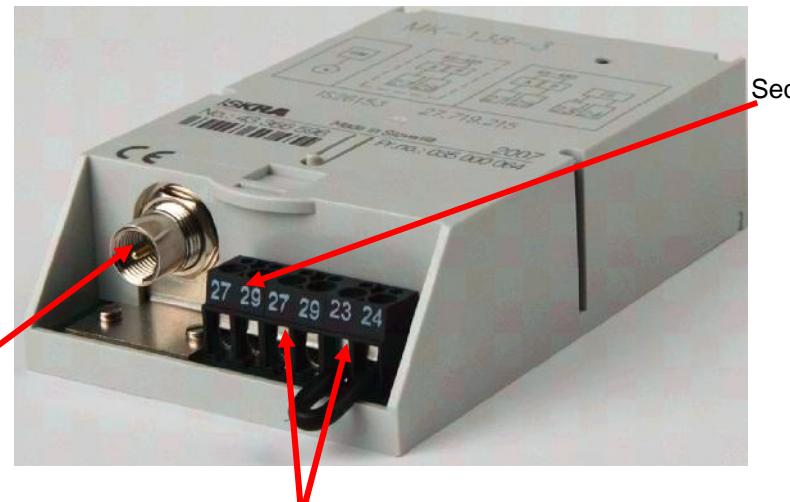

Secondary RS-485 interface

FME antenna for GSM/GPRS modem

RS-485 and CS interface intended for multi drop communication. If CS is not used, it must be shortcuted!

## Fig. 12: Communication module

Note: ISKRAEMECO suggest, that primary communication channel on multi-drop meter is used for cascading.

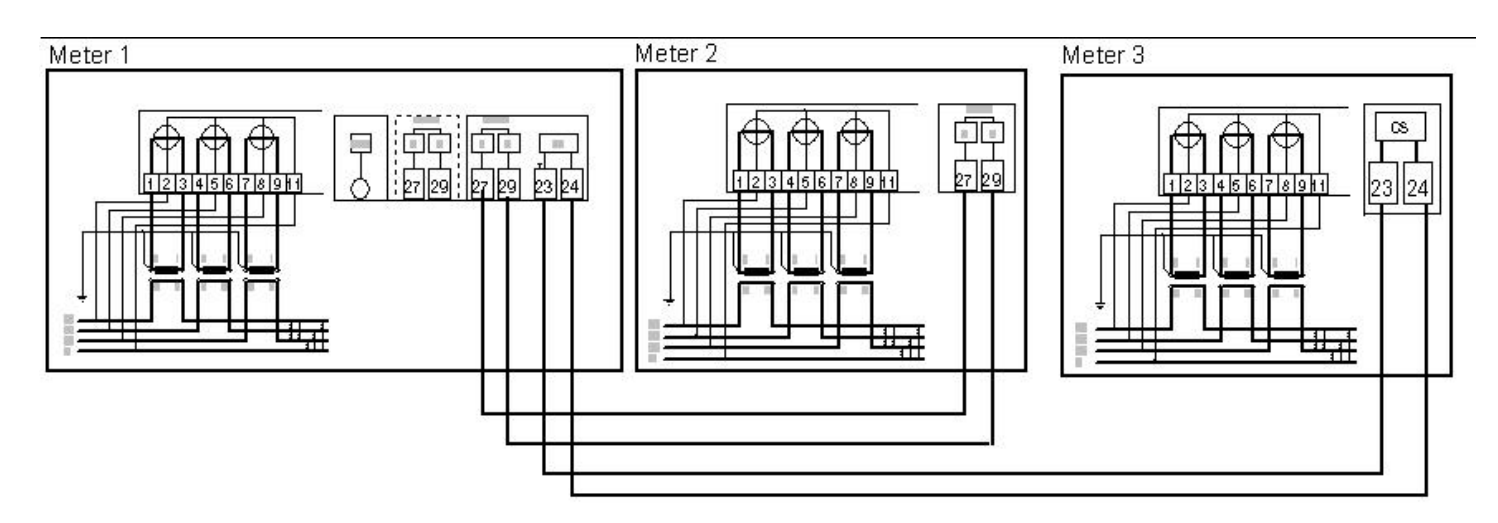

Fig. 13: Example of multidrop connectionwith MK-f38-3 communication module

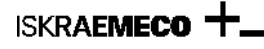

### Front plate

The following data is printed on the meter front plate:

- serial number,
- ownership number,
- type and version designation,
- accuracy,
- year of manufacturing,
- approval mark,
- rated voltage,
- rated and maximum currents,
- rated frequency,
- LED and output pulse constants,
- software version,
- owner's name or logo,
- bar code,
- code of connection diagram and program number.

| ISKRA                                                                                                    | (                                                   | Made In S                                                                                                    |              |               | Made in Slovenia |                 |               | 200>     |                |          |
|----------------------------------------------------------------------------------------------------|-----------------------------------------------------|----------------------------------------------------------------------------------------------------|--------------|---------------|------------------|-----------------|---------------|----------|----------------|----------|
| 40 9 Db /                                                                                                    | ▼ ▼<br>11 12                                        | ▼ ▼<br>T3 T4                                                                                                    | ▼ ▼<br>IM CM | ▼<br>I AV     | ▼<br>RV          | ▼<br>COM        | ▼<br>FF       | ▼<br>SET | ~ □            | (6       |
| Type MT831-T1A<br>No. 12 345 678                                                                                                    | + VV IT E<br>\32R46S43-E<br>Rox=10 K <sup>1</sup>   | 1-M3K0Z4<br>Wh/imp                                                                                                    | 3x1          | 132 kV,<br>Ro | /√3 //<br>n=10   | / 3x11<br>kvarh | 10/√3<br>/Imp | ĪV       | 500/1 A        | 50 Hz    |
|                                                                                                    | -                                                   | $\bigcirc$                                                                                                    |              |               |                  | $\bigcirc$      |               |          | Ux={           | 50-240 V |
|                                                                                                    |                                                     |                                                                                                    | Æ            | )             |                  |                 |               |          |                |          |
|                                                                                                    |                                                     |                                                                                                    | e            | )             |                  |                 |               |          |                |          |
|                                                                                                    |                                                     | 000                                                                                                    | €            | )             |                  |                 |               |          | 0              | 0.0      |
| 1 Active +<br>2 Active -<br>3 Reactive 0 +<br>4 Reactive 0 +<br>5 Reactive 01<br>6 Reactive 03<br>8 Reactive 04<br>9 Apparent +<br>10 Apparent - | 21. AMETU<br>24.6.<br>8. XXX<br>0.1.XX<br>0.9.9.2 D | Um, max, dema<br>tuximum dema<br>nergy<br>taximum dema<br>nergy<br>taximum dema<br>taximum dema<br>taxim | and<br>nd    |               |                  |                 | Pr.           | Nr. 0.   | 0<br>34 XXX XX | 00       |

Fig. 14: Front plate (MT831)

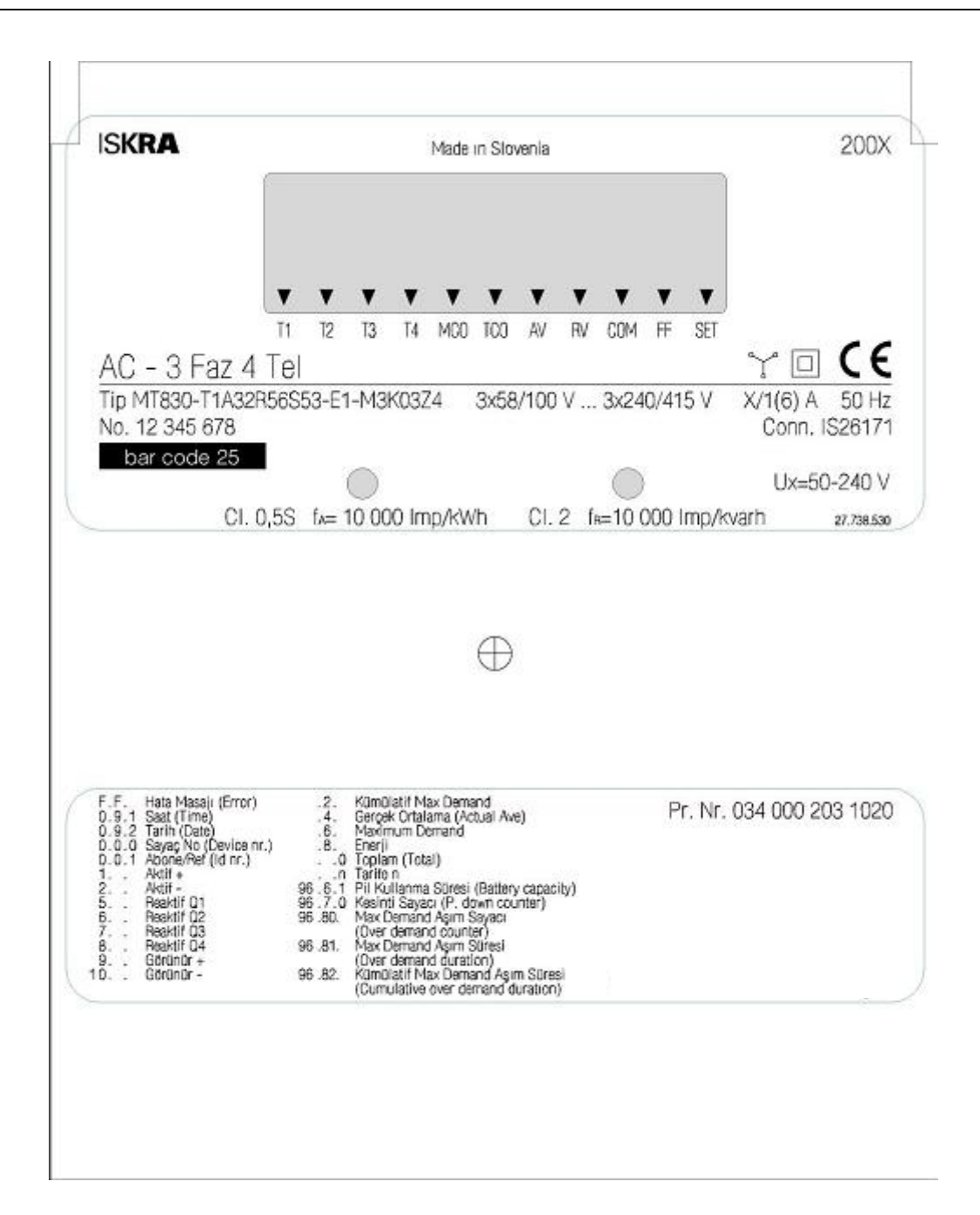

Fig. 15: Front plate (MT830)

## **Power supply**

Meter could be supplied from:

- multi-range internal power supply from main voltages,
- external power supply (50-230 V AC/DC) on request
- "no power reading option" with SONDA 6 on request

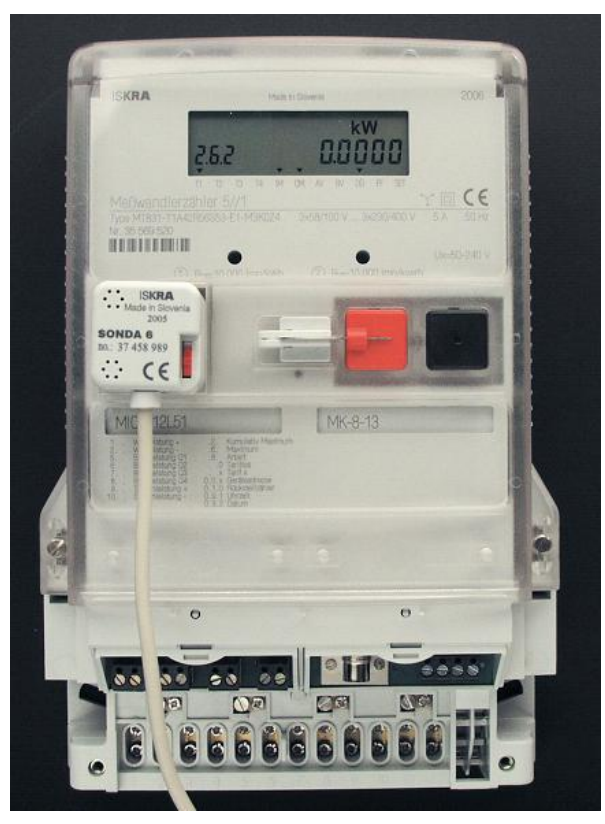

Fig. 16: Optical-magnetic interface, Iskraemeco SONDA 6, connected to portable computer

"No power reading" – meter is powered via SONDA 6 optical interface. SONDA 6 could be connected to the portable computer – in such case is possible to read meter manually via LCE or reading and programming (parameters and time setting) with MeterView.

SONDA 6 could also be powered via soecial battery pack. In such case it is possible to read meter only manually via LCD.

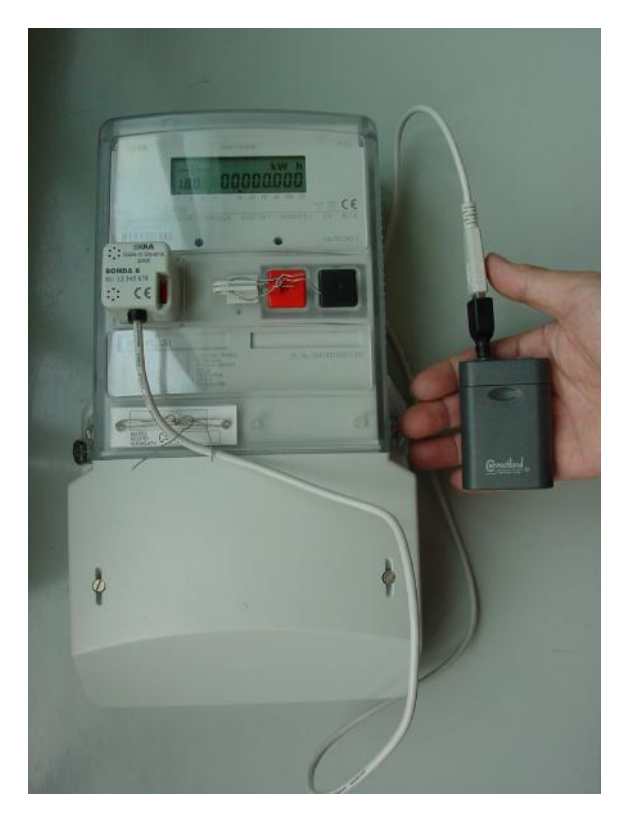

Fig. 17: Optical-magnetic interface, Iskraemeco SONDA 6, connected tospecial battery pack

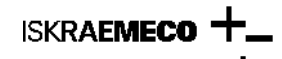

## 2. Installation

To install meter follow next steps:

1 - Adjust hook height to fit installation position of the meter. Sliding hanger enables installation for all fixing dimensions from 165 to 230 mm.

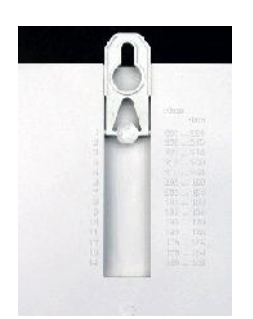

Fig. 18: Adjustable hook at meter back

2 - Fasten the meter to the measuring spot by three screws.

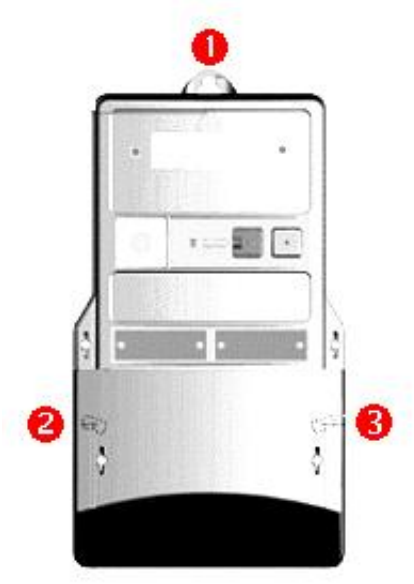

Fig. 19: Screw positions

3 - Connect measuring, input and output circuits and communication cables in conformity with the connection diagram stuck inside the terminal block cover on the meter and modules.

Connection diagram 3P4W for direct connected meter

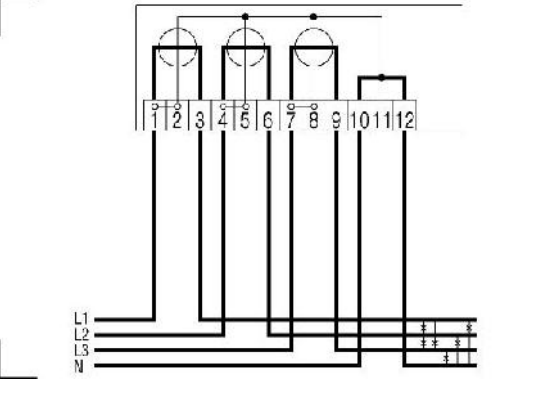

Connection diagram for indirect connected meter (3P4W connection, connection via current and (or) voltage transformer)

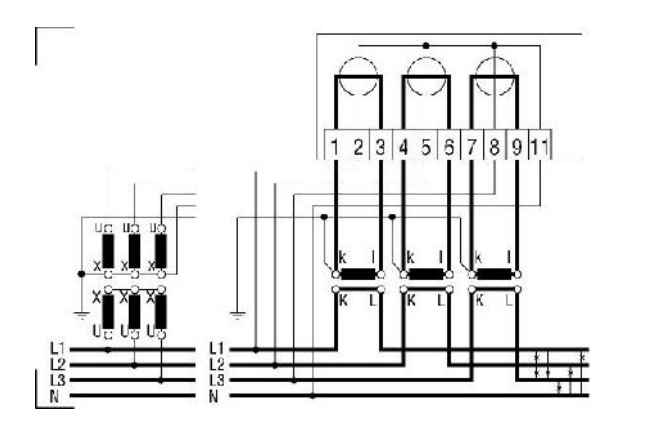

Connection diagram for indirect connected meter (3P3W connection – external Aaron, connection via current and voltage transformer)

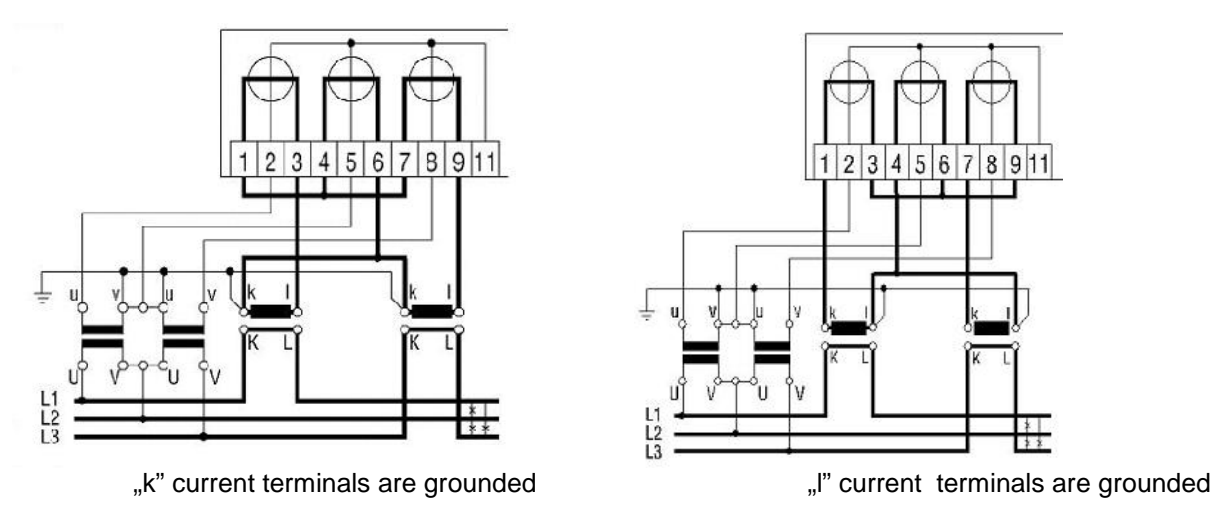

Connection diagram for indirect connected meter (3P3W connection, connection via current and voltage transformer)

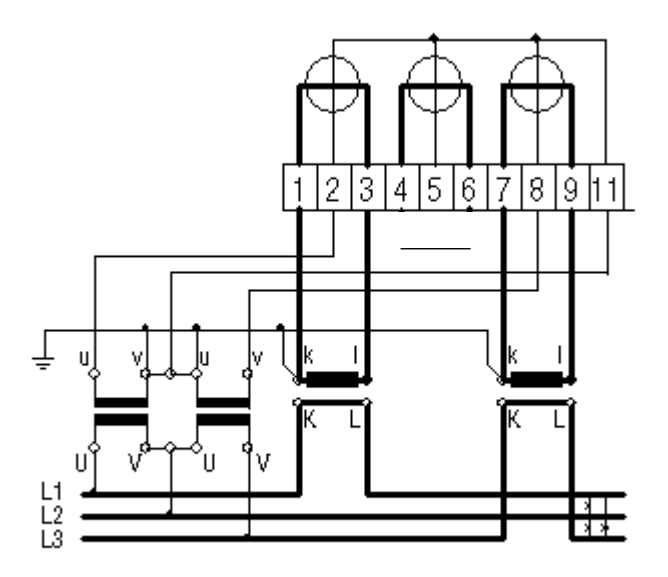

Note: Such connection could be used only for maximal nominal voltage 3x100V ... 3x230V and with implemented vector registration only!

4. Connect inputs, outputs and communication interfaces.

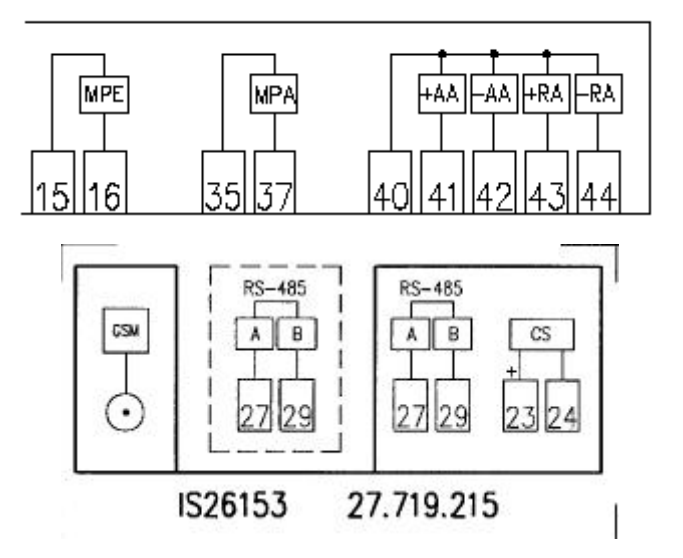

5. Install the terminal block cover and fasten it by two screws. Seal the terminal block cover screws by wire and seal.

6. If reset key has to be locked, hang up the overhang and lock it up. The overhang hole diameter is 5 mm.

7. Power-up the meter. By connecting to the voltage the light emitting diodes illuminate. After 3s measuring data from the auto-scroll sequence are cyclically shown on the display.

8. Select GRID menu on the meter LCD and check phase voltages, currents, frequency and phase angles:

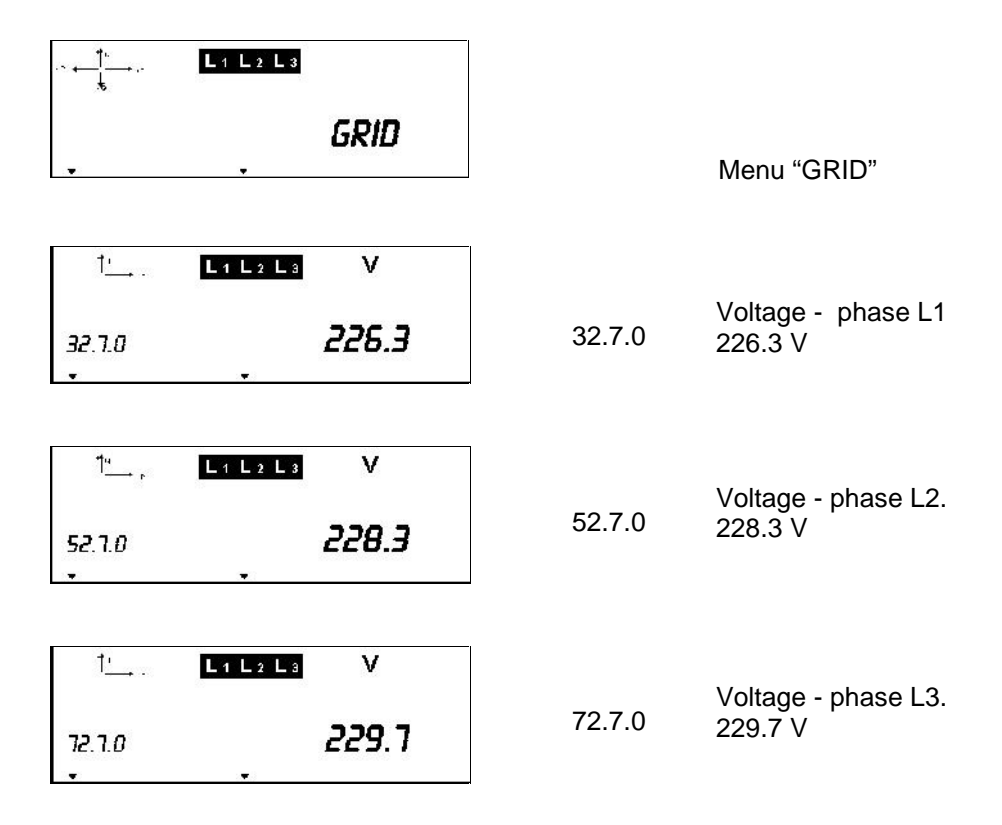

| 1 <u>.</u> ,                                 | L1 L2 L3 A      |   |                 | Current phase 11                                         |
|----------------------------------------------|-----------------|---|-----------------|----------------------------------------------------------|
| 31.7.0<br>•                                  | 2.1             |   | 31.7.0          | 2.1 A                                                    |
| ¶ <u>u</u> r                                 | L1 L 2 L 3 A    |   |                 | Current - phase L2.                                      |
| 51.7.0<br>•                                  | 3.9             |   | 51.7.0          | 3.9 A                                                    |
| 1 <u>"</u> ,                                 | L1 L2 L3 A      |   |                 | Current - phase 13                                       |
| 71.7.0<br>,                                  | . 4.1           |   | 71.7.0          | 4.1 A                                                    |
| 1 <u>4</u> ,                                 | L1 L2 L3 KW     |   |                 | Three phase instantaneous                                |
| 15.7.0<br>•                                  | 2.0             |   | 15.7.0          | active power (abs(QI+QIV)<br>+ (abs(QII+QIII))<br>2.0 kW |
| r ← ↓                                        | Lí Lí Li kVAr   |   | 130.7.0         | Three phase<br>instantaneous reactive                    |
| 130.7.0<br>•                                 | 0.3             |   |                 | power (abs(QI+QIV) +<br>(abs(QII+QIII))                  |
| r ← <u>'</u> † <u>'</u> -,,<br>,,            | L'1 L'2 L 3 KVA |   | 131.7.0         | Three phase<br>instantaneous apparent                    |
| 131.1.0                                      |                 |   |                 | power (abs(QI+QIV) +<br>(abs(QII+QIII))                  |
| 1 <u>4</u> ,                                 | L1 L2 L3        |   |                 |                                                          |
| 13.1.0<br>•                                  | 0.9998          |   | 13.7.0          | Three phsae instantaneous<br>power factor<br>0.9998      |
| *† <u>4</u><br>₽                             | L1 L2 L3        |   |                 |                                                          |
| 14.7.0<br>•                                  | 50.0<br>•       |   | 14.7.0          | Frequency                                                |
| ←1ª<br>                                      | L'1 L'2 L 3     | - | 81.7.1 Ph<br>vo | hase angle between<br>Itage R and voltage S              |
| 81.7.1                                       | 120.0           |   |                 |                                                          |
| ۹۰ <mark>→ ا<sup>4</sup>ا ماراً</mark><br>بو | L'1 L'2 L 3     |   | 81.7.2 Ph<br>vo | nase angle between<br>Itage R and voltage T              |
| 81.7.2                                       | 240.0           |   |                 |                                                          |

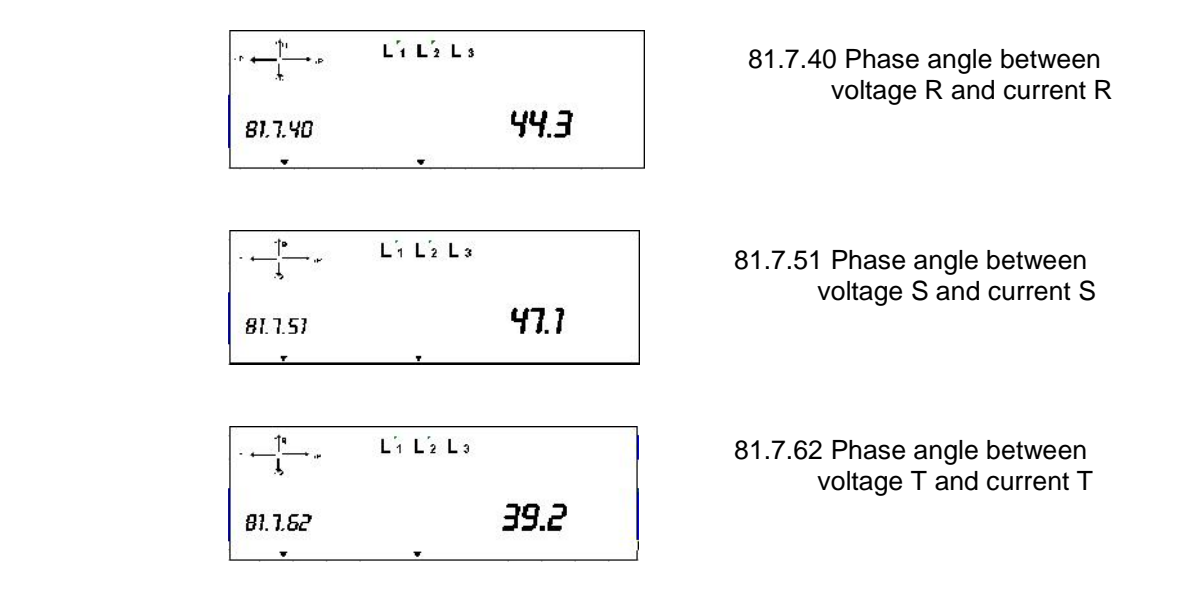

## 3. Checking the meter

#### Voltages

The meter enables detection and alarming of the presence of phase voltages. Presence of voltage and phase sequence is marked with L1L2L3 characters in the LCD.

- If all three symbols L1L2L3 are displayed, it means that all three phase voltages are present.
- If cursors L1L2L3 are blinking, phase sequence is not correct (because of natural connection, the reactive energy is also properly measured).
- Any not displayed symbol (L1, L2 or L3) means certain phase voltage is not present ot lower than predifined value Un 90%
- When one phase voltage is over or under the predefined limits, the AV status starts to blink. In such case check the **nominal alarm voltage**.

| Keter¥iew -  Device parameters schem                                                                                                    | e I                                                                                                    |                                                                                    |                                                                                                    |           |              |                     |
|----------------------------------------------------------------------------------------------------|----------------------------------------------------------------------------------------------------|------------------------------------------------------------------------------------|----------------------------------------------------------------------------------------------------|-----------|--------------|---------------------|
| Pia Meter Settings Window Help                                                                                                    |                                                                                                    |                                                                                    |                                                                                                    |           |              | _ = ×               |
| 0 3 🛱 🖙 📇 🍕 🖲 🖉                                                                                                    | 2 🖳 🖸 🖻 🍝 🛱                                                                                                    |                                                                                    |                                                                                                    |           |              |                     |
| 222223×2124                                                                                                    | 물 🗧 🕴 🗄                                                                                                    |                                                                                    |                                                                                                    |           |              |                     |
| Image: Second Second Secon | Enhulistive demand<br>Voltage<br>Eurent<br>Tragnomy<br>Angl-<br>overmotion<br>Euriontratio<br>Voltage ratio<br>Voltage ratio<br>Voltage ratio<br>Voltage ratio<br>Voltage ratio<br>Voltage ratio | a<br>a<br>a<br>a<br>a<br>a<br>a<br>a<br>a<br>a<br>a<br>a<br>b<br>cone<br>b<br>cone | - 4<br>- 1<br>- 1<br>- 1<br>- 1<br>- 1<br>- 1<br>- 1<br>- 2<br>- 1<br>- 2<br>- 1<br>- 4<br>- 1<br>- 4<br>- 1<br>- 4<br>- 1<br>- 4<br>- 1<br>- 4<br>- 1<br>- 4<br>- 1<br>- 4<br>- 4<br>- 4<br>- 4<br>- 4<br>- 4<br>- 4<br>- 4 | i prove   | V V          |                     |
|                                                                                                    |                                                                                                    | Flidite                                                                            |                                                                                                    |           |              |                     |
|                                                                                                    | Messages                                                                                                    |                                                                                    |                                                                                                    |           |              | 1 1002              |
|                                                                                                    |                                                                                                    |                                                                                    |                                                                                                    |           |              |                     |
|                                                                                                    | 5                                                                                                    |                                                                                    |                                                                                                    |           |              | 2                   |
| 9                                                                                                    |                                                                                                    |                                                                                    |                                                                                                    |           |              |                     |
| ಶ start 💧 🚳 🖬 🖄 🧟 😔 🌳                                                                                                    | B /# 19 😑 🔍 🧯 19                                                                                                    | angleški                                                                           | MT83. E                                                                                                    | Ni stal 📕 | Precerview 4 | a 🔹 🔁 🕹 🗖 🧶 🛢 21.55 |

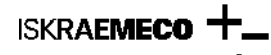

#### Load

If no load or lower than the meter sensitivity threshold is connected to the meter, the light emitting diodes illuminate permanently, and the power flow direction symbols or quadrant respectively pulse.

If the load is higher than the meter sensitivity threshold, the light emitting diodes pulse with a frequency proportional to the load and the power flow direction symbols and quadrant are shown on the display.

Factory pulse constants settings (values are programmable):

Direct connected meter

- 3x230/400V, 5(60)A → 1.000 imp/kWh
- 3x230/400V, 5(120)A → 500 imp/kWh
- Transformer connected meter
  - o 3x57.7/100 .... 3x240/415V, 1(6)A → 10.000 imp/kWh
  - o 3x57.7/100 .... 3x240/415V, 5(20)A → 2.000 imp/kWh

#### 4. Meter handling

LCD display on the MT83x meters can present different several of data - menu. It serves by two buttons: **Data** (black key) and **Reset** (red key). Both keys are on the meter front. The reset key can be sealed separately from the meter cover, or a padlock could lock it.

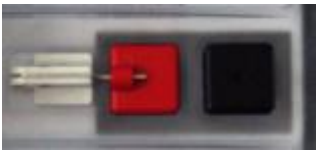

Fig. 20: Meter buttons

Keys, depending on the sequence they were pressed in and how long we kept them pressed, could execute various actions. Such handling with the display, as well as the meter parameters programming is executed by one hand, signifying that no simultaneous pressing of several control elements is required.

The following commands can be executed:

#### Black key (Data)

- Short press (t<sub>pressing</sub> < 2 s) we select the next value in the list or the next chapter in the menu
- Long press (2 s ≤ t<sub>pressing</sub> < 5 s) activates the displayed chapter in the menu or it skips past months data readout</li>
- **Extended press** ( $t_{pressing} \ge 5 s$ ) interrupts data readout in the selected chapter, and returns back to the AUTO display mode

#### Note: all specified time values are programmable!

#### Red key (Reset)

- Short press (tpressing < 2 s) goes to next value (when time is setting with buttons), executes meter billing reset (MD reset) (meter must be in AUTO display mode)</li>
- Long press (2 s ≤ t<sub>pressing</sub> < 5 s) factory SET mode

Pushbuttons perform next actions:

| Activation time | Scroll (black) | Reset (red) |
|-----------------|----------------|-------------|
| Short           | Move to next   | Next value, |

|          | selection                                   | Increase value,<br>Billing reset |
|----------|---------------------------------------------|----------------------------------|
| Long     | Confirm<br>selection                        | Confirm setting,                 |
| Extended | Meter returns<br>back to "Auto"<br>sequence | Factory SET<br>mode              |

Table 1: Pushbutton actions

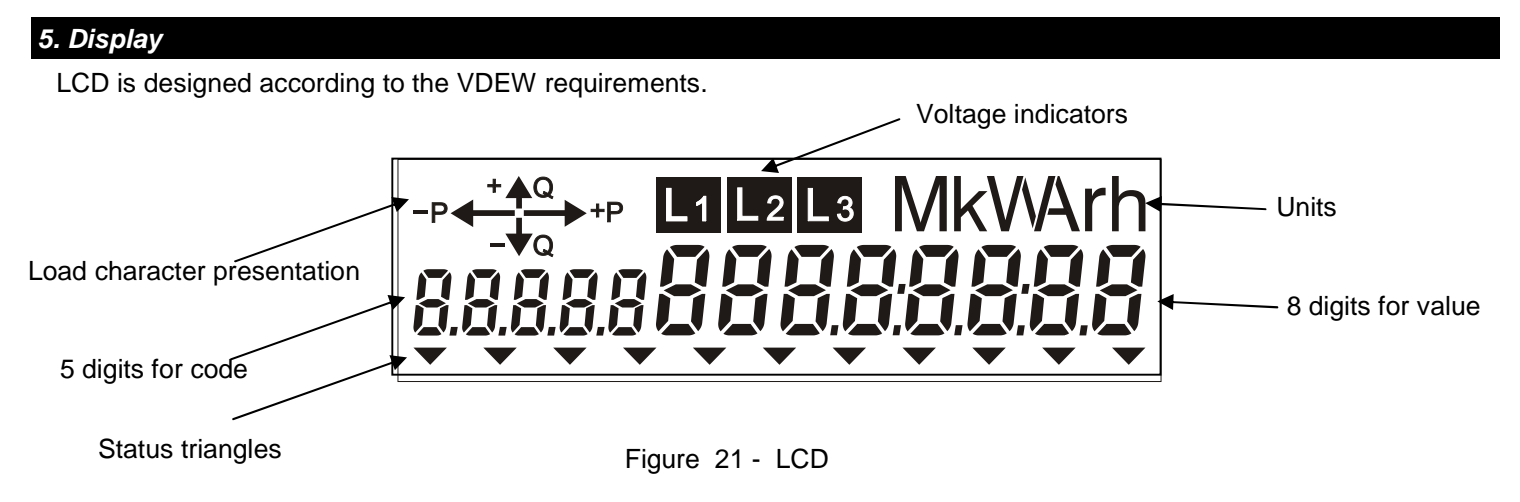

The measuring data on an LCD are displayed with eight 7-segment 8 mm x 4 mm high numbers. Displayed data are identified with a five-digit OBIS identification codes (IEC 62056 - 61), 6 mm x 3 mm high numbers. Dimension of LCD (visible area) is 69 mm x 20 mm.

Meter operates in different display modes

• Automatic data circulation → Auto mode

Time between two register presentations on the LCD in "Auto" sequence is programmable. For registers identification only 5 digits is used  $\rightarrow$  9 register previous values could be presented on the LCD (in case, when all energies (demands): A+, A-... S+, S- is presented on the LCD).

Some commands in the meter could be performed only in Auto mode:

billing reset

Additional modes are accessible by the black and red button. Displaying modes accessible by the **black** one:

- Manual data display registers → Std data mode
- Manual data display– Load Profile mode (P.01 and/or P.02 (programmable))
- Manual data display network parameters (voltage, current, phase angle, ..) → Grid mode
- Presentation of the GSM modem parameters → DiAg mode

Displaying modes accessible by the **red** button:

- Manual setting of time, date, ... → SET mode
- Registers presented in Auto mode with enhanced energy registers presentation → TEST mode
- Resetting the LCD statuses of meter and terminal cover opening → Intrusion restart mode

Format and data units are programmed. Transformer connected meters, displayed values could be presented as primary, semi-primary or secondary values (presentation of line voltage and current are secondary by default). Besides measuring data, the energy flow direction, presence of phase voltages, display of individual events, meter statuses and alarms can be displayed.

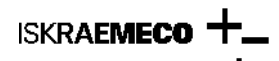

Meters have back-light illumination for easy data reading at metering place with bad light condition. The LCD is illuminated when any pushbutton is pressed. The illumination is switched-off after 3 minutes, if no pushbutton was pressed at that time (illumination time is programmable).

Explanation of the statuses, presented on the LCD:

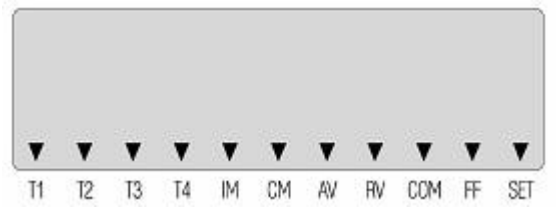

Fig. 22: Meter statuses presented on the LCD

#### Status **ON**:

T1 – T4 Tariff for energy M1 – M4 Tariff for demand Input/output module recognized correctly IM Communication module recognized correctly СМ Reverse flow RV Reading of the data via communication COM Meter in SET mode SET MCO Meter cover opening TCO Terminal cover opening

#### Status BLINKING:

- IM Input/output module is NOT recognized correctly (module is not programmed correctly)
- CM Communication module is NOT recognized correctly (module is not programmed correctly)
- AV Alarm voltage
- FF Fatal error
- SET Meter in TEST mode

Note: the meaning of each status is programmable and defined according to the customer wish!

## 2.4.2 Power flow direction and quadrant indicator

The active energy flow direction graphic symbol and the reactive energy quadrant are displayed in the left upper angle.

| Symbol            | Power flow direction and quadrant                                    |  |
|-------------------|----------------------------------------------------------------------|--|
| È                 | Active energy reception (A+)                                         |  |
| Æ                 | Active energy transmission (A-)                                      |  |
| ÇÈ <b>Q1</b>      | Active energy reception (A+)<br>Reactive energy 1st quadrant (Q1)    |  |
| ÆÇ <b>Q2</b>      | Active energy transmission (A-)<br>Reactive energy 2nd quadrant (Q2) |  |
| Æ <sub>É Q3</sub> | Active energy reception (A+)<br>Reactive energy 3rd quadrant (Q3)    |  |
| É Q4              | Active energy transmission (A-)<br>Reactive energy 4th quadrant (Q4) |  |
| <b>Q1, Q4</b>     | Two phases in Q1, one phase in Q4                                    |  |

The displayed symbol shows the active energy flow direction and the reactive energy quadrant. The pulsing symbols show that the load is lower than the meter sensitivity threshold or the load does not exist at all. At the same time, the meter calibration light emitting diodes illuminate without interruption.

Load character can be detected from the arrows indicator; exact values are possible to read from GRID menu.

#### Note: We don't need any additional equipment to define is meter connected properly or not.

#### 2.4.3 Phase voltages indicator

The phase voltages indicator shows whether each individual phase voltage is present or not.

#### L1 L2 L3

If all three symbols (L1, L2 and L3) are displayed, it means that all three phase voltages are present. Any not displayed symbol (L1, L2 or L3) shows this phase voltage failure. If symbols L1 L2 L3 pulse, it means a wrong phase sequence. In this case it is required to change the cables phase sequence. The phase sequence does not impact on measurement and registration of the active and reactive energy.

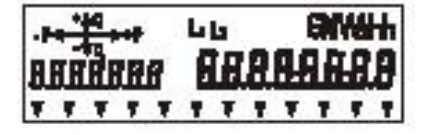

Phase L3 is not present

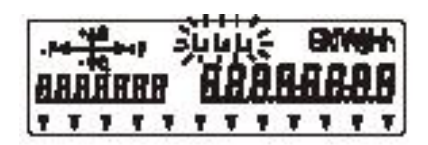

Wrong phase sequence

Display is able to show data automatically or manually with using black button on the top of device. Changing between different groups of data, shown on a display, is realised by pressing this button for short period. Groups, shown on display are: Std data, P.01, Grid, Diag.

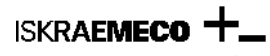

## **Display test**

We perform the display test to ascertain whether all segments of the display function. All segments are switched ON by once pressing the black key (Data) in the AUTO display mode.

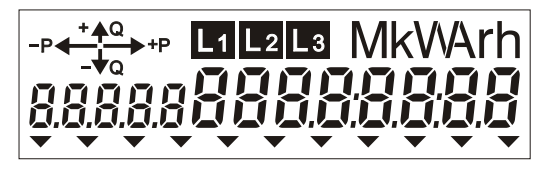

Fig. 23: LCD test activated by one pressing of black button in Auto mode

In the AUTO mode, the display is not illuminated in order to reduce power consumption of the meter. For illumination of the display, press the black key (data) and keep it pressed for less than 2 seconds. The display will remain illuminated for three minutes, unless in the meantime some other key is pressed.

#### 6. Display handling

Display is able to show data automatically or manually with using black butto. Changing between different groups of data, shown on a display, is realised by pressing this button for short period. Groups, shown on display are: Std data, P.01, Grid, Diag.

- Short press (tpressing < 2 s)</li>
- Long press  $(2 \text{ s} \le \text{t}_{\text{pressing}} < 5 \text{ s})$
- Extended press (tpressing  $\ge 5$  s)

#### Basic handling with the meter and data readout

Basic handlings with the meter and data readout are shown in the following diagrams of progress.

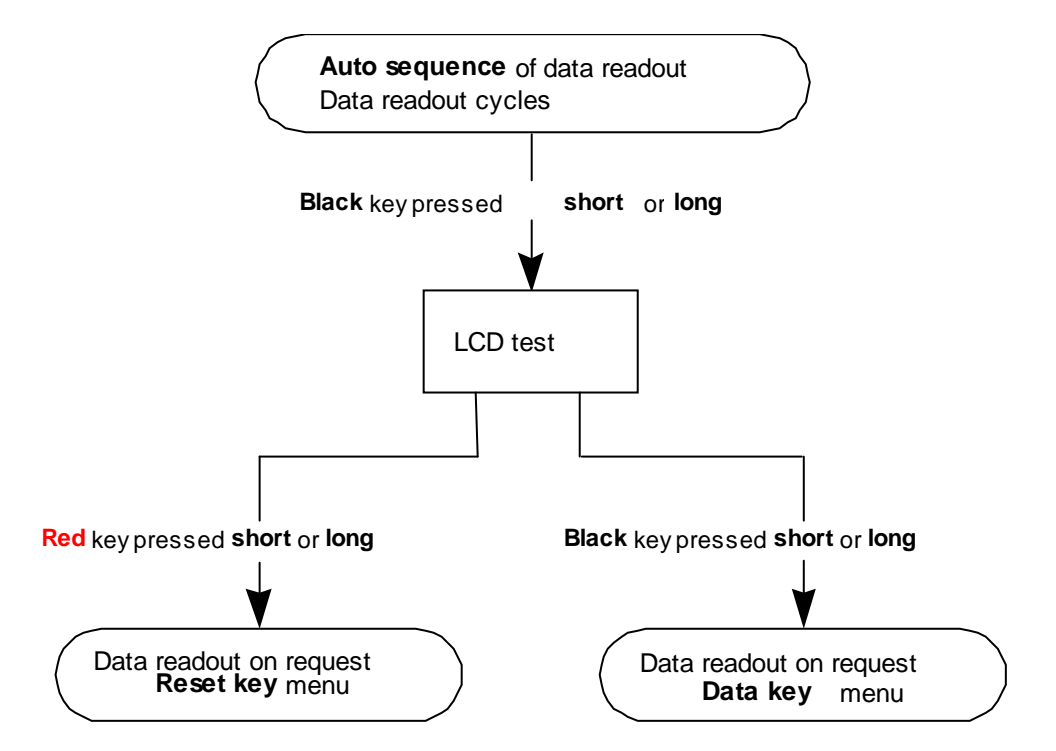

Figure 24: Diagram of data readout mode changing progress

ISKRAEMECO +\_

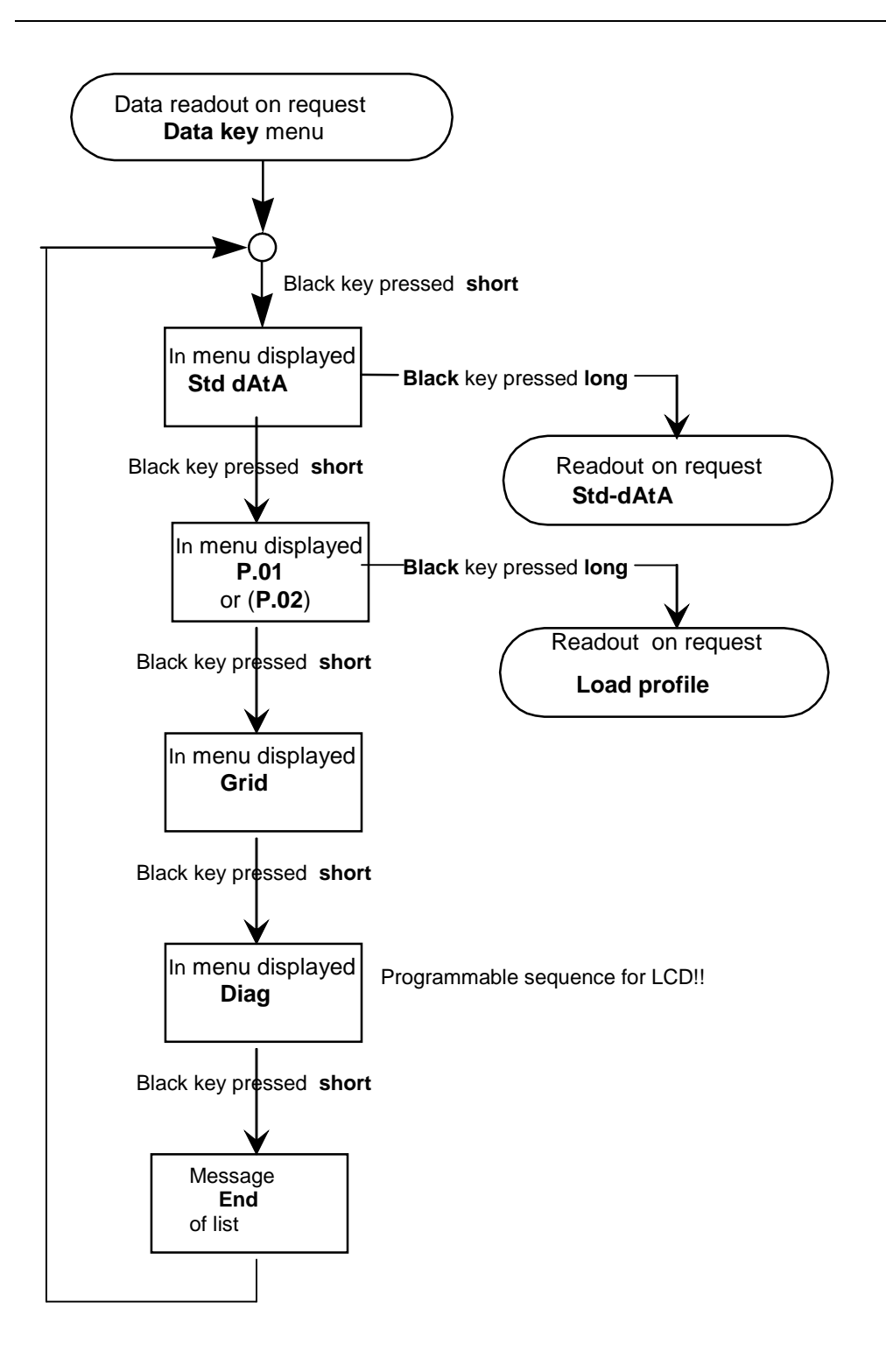

Figure 25: Diagram of data lists selection progress in the Data key menu

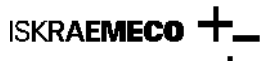

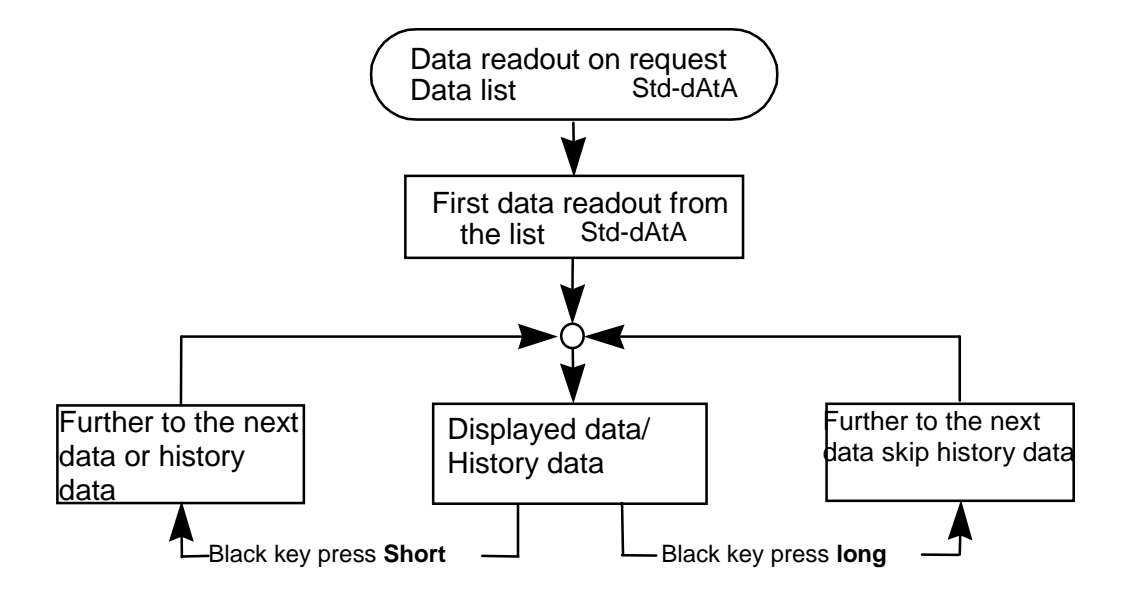

Figure 26: Diagram of data readout progress from the Standard data list

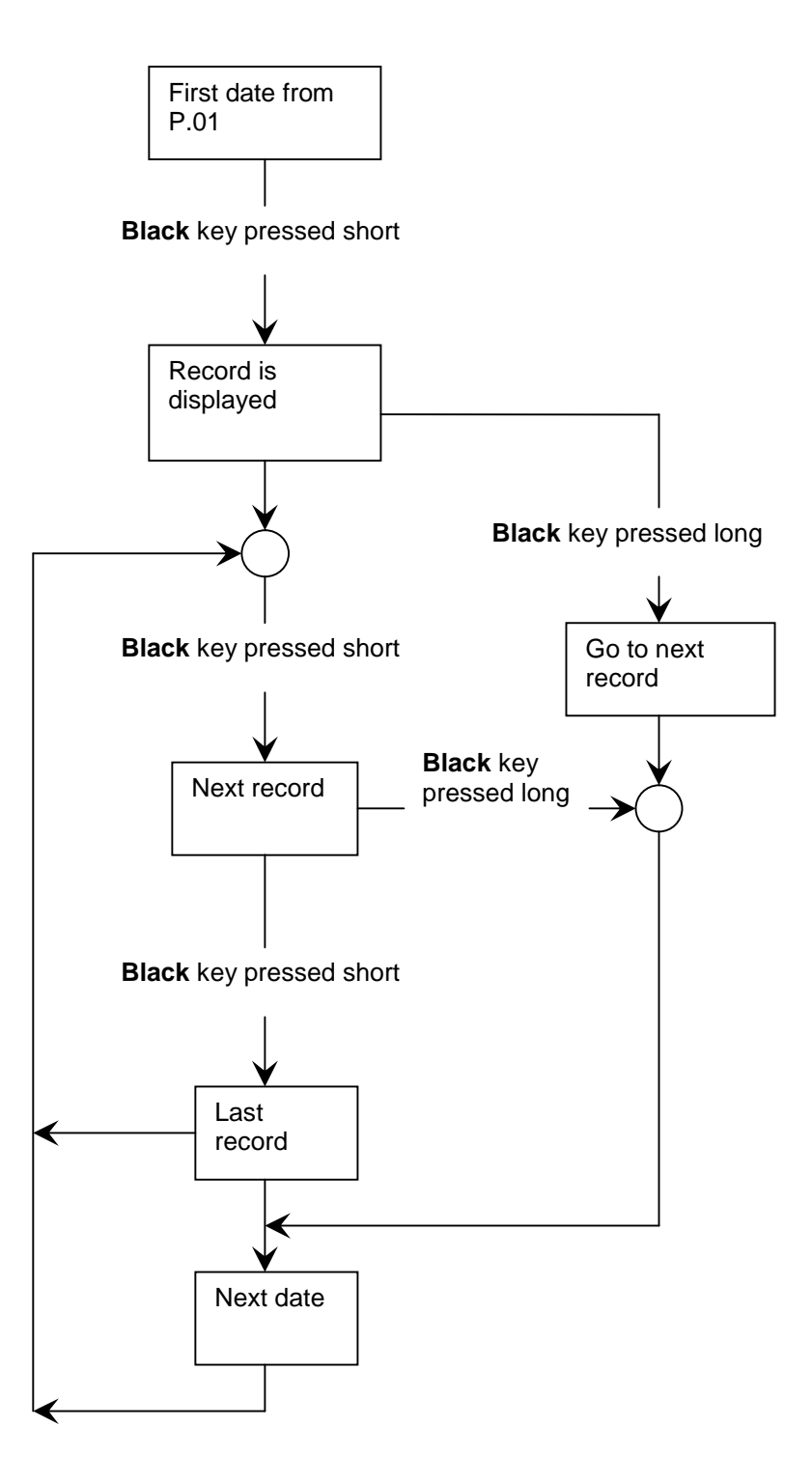

Figure 27: Diagram of data readout progress from the Load-profile list

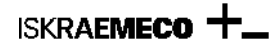

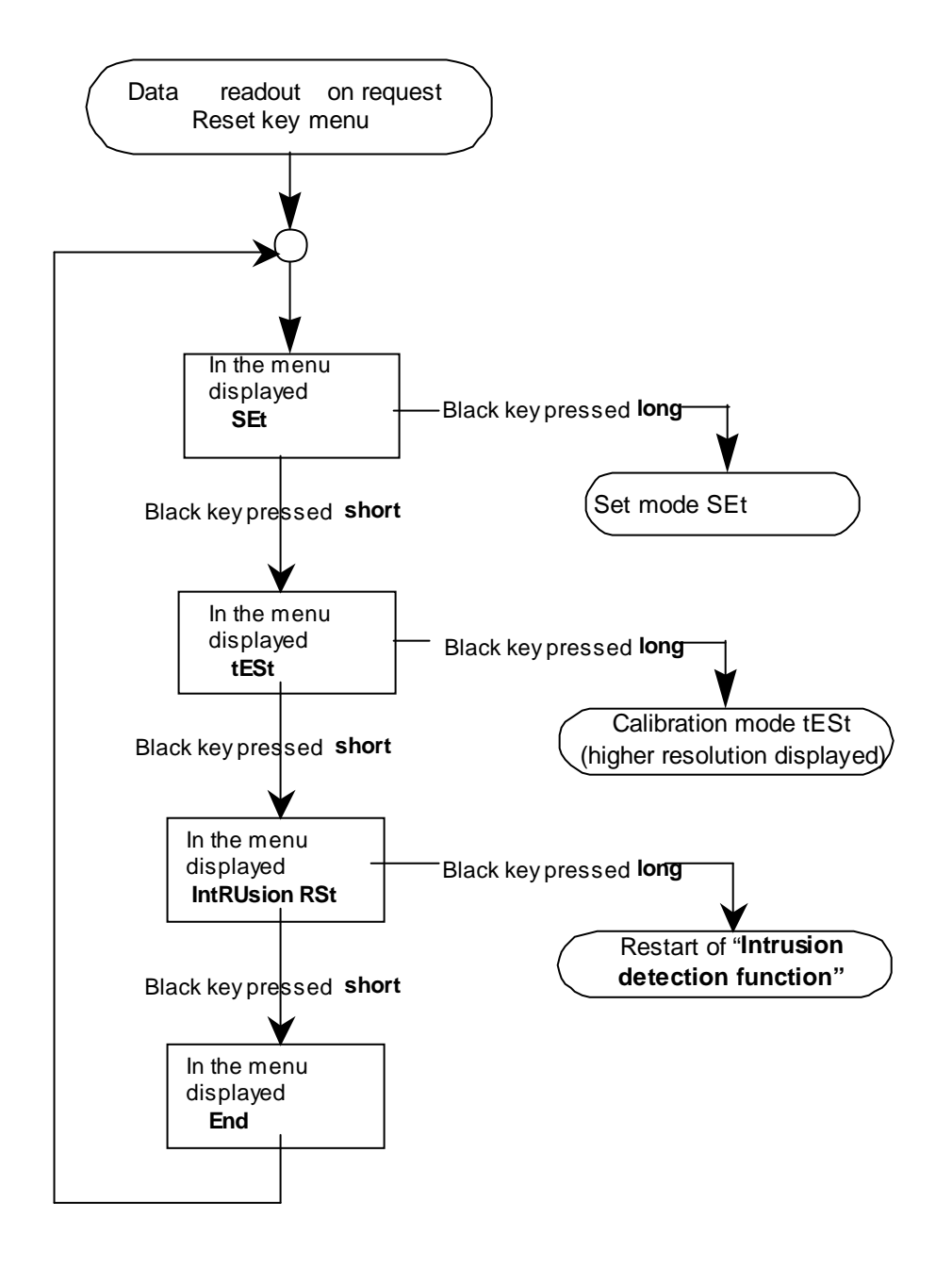

Figure 28: Diagram of options selection progress in the Reset key menu

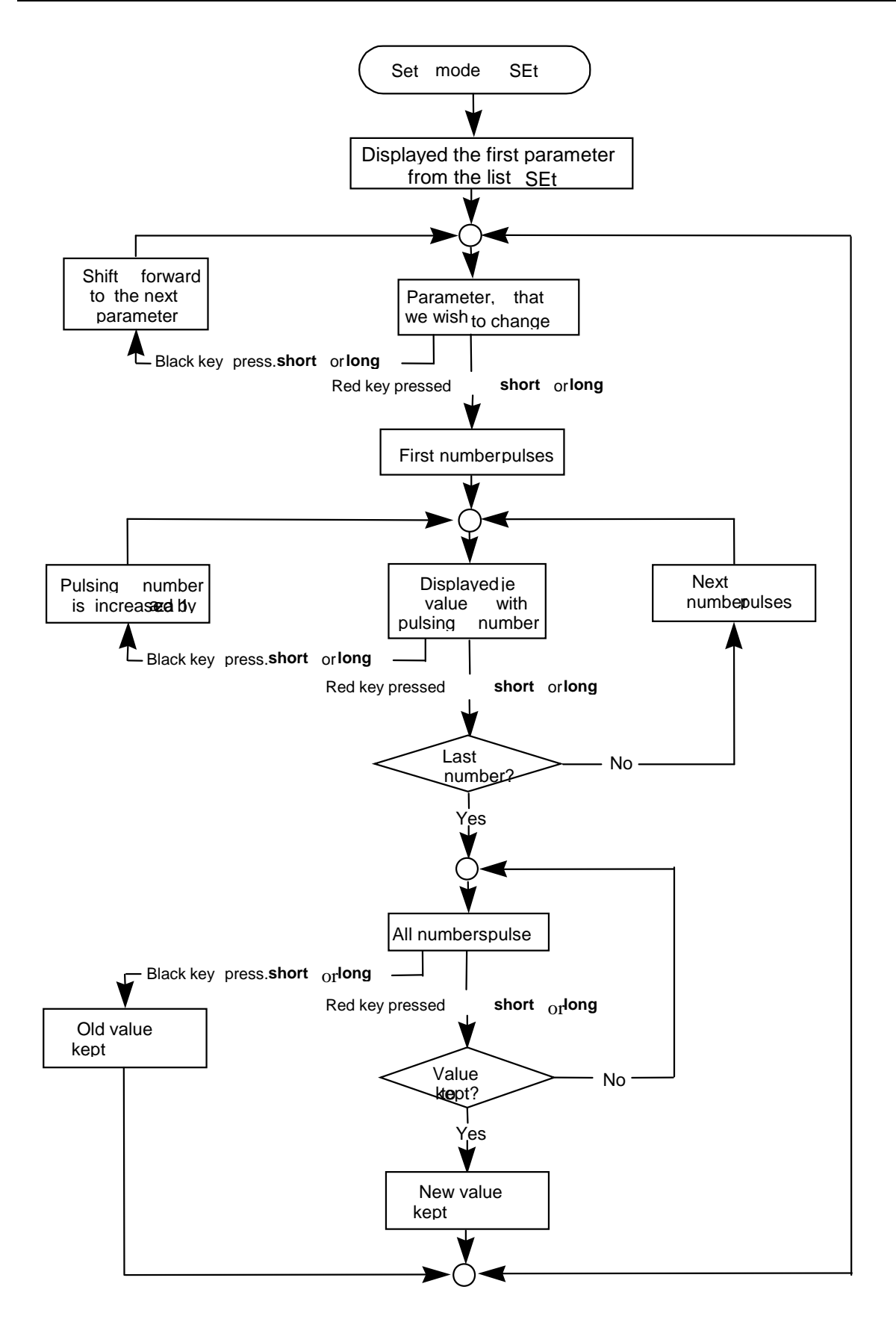

Figure 29: Diagram of parameters setting progress by keys in the Set mode

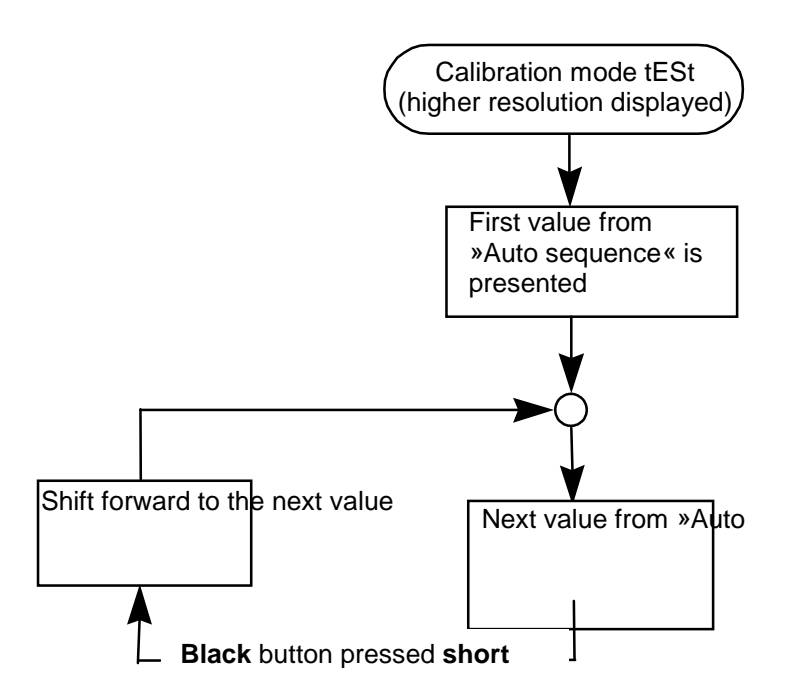

Figure 30: Diagram of progress in the Test calibration mode

## Menus on the display

## 6.1.1 Auto menu and Std dAtA display

When the meter is connected to the network voltage, LCD test appears on the LCD.

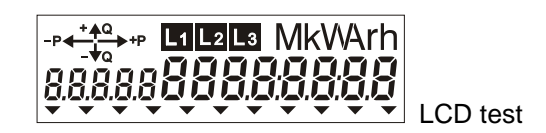

After that, the readout shows data from the AUTO collection. Data to be displayed in the AUTO mode can be selected by a customer when ordering meters and could be entered (reprogrammed) during the process of meter (parameter) programming. Data are cyclically displayed on the screen in ten-second intervals (interval is programmable). In the AUTO mode, the display is not illuminated.

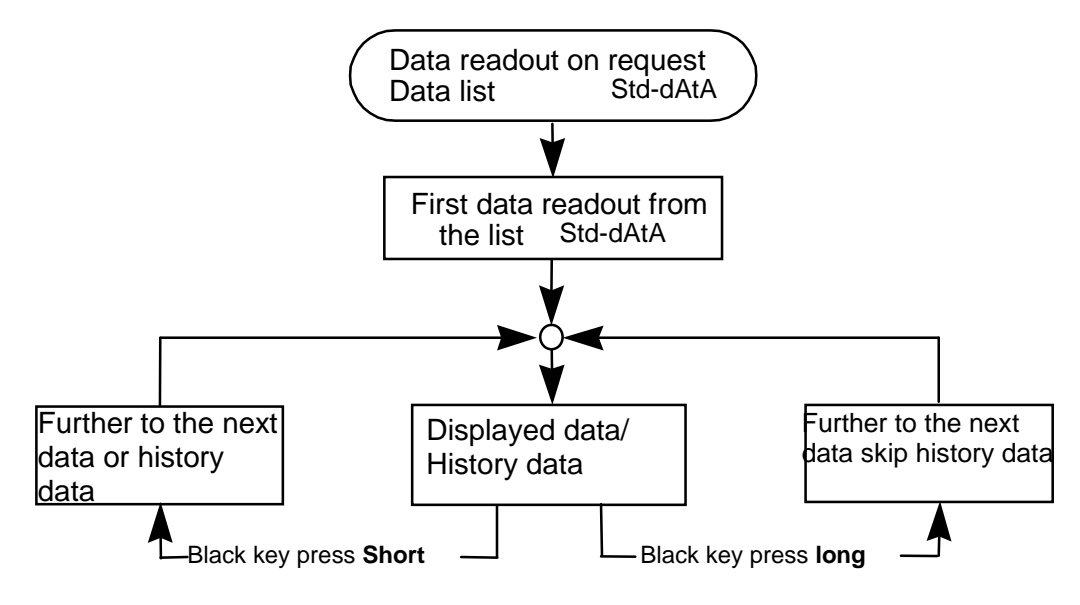

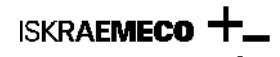

The list of data on request, Std-dAtA, contains registers defined by customer or standard factory setting. Data on request from the Std-dAtA list appear on the display until the black key is pressed (long press) or until the time equal to measurement period elapses. In order to allow the next value to appear, press the black key (data) again and keep it pressed for less than 2 seconds. OBIS (or special) code of history data records has on its right side an additional one (two)-digit number indicating the month for which the read out data is valid (1 - to the number indicating previous month, 2 - to the number indicating two months ago). In order to skip readout of history data records (measurement data for previous months) keep the black key pressed longer than 2 and less than 5 seconds. If the black key (data) is not pressed during the measurement period, the display returns to the AUTO mode.

Note: register list, presented for Auto and Std dAtA mode is programmable

| Auto mode                                          | Std dAtA mode                            | Register    | Explanation                                                                                         |
|----------------------------------------------------|------------------------------------------|-------------|----------------------------------------------------------------------------------------------------|
|                                                    | STD DATA                                 | Menu "Std d | AtA"                                                                                                |
|                                                    | F.F.O CO                                 | F.F.0       | Fatal error<br>( 00 , no error)                                                                     |
|                                                    |                                          | 0.0.0       | Device address<br>(38422315)                                                                        |
| •                                                  |                                          | 0.9.1       | Time<br>14:21:14<br>( hours, minutes, seconds)<br>Format: hh:mm:ss                                  |
| 0.9.2<br><b>0.1.11.28</b>                          |                                          | 0.9.2       | Date<br>7 <sup>th</sup> , November 2007<br>( year, month , day )<br>Format: yy-mm-dd or<br>dd-mm-yy |
|                                                    | 0.1.0 <b>12</b>                          | 0.1.0       | Reset numbers<br>12                                                                                 |
| <sup>1°</sup> , La La kWh<br>1.8.0 <b>33425.54</b> | I° L₁ L₂ L₃ kWh<br>1.8.0 <b>33425.54</b> | 1.8.0       | Active energy import<br>(A+), total<br>33425.54 kWh                                                 |

## MT830/MT831 Installation manual

|                                                                | 1 <u>'</u> L<br>1.8.0.1   | + L2 L3 kWh<br>28674.66           | 1.8.0.1 | Active energy import<br>(A+), total – one months<br>ago<br>28674.66 kWh     |
|----------------------------------------------------------------|---------------------------|-----------------------------------|---------|-----------------------------------------------------------------------------|
| 1 <u></u> , L+L2L8 kWh<br>1.8.1 <b>22355.22</b>                | 1 <u>'</u> ∟<br>1.8.1     | • L2 L3 kWh<br>22355.22           | 1.8.1   | Active energy import<br>(A+), tariff T1<br>22355,22 kWh                     |
|                                                                | 1 <u>°</u> , ∟<br>1.8.1.1 | • L2 L2 KWh<br>12465.22           | 1.8.1.1 | Active energy import<br>(A+), tariff T1 - one<br>month ago<br>12465,22 kWh  |
| 1 <sup>4</sup> , L1 L2 L3 kWh<br>1.8.2 <b>6816.69</b>          | 1 <u>"</u> , ⊾<br>1.8.2   | • L 2 L 3 kWh<br>6816.69          | 1.8.2   | Active energy import<br>(A+), tariff T2<br>06816,69 kWh                     |
|                                                                | 1 <u>*</u> , L<br>1.8.2.1 | <sup>4</sup> L2 L3 kWh<br>9563.23 | 1.8.2.1 | Active energy import<br>(A+), tariff T2 – one<br>months ago<br>09563,23 kWh |
| 1 <sup>•</sup> , L+ L ₂ L ₃ kWh<br><i>1.8.3 <b>4253.63</b></i> | 1 <u> </u>                | + L 2 L 3 kWh<br>4253.63          | 1.8.3   | Active energy import<br>(A+), tariff T3.<br>04253.63 kWh                    |
|                                                                | 1 <u>*</u> , L<br>1.8.3.1 | * L 2 L 3 kWh<br>6646.21          | 1.8.3.1 | Active energy import<br>(A+), tariff T3 – one<br>months ago<br>06646.21 kWh |
| 1 L₁ L₂ L₃ kVArh<br>3.8.0 <b>557.92</b>                        | 1                         | * L2 L3 kVArh<br>567.92           | 3.8.0   | Reactive energy import<br>(R+), total<br>00567,92 kVArh                     |
|                                                                | 1 <u>"</u> , L<br>3.8.1   | • L 2 L 3 kVArh<br>246.15         | 3.8.1   | Reactive energy import<br>(R+), tariff T1.<br>00246,15 kVArh                |

## MT830/MT831 Installation manual

| ۳ <u>۰</u> ۰۰ | L1 L2 L3 kVArh |       | Reactive energy import                                      |
|---------------|----------------|-------|-------------------------------------------------------------|
| 3.8.2<br>•    | 186.20         | 3.8.2 | (R+), tariff T2<br>00186,20 kVArh                           |
| ¶ <u>u</u> ₽  | L1L2L3 kVArh   |       |                                                             |
| 3.8.3<br>•    | 135.57         | 3.8.3 | Reactive energy import<br>(R+), tariff T3<br>00567,92 kVArh |

6.1.2 GRID menu

| <b>†</b> -             | 1 1 2 2             |        |                                |
|------------------------|---------------------|--------|--------------------------------|
| •                      | GRID                |        | Menu "GRID"                    |
| 1 <u>.</u>             | L1 L2 L3 V          | 32.7.0 | Voltage - phase L1             |
| 32.7.0                 | 225.3               |        | 226.3 V                        |
| 1 <u>"</u> ,<br>52.1.0 | L1 L2 L3 V<br>228.3 | 52.7.0 | Voltage - phase L2.<br>228.3 V |
| 1 <u>' .</u>           | L1 L2 L3 V          | 72.7.0 | Voltage - phase L3.            |
| 72.1.0                 | 229.7               |        | 229.7 V                        |
| 1 <u>"</u> ,           | L+ L2 L3 A          | 31.7.0 | Current - phase L1.            |
| 31.7.0                 | 2.1                 |        | 2.1 A                          |
| 1 <u>"</u> ,           | L+ L2 L3 A          | 51.7.0 | Current - phase L2.            |
| 51.7.0                 | 3.9                 |        | 3.9 A                          |
| 1 <u></u> ,            | L1 L2 L3 A<br>4.1   | 71.7.0 | Current - phase L3.<br>4.1 A   |

| 1 <u>"</u> ,<br>15.7.0               | L1 L 2 L 3 KW<br>2.0        | 15.7.0                                                 | Three phase instantaneous<br>active power (abs(QI+QIV)<br>+ (abs(QII+QIII))<br>2.0 kW |  |
|--------------------------------------|-----------------------------|--------------------------------------------------------|---------------------------------------------------------------------------------------|--|
| t^                                   | Lí Lí Li kVAr<br><b>D.3</b> | 130.7.0                                                | Three phase<br>instantaneous reactive<br>power (abs(QI+QIV) +<br>(abs(QII+QIII))      |  |
| r ← 1º                               | LÍ LÍ L 3 KVA<br>2.0        | 131.7.0                                                | Three phase<br>instantaneous apparent<br>power (abs(QI+QIV) +<br>(abs(QII+QIII))      |  |
| 1 <u>"</u> ,<br>13.7.0               | L1 L2 L3<br>0.9998          | 13.7.0                                                 | Three phsae instantaneous<br>power factor<br>0.9998                                   |  |
| 1 <u>"</u> ,<br>14.7.0               | L1 L2 L3<br>50.0<br>-       | 14.7.0                                                 | Frequency                                                                             |  |
| 81.7.1                               | Lí Lí La<br><b>120.0</b>    | -<br>81.7.1 Pł<br>vc                                   | nase angle between<br>bltage R and voltage S                                          |  |
| ° ← ∱'<br>↓ · · ·                    | L'I L'E L B<br><b>240.0</b> | 81.7.2 Pł<br>vc                                        | nase angle between<br>oltage R and voltage T                                          |  |
| ° ← ↓<br>81.7.40                     | ι΄ι μ΄ μ΄ μ΄ μ΄<br>44.3     | 81.7.40 Phase angle between<br>voltage R and current R |                                                                                       |  |
| <br>↓<br>₿1.1.51                     | L'1 L'2 L 3<br><b>47.1</b>  | 81.7.51 Pł<br>vol                                      | nase angle between<br>tage S and current S                                            |  |
| - <u>_1</u> •<br><u>1</u><br>81.1.62 | Li Li Li<br><b>39.2</b>     | 81.7.62 Pł<br>voł                                      | nase angle between<br>tage T and current T                                            |  |

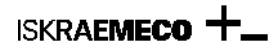

#### 6.1.3 DIAG menu (for GSM modem only)

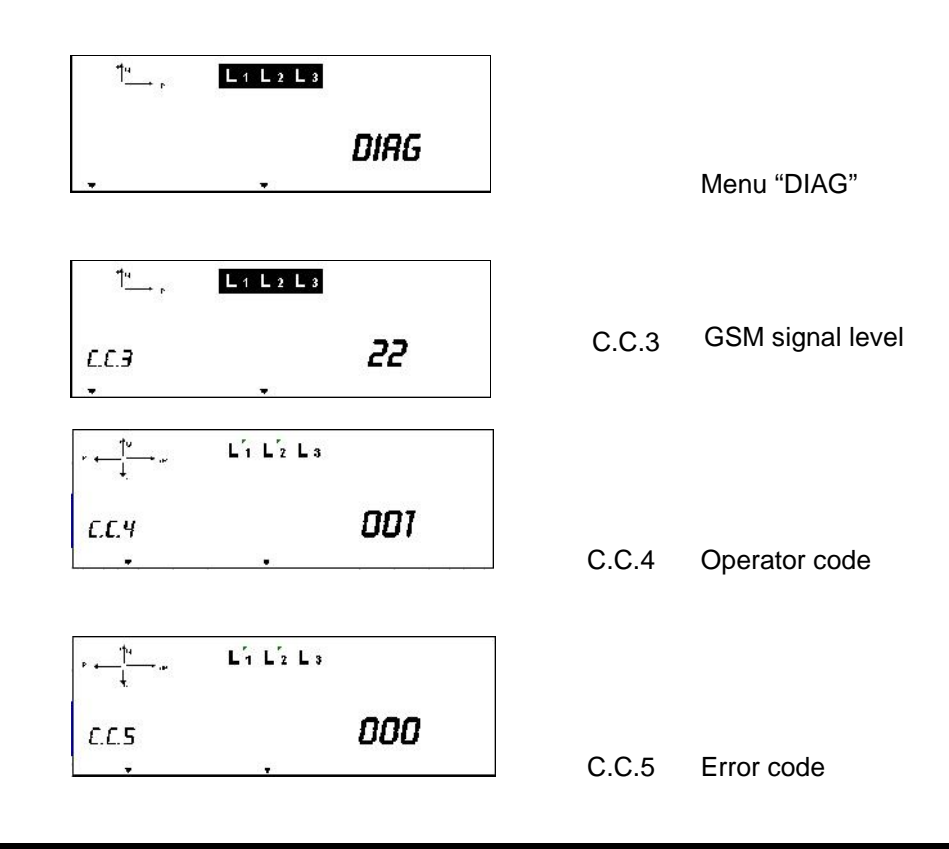

#### 7. Setup meter time setup by pushbuttons

With the Reset (red key) and Data (black key) key we can change certain meter parameters, e.g. time, date, etc. Remove the seal from the red key (Reset), i.e. unlock the overhang and pull pin to the left to release the key. Press the black key  $\rightarrow$  LCD test appears on the display, than press the red key once.

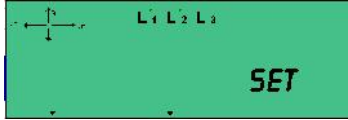

The message showing that the meter will go in the SET mode.

If you want to use the keys to change the meter parameters, press the black key (Data) and hold it pressed it for more than two but less than five seconds. The display will show the first data from the list of data you can set in the SET mode (factory setting time and date). If you want to change the displayed data, press the red key (Reset) and hold it pressed until the first character on the display starts pulsing. Otherwise, press the black key (Data) to display the next group of data from the Set list.

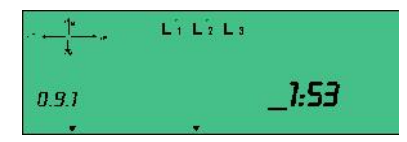

0.9.1 Setting the time (format hh:mm).

In the first segment of the display, a number and a cursor will pulse. If you want to change the first value, press the black key (Data). The pulsing value will be increased by one. Continue pressing the black key until you reach the desired value. Press the red key (Reset) to enter the new value into the registers. At the same time, the cursor will move right to the next segment.

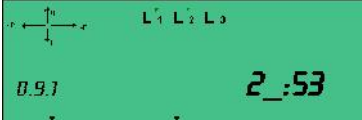

The second value starts pulsing. If you want to change the second value, press the black key until you reach the desired value and then confirm it with the red key (Reset). Otherwise, press the red key to move the cursor right to the next segment. After the last value has been changed and the change has been confirmed with the red key, all numbers start pulsing.
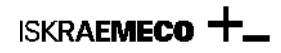

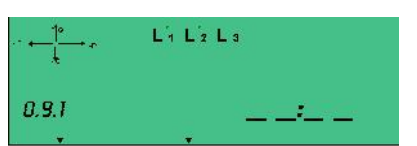

If you want to store the changed value in the register memory, press the red key (Reset). Otherwise, press the black key to keep the old value. The display will now show the next group of data from the Set list.

After you have finished changing the parameters, push the pin to the right to block the red key and seal it, i.e. cover it with the overhang and lock it and press the black button for more than 5 seconds to go out of the SET mode.

#### 8. GSM/GPRS communication module MK – f38a –3

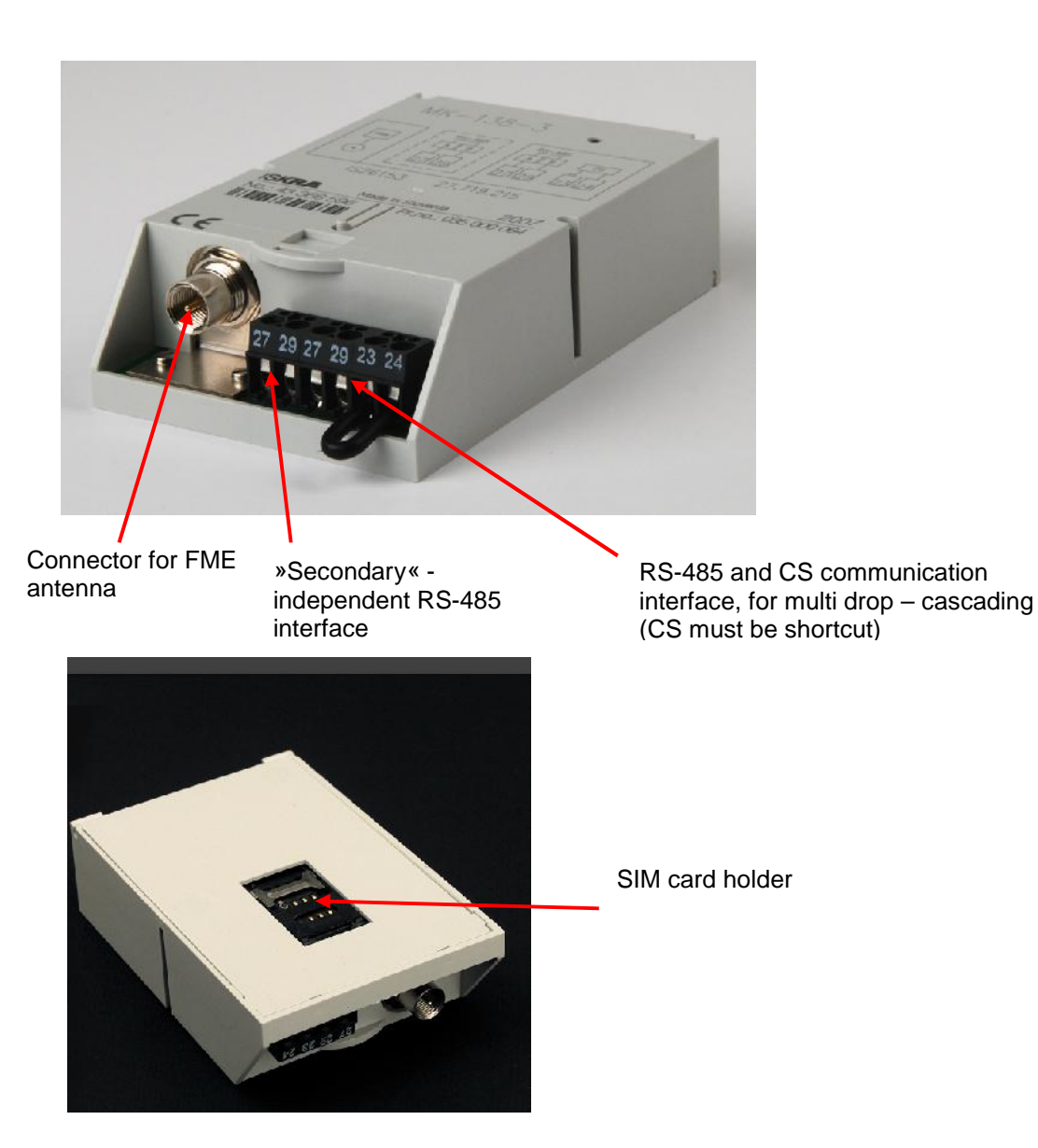

Installation of the SIM card (SIM card must be enabled for data transfer) 1. Remove the GSM/GPRS modem from the meter

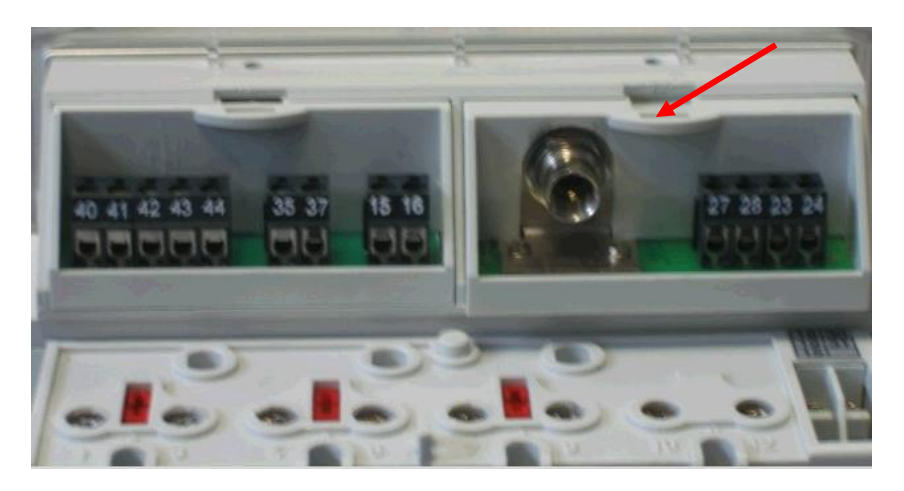

- 2. SIM card must be without PIN code (IP address must be known related to the SIM card not public)
- 3. Insert the SIM card into the SIM cardholder

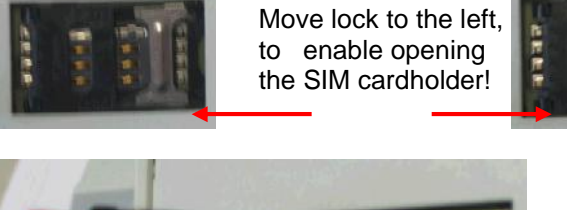

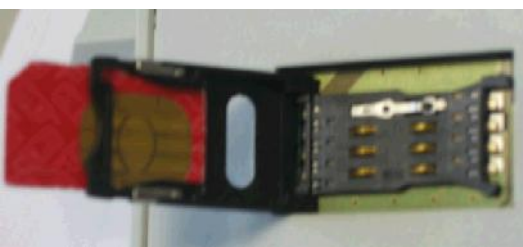

- 4. Insert GSM/GPRS module back into the meter
- 5. Connect antenna into the modem

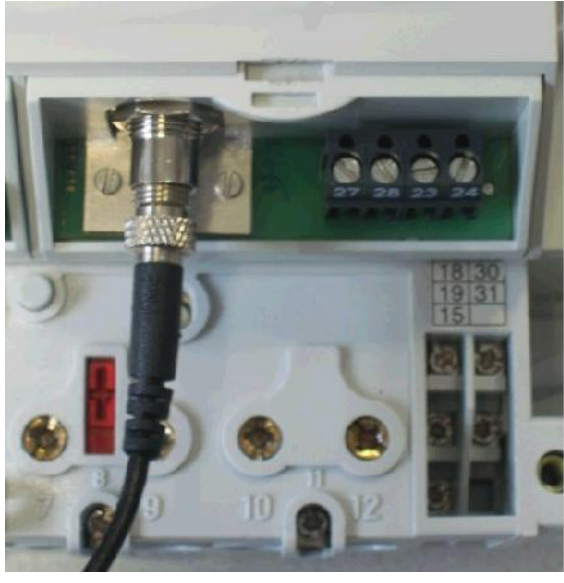

6. Write APN, username and password into the meter (via optical probe)

|               | APN      | iskraemeco.si |
|---------------|----------|---------------|
| ISKMT830-1031 | Username |               |
|               | Password | remoeteie     |

7. For enabling multidrop communication via CS and RS-485 interface check the group CONSERETH settings.

| Subtype   | GSM/GPRS            |   |
|-----------|---------------------|---|
| Protocol  | IEC1107(fixed baud) | • |
| Baudrate  | 9600                |   |
| Data bits | 7                   |   |
| Parity    | Even                |   |
| Stop bits | 1.                  |   |
| Address   |                     |   |
| Port      | 2010                |   |
|           |                     |   |

8. Check if module is logged in the GPRS network  $\rightarrow$  Command prompt

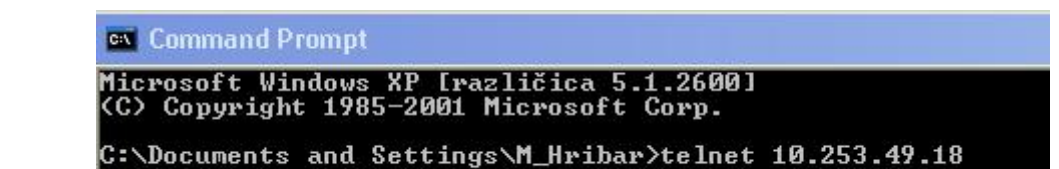

Command  $\rightarrow$  telnet <IP address>  $\rightarrow$ 

 $\mathsf{Command} \rightarrow \mathsf{dis}$ 

ISKRAEMECO

| Login:<br>Password:<br>OK<br>>dis<br>1. Mode on OTA port:<br>2. APN for GPRS access:<br>3. Username for GPRS access:<br>4. Password for GPRS access:<br>5. Local IP Address:<br>6. Subnet Mask:<br>10,253.49.18<br>[-tg]                                                                                                    |              |
|----------------------------------------------------------------------------------------------------|--------------|
| Password:<br>OK<br>>dis<br>1. Mode on OTA port:<br>2. APN for GPRS access:<br>3. Username for GPRS access:<br>4. Password for GPRS access:<br>5. Local IP Address:<br>6. Subnet Mask:<br>10.253.49.18<br>[-tg]                                                                                                    |              |
| OK<br>>dis<br>1. Mode on OIA port: 3 [-mod]<br>2. APN for GPRS access: iskraemeco.si [-apn]<br>3. Username for GPRS access: p2ccs2 [-gun]<br>4. Password for GPRS access: remoteie [-gpw]<br>5. Local IP Address: 10,253.49.18<br>6. Subnet Mask: [-tg]                                                                                                    |              |
| 7. Gateway IP Address:[-ts]8. Consereth ICP Port Number:2010 [-tp]9. Telnet Port Number:23 [-tt]10. Telnet Username:[-tun]11. Telnet Password:[-tpw]12. FIP Server Address:255.255.255 [-fip]13. Username for FIP access:P2CCM [-fun]14. Password for FIP access:P2CCM [-fpw]15. File path on FIP server:. [-fpt]16. File name on FIP server:. [-fpt]17. Alarm process status:0 (0=INACTIVE, 1=ACTIVE) [-aps]18. Alarm capture status:0 (0=INACTIVE, 1=ACTIVE) [-accs]19. Alarm TCP Port number:2011 [-alp]20. Remote computer IP address for alarms:206[-ard]21. Alarm repetitions count:3 (0=10) [-arc]22. Alarm repetitions count:0 [-ard]23. Alarm time out (sec.):20 [-ato]24. Serial port!0 [-sp]25. Serial port 0 data bits:7 [-sd]27. Serial port 0 stop bits:1 [-ss]28. Serial port 0 parity:0 (0=NONE, 1=EVEN, 2=ODD) [-sr]29. Serial port 1 band rate:9600 [-sb]30. Serial port 1 stop bits:1 [-ss]32. Serial port 1 band rate:9600 [-sb]33. Serial port 1 parity:0 (0=NONE, 1=EVEN, 2=ODD) [-sr]34. Serial port 1 parity:0 (0=NONE, 1=RISCIS, 2=XONXOFF, 331. Serial port 1 handshake:0 (0=NONE, 1=RISCIS, 2=XONXOFF, 333. Serial port 1 handshake:0 (0=NONE, 1=RISCIS, 2=CONXOFF, 334. Serial port 1 handshake:0 (0=NONE, 1=RISCIS, 2=CONXOFF, 335. Consereth iec1107 monitor stat | =RTS<br>=RTS |

#### Telnet commands:

| Command          | Description                                  |
|------------------|----------------------------------------------|
| telnet <ip></ip> | Connection to the module                     |
| dis              | Parameter list                               |
| core             | Core version                                 |
| fwident          | FW Version                                   |
| hw               | HW version of Wavecom modem                  |
| modem            | Modem state                                  |
| reset            | Activate 3 minutes postponed module reset    |
| imei             | Modem's IMEI number                          |
| upgcomm          | FW upgrade                                   |
| quit             | Save settings and close Telnet connection    |
| debug_i          | Send additional module information           |
| set              | Parameter change (see parameter description) |

| Parameter | Description                              | Command line                                           |
|-----------|------------------------------------------|--------------------------------------------------------|
| -tt       | Set Telnet gate number                   | set -tt <tcp num="" port=""></tcp>                     |
| -tun      | Set Telnet Username (Max, length = 9)    | set -tun <username></username>                         |
| -tpw      | Set Telnet password (Max. length = 9)    | set -tpw <password></password>                         |
| dis       | Phonebook                                | phonebook dis                                          |
| add       | Add phone number into the phonebook      | phonebook add <phone#></phone#>                        |
|           |                                          | <restriction></restriction>                            |
| del       | Delete phonebook – selected index        | phonebook del <index></index>                          |
| delall    | Delete all phonebook                     | phonebook delall                                       |
| gsr       | Set restrictions for the specified phone | phonebook gsr <restriction></restriction>              |
|           | numbers                                  |                                                        |
| -apn      | Set APN                                  | set -apn <gprs_apn></gprs_apn>                         |
|           |                                          |                                                        |
|           | (max. length = 40)                       |                                                        |
|           |                                          |                                                        |
| -gun      | Set user name                            | set -gun <username></username>                         |
|           |                                          |                                                        |
|           | (max. length = 20)                       |                                                        |
|           |                                          |                                                        |
| -apw      | Set password N                           | set -qpw <password></password>                         |
| 31-11     |                                          |                                                        |
|           | (max length = 20)                        |                                                        |
|           | (maxi longtri = 20)                      |                                                        |
| to        | Set TCD goto number                      | act the stan heart hume                                |
| -tp       | Set TCP gate number                      | set -tp <tcp_port_nums< td=""></tcp_port_nums<>        |
|           | • · · ·                                  | · -                                                    |
| -sp       | Activate serial port                     | <pre>set -sp <serial_port_num></serial_port_num></pre> |
|           |                                          |                                                        |
| -sb       | Baud rate                                | set -sb <baud_rate></baud_rate>                        |
|           |                                          |                                                        |
| -sd       | Data bits (7 or 8)                       | set -sd <data_bits></data_bits>                        |
|           |                                          |                                                        |
| -SS       | Stop bit (0 or 1)                        | set -ss <stop bits=""></stop>                          |
|           |                                          |                                                        |
| -er       | Parity (0-pope 1-even 2-odd)             | get _gr charitys                                       |
| -51       |                                          | Set SI (parity)                                        |
|           |                                          |                                                        |
| -sn       | Handshake (0-none, 1-RTS/CTS,            | set -sh <handshake></handshake>                        |
|           |                                          |                                                        |
|           | 2-Xon/Xoff, 3-RTS toggle)                |                                                        |
|           |                                          |                                                        |
| -cim      | Set IEC 62056-21 monitor status          |                                                        |
|           |                                          |                                                        |
|           | (0-inactive, 1-active) – read only       |                                                        |
|           |                                          |                                                        |
| -fip      | Set IP address for FTP server            | set -fip <ip_address></ip_address>                     |
|           |                                          |                                                        |
| -fun      | Set username for FTP access              | set -fun <username></username>                         |
|           |                                          |                                                        |
| four      | Sat pageword for ETD assoc               | act for accord                                         |
| -ipw      | Set password for FTP access              | set -ipw <password></password>                         |
|           |                                          |                                                        |
| -fpt      | Set file path on the FTP server          | set -fpt <file_path></file_path>                       |
|           |                                          |                                                        |

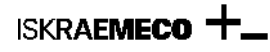

| -fnm | Set file name on the FTP server | Set -fnm <file_name></file_name> |
|------|---------------------------------|----------------------------------|
|      |                                 |                                  |

## 9. Meter reading with MeterView

The basic procedure for using Meter View communications is as below. Each of the steps is explained in detail in the following sections.

1. Set the communication parameters.

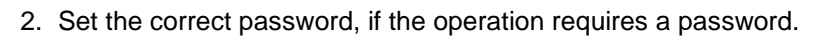

3. Read or program the device.

If you wish to create a scheme (changing the parameters) , then the procedure is:

- 1. Select the device for which you want to create a scheme.
- 2. Define the parameters
- 3. Save to disk or write to device.

## Reading the meter via optical probe in the meter

Set up the:

- Protocol → IEC6256-21 (former IEC1107)
- Media → Optical
- Port/modem  $\rightarrow$  appropriate COM port in your computer
- Retries  $\rightarrow 1$

## With click to Advanced ... , select:

- Baud rate → 300
- Data bits  $\rightarrow$  7
- Parity → even
- Stop bits  $\rightarrow 1$

Device address is not obligatory.

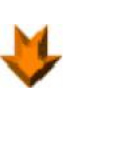

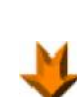

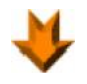

| Profile             | Opt                            | ical settings       | <b>_</b> | 🗙 🕒 🐴    |
|---------------------|--------------------------------|---------------------|----------|----------|
| Protocol            | IEC                            | 62056-21 (former IE | EC1107)  | <b>_</b> |
| Media               | Opt                            | ical                |          | •        |
| Port / mod          | dem COI                        | M8                  |          | •        |
| Baud rate           | 300                            | 1                   |          | Ŧ        |
| Retries             | 1                              |                     | Advance  | ed       |
| C Devic             | e address                      |                     |          |          |
| Init comma          | and                            |                     |          |          |
| Dial comm           | nand                           |                     |          |          |
| Communica<br>V Show | ition Log<br>communication log |                     |          |          |
| Help                |                                |                     | 🗸 ок     | X Cancel |
| ut                  |                                |                     |          |          |
| l rate              | 30                             | )                   |          |          |
| bits                | 7                              |                     |          |          |
|                     | evi                            | en                  |          |          |
|                     |                                |                     |          |          |

#### Reading the meter via RS-232 or RS-485 or current loop communication interface in the meter

Set up the:

- Protocol → IEC6256-21 (former IEC1107) •
- Media → RS-232/Current loop
- Port/modem → appropriate COM port in your computer
- Retries  $\rightarrow$  1

Advanced ... With click to

, select:

- Baud rate  $\rightarrow$  9600 (or select baud rate in the meter) .
- Data bits  $\rightarrow$  7 •
- Parity  $\rightarrow$  even •
- Stop bits  $\rightarrow 1$ 
  - Device address  $\rightarrow$  it is on the meter front plate or read value in from the 0.0.0 register
    - Obligatory for RS-485 and current loop interface (RS-485 and current loop interface in the MT83x meter 0 is defined as "multidrop" interface, reading the meter with "device address is obligatory)
    - Not obligatory for RS-232 interface 0

Tip 1: How to check if Rx, Tx and GND terminals are connected properly? The voltage between Rx –GND and Tx-GND must be around 9V.

**Tip 2:** When you connect meter to modem  $\rightarrow$  connect Rx – Rx and Tx – Tx and when you connect meter to computer  $\rightarrow$ connect Rx – Tx and Tx – Rx.

| Profile         | RS-232/RS-4          | 85/Current loop 💌 📙 | 🗙 🕒 🐴    |
|-----------------|----------------------|---------------------|----------|
| Protocol        | IEC62056-21          | (former IEC1107)    | •        |
| Media           | RS232 / Curr         | ent loop            | •        |
| Port / modem    | СОМО                 |                     | •        |
| Baud rate       | 9600                 |                     | <b>_</b> |
| Retries         | 3                    | Advance             | ed       |
| Device add      | ress 00000000        |                     |          |
| Init command    |                      |                     |          |
| Dial command    |                      |                     |          |
| Communication L | og<br>nunication log |                     |          |
| Help            |                      | 🗸 ок                | X Cancel |
|                 |                      |                     |          |
| ate             | 9600                 |                     |          |
| its             | 7                    |                     |          |
|                 | even                 |                     |          |
| its             | 1                    |                     |          |

#### Reading the meter via GSM or PSTN or ISDN modem in the meter - selection "Standard modem"

Set up the:

With click to

- Protocol → IEC6256-21 (former IEC1107) •
- Media  $\rightarrow$  Modem (standard)
- Port/modem  $\rightarrow$  select appropriate modem, which is installed under windows system •
- Retries  $\rightarrow$  1 •

Advanced ...

```
select:
```

- Baud rate  $\rightarrow$  9600 (or select baud rate in the meter) ٠
  - Data bits  $\rightarrow$  7
  - Parity  $\rightarrow$  even •
  - Stop bits  $\rightarrow 1$

#### All these data are related to the meter's communication interface setting. Settings in the meter and in the modem must be same.

- Device address  $\rightarrow$  it is on the meter front plate or read value in from the 0.0.0 register • Obligatory - if more then one meter is connected to the GSM/PSTN/ISDN module
- Dial command  $\rightarrow$  write phone number

| Profile      |                            | GSM/PSTN/ISDN 💽 🚼 🔀 🖒 🕈       |  |  |
|--------------|----------------------------|-------------------------------|--|--|
| Protocol     |                            | IEC62056-21 (former IEC1107)  |  |  |
| Media        |                            | Modem (standard)              |  |  |
| Port / m     | odem                       | ThinkPad Integrated 56K Modem |  |  |
| Baud rai     | e                          | 9600                          |  |  |
| Retries      |                            | 3 Advanced                    |  |  |
| 🔽 Dev        | ice address                | 0000001                       |  |  |
| Init com     | mand                       | ate0                          |  |  |
| Dial com     | mand                       | 041640179                     |  |  |
| Communic     | ation Log<br>w communicati | ion log                       |  |  |
| <u>H</u> elp |                            | 🗸 OK 🛛 🗶 Can                  |  |  |
|              |                            |                               |  |  |
| ate          |                            | 9600                          |  |  |
| ts           |                            | 7                             |  |  |
|              |                            | even                          |  |  |

**Note:** Computer modem settings and meter modem settings must be the same. **Note:** Modem settings could be checked – changed under:

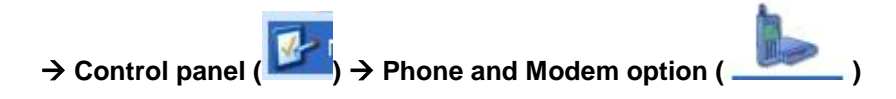

## MT830/MT831 Installation manual

| Možnosti modema in telefo                                                                                                    | na                                        | ?                                          |                                                                                                    | 2                       |            | and a |
|----------------------------------------------------------------------------------------------------|-------------------------------------------|--------------------------------------------|----------------------------------------------------------------------------------------------------|-------------------------|------------|-------|
| Pravila za klicanje Modemi                                                                                                    | hinkPad Integrate                         | d 56K Modem                                | - lastnosti                                                                                                | ? 🗙                     | Internetne | Krmil |
| Nameščeni so nas                                                                                                    | Gonilnik<br>Splošno                       | Sredstv.<br>Modem                          | a Upravlja<br>Diagnostika                                                                                  | nje porabe<br>Dodatno   | moznosti   |       |
| Modem<br>GPRS WLAN Combo C<br>HUAWEI Mobile Conne<br>HUAWEI Mobile Conne<br>Standard 9600 bps Mc<br>Standard 9600 bps Mc<br>Standard 9600 bps Mc<br>Standard 9600 bps Mc<br>Standard 9600 bps Mc<br>U.S. Robotics 56K FAX | Posebne nastavitvi<br>Dodatni ukazi za ir | e<br>nicializacijo:<br>Dodatne<br>Spremeni | Nastavitve strojne o         Podatkovni biti:         Parnost:         Zaključni biti:         Modulacija: | preme<br>7<br>Soda<br>1 | ivzete n ? |       |
|                                                                                                    |                                           |                                            |                                                                                                    | V rec                   | lu Preklič | :     |

Note: Meter connected to ISDN modem can be read out only via ISDN modem!

## Reading the meter via GSM or PSTN or ISDN modem in the meter - selection "Custom modem"

Set up the:

- Protocol → IEC6256-21 (former IEC1107)
- Media  $\rightarrow$  Modem (custom)
- Port/modem → select COM port on the computer, where modem is connected
- Retries → 1

Advanced ...

With click to \_\_\_\_\_, select:

- Baud rate  $\rightarrow$  9600 (or select baud rate in the meter)
  - Data bits  $\rightarrow$  7
  - Parity → even
  - Stop bits  $\rightarrow 1$

# All these data are related to the meter's communication interface setting. Settings in the meter and in the modem must be same.

- Device address  $\rightarrow$  it is on the meter front plate or read value in from the 0.0.0 register
  - Obligatory- if more then one meter is connected to the GSM/PSTN/ISDN module
  - Init command  $\rightarrow$  write appropriate AT command to program your modem properly
- Dial command  $\rightarrow$  write phone number

| Profile           | GSM/PSTN/ISDN 🔄 📙 🛛 🖒 🍋      |
|-------------------|------------------------------|
| Protocol          | IEC62056-21 (former IEC1107) |
| Media             | Modem (custom)               |
| Port / modem      | СОМ1 _                       |
| Baud rate         | 9600                         |
| Retries           | 3 Advanced                   |
| ✓ Device address  | 00000001                     |
| Init command      | ate0                         |
| Dial command      | 041640179                    |
| Communication Log | ation log                    |
|                   | 🗸 OK 🛛 🗶 Cancel              |
| -                 |                              |
| ate               | 9600                         |
| ts                | 7                            |
|                   | even                         |

## Reading the meter via Ethernet - transparent or consereth type

Transparent or consereth type is programmable.

## 9.6.1Setup the IP number in the Ethernet module – conserveth type

Ethernet module parameters could be read out with Telenet server. Personal computer and module must be connected with "crossover" LAN cable.

1. Set the computer IP address in the same subnet as the consereth module

| Example:                  |                     |                             |
|---------------------------|---------------------|-----------------------------|
| 👝 🕑 Uporabi ta IP naslov: |                     |                             |
| IP naslov:                | 17 . 25 . 22 . 42   |                             |
| Maska podomrežja:         | 255 . 255 . 255 . 0 | Subnet mask, that should be |
| Privzeti prehod:          | 17 . 25 . 22 . 1    |                             |

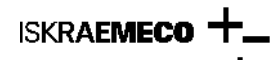

> Username : user > Password : \*\*\*\* (user)

Original computer subnet mask must be changed to

| -💽 Uporabi ta IP naslov: |                     |
|--------------------------|---------------------|
| IP naslov:               | 10 . 3 . 11 . 02    |
| Maska podomrežja:        | 255 . 255 . 255 . 0 |
| Privzeti prehod:         | 10 . 3 . 11 . 1     |
|                          |                     |

Connect the LAN cable (crossover) to module and computer and read/change parameters. Default (factory) settings (could be read out via Telnet by utilising > telnet IP number > command:

| C:\Documents and Settings<br>Connecting To 10.3.11.119                                                                                                    | \M_Hribar>telnet 10.3.11.119<br>                                                                                                    |
|----------------------------------------------------------------------------------------------------|----------------------------------------------------------------------------------------------------|
| Consereth Telnet Server                                                                                                    |                                                                                                    |
| > Username : uusseerr                                                                                                    |                                                                                                    |
| > Password : u*s*e*r*<br>**<br>USAGE:<br>> [COMMAND] -[PARAMETER]<br>Commands : set, display,<br>>                                                                                                    | [VALUE]<br>exit                                                                                                    |
| 1. Local IP Add.:10.22. Gateway IP Add.:10.33. Subnet Mask:2554. TCP Port num.:2005. Telnet Port num.:236. Serial Port:07. Serial Baud Rate:9608. Data Bits:7 b9. Stop Bits:1 b10. Parity Bits:1 c11. Handshake:0 c12. MAC Address:0-113. SwSignature:8D-614. Change Username (4 S)15. Change Transfer Mode | <pre>2.6.187 [-tm] 2.6.1 [-tg] .255.255.0 [-tg] .255.255.0 [-ts] 0 [-tp]     [-tt]     [-sp] 0 [-sb] its [-ss] 0 = NONE, 1 = EVEN, 2 = ODD) [-sr] 0 = NONE, 1 = EVEN, 2 = ODD) [-sr] 0 = NONE, 1 = RTSCTS, 2=XONXOFF, 3=RTS TOGGLE) [-sh] -2-3-4-5 8-29-80 ignMax):'user' [-pu] ignMax):'***** [-pp] : 1 (0 = Conserveth, 1 = transparent) [-pr]</pre> |

Username and password are by default settings the same  $\rightarrow$  »user«'. Telnet server requests username (printed out), then also password (not printed out). After setting the username and password, menu is listed out (lines 1 to 15). Each parameter could be changed with command SET.

Example:

| Set -tm 10.2.6.186 | setting of IP module address  |
|--------------------|-------------------------------|
| Set -tg 10.2.6.1   | setting of gateway IP address |
| Set –pr 0          | setting Consereth module type |

9.1.1.1. Reset of module parameters to "default"

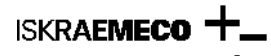

In case, that module parameters are lost and we don't know the module parameters, it is possible to set up the original – factory settings.

1. Dismantle the Ethernet PCB out of the module

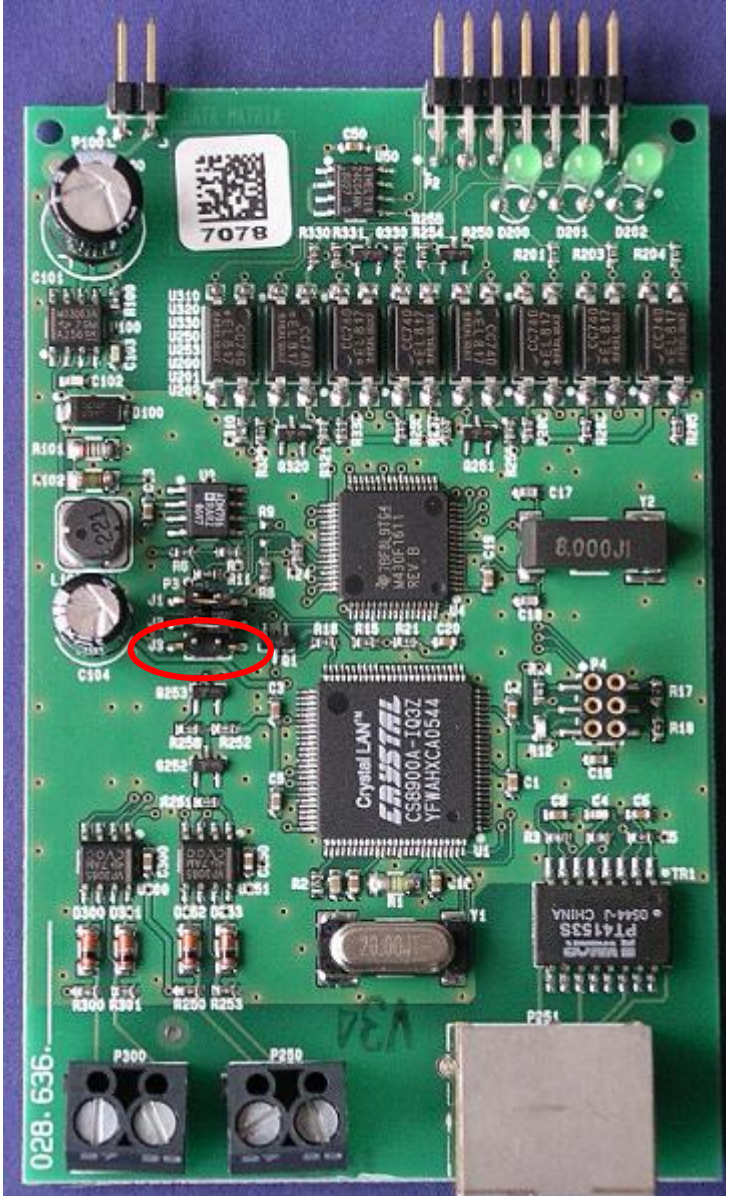

- 1. Make a shortcut on the jumper J3
- 2. Insert the module for 10 seconds into the meter module accepts the default (factory) settings.
- 3. Remove module from the meter
- 4. Remove jumper J3.
- 5. Put Ethernet PCB back to the module.

## Reading the meter via Ethernet module - transparent type

Set up the:

- Protocol → IEC 62056-21 (former 1107)
- Media → Consereth (TCP-IP)
- Retries  $\rightarrow 1$

Advanced ...

- With click to
  IP address → IP address, to which the module is connected
  - Port  $\rightarrow$  Port programmed in the Ethernet module
  - Type → Transparent

Note: Serial communication settings must be the same for the meter and the Ethernet modem.

Device address → it is on the meter front plate or read value in from the 0.0.0 register
 Obligatory – if more then one meter is connected to the Ethernet module

| 1   📥      | Preferences              |                                   |      |
|------------|--------------------------|-----------------------------------|------|
|            | Communication General of | options Supported meters Comments |      |
|            | Profile                  | consereth 💌 📕 🔛 🍋                 |      |
| B          | Protocol                 | IEC62056-21 (former IEC1107)      |      |
|            | Media                    | Consereth (TCP-IP)                |      |
| 5          | Port / modem             | СОМО                              |      |
|            | Baud rate                | 9600                              |      |
|            | Retries                  | 0 Advanced                        |      |
|            | Device address           | 0000007                           |      |
|            | Init command             |                                   |      |
|            | Dial command             |                                   |      |
|            | Communication Log        | ion log                           |      |
|            | Help                     | V OK X Cancel                     |      |
| Input      |                          |                                   |      |
| IP addres  | 8                        | 10.2.9.72                         | _    |
| Port       |                          | 2000                              | _    |
| Timeout [i | ms]                      | 8000                              | _    |
| Туре       |                          | Transparent                       |      |
|            |                          | 🔷 OK 🛛 🗶 Car                      | ncel |

## Reading the meter via Ethernet module - Consereth type:

Set up the:

- Protocol → IEC 62056-21 (former IEC1107)
- Media  $\rightarrow$  Consereth (TCP-IP)
- Retries → 1

With click to Advanced ...

- , select:
- IP address  $\rightarrow$  IP address, to which the module is connected
- Port  $\rightarrow$  Port programmed in the Ethernet module
- Type → Consereth head

Note: Serial communication settings must be the same for the meter and the Ethernet modem.

Device address → it is on the meter front plate or read value in from the 0.0.0 register
 Obligatory – if more then one meter is connected to the Ethernet module

| )   📥     | Preferences              | ×                                    |
|-----------|--------------------------|--------------------------------------|
|           | Communication General of | ptions   Supported meters   Comments |
|           | Profile                  | consereth 💽 📕 🔛 🍋                    |
| e         | Protocol                 | IEC62056-21 (former IEC1107)         |
|           | Media                    | Consereth (TCP-IP)                   |
| s         | Port / modem             | СОМО                                 |
|           | Baud rate                | 9600                                 |
|           | Retries                  | Advanced                             |
|           | ✓ Device address         | 00000007                             |
|           |                          |                                      |
|           | Init command             |                                      |
|           | Dial command             |                                      |
|           | Communication Log        |                                      |
|           | j snow communicatio      | in log                               |
|           | Help                     | 🗸 OK 🛛 🗶 Cancel                      |
| Input     |                          |                                      |
| IP addres | 35                       | 10.2.9.72                            |
| Port      |                          | 2000                                 |
| Timeout   | [ms]                     | 8000                                 |
| Туре      |                          | Consereth head                       |
|           |                          | 🗸 OK 🛛 🗶 Cancel                      |

## Reading the meter via GPRS modem in the meter

Set up the:

- Protocol → IEC 62056-21 (former IEC1107)
- Media → Consereth (TCP-IP)
- Retries → 1
   Advanced ....

With click to

• IP address → IP address, to which the module is connected

. select:

- Port → Port programmed in the Ethernet module
- Type  $\rightarrow$  Conservth head

Note: Serial communication settings must be the same for the meter and the GPRS modem.

Device address → it is on the meter front plate or read value in from the 0.0.0 register

o **Obligatory** – if more then one meter is connected to the Ethernet module

| 00          | Preferences                  |                                  |
|-------------|------------------------------|----------------------------------|
|             | Communication General o      | ptions Supported meters Comments |
| ,ре         | Profile                      | gprs 💽 🛃 陆 🎦                     |
| ofile table | Protocol                     | IEC62056-21 (former IEC1107)     |
|             | Media                        | Consereth (TCP-IP)               |
| channels    | Port / modem                 | СОМО                             |
|             | Baud rate                    | 9600                             |
|             | Retries                      | 0 Advanced                       |
|             | ✓ Device address             | 12345678                         |
|             | Init command<br>Dial command | 0 041640179                      |
|             | Communication Log            | on log                           |
|             |                              | ✓ OK X Cancel                    |
| Input       |                              |                                  |
| IP addres:  | 8                            | 10.253.49.18                     |
| Port        |                              | 2010                             |
| Timeout (r  | ns]                          | 8000                             |
| Туре        |                              | Consereth head                   |
|             |                              | 🗸 OK 🛛 🗶 Cancel                  |

#### 10. GPRS network connection setting in Windows XP system

In case that connection to GPRS network is via LAN interface, no additional setting is needed.

**General Packet Radio Service (GPRS)** is service that enables data transfer via mobile phone network (GSM). GPRS enables service, that is known as "always on" data connection for GSM mobile phones. It enables faster WEB searching and data transmission and also faster access to online services, like WAP and email. The major benefit  $\rightarrow$  only transmitted data are charged, connection time is not charged.

For connection into the GPRS network APN (Access Point Node), username and password must be known. These data are published by mobile provider.

#### Instalation and modem settings:

Start  $\rightarrow$  Settings  $\rightarrow$  Control Panel  $\rightarrow$  Printers and Other Hardware  $\rightarrow$  Phone and Modem Options

Modems → Add

ISKRAEMECO

| one and Modem Options            | ?                 |
|----------------------------------|-------------------|
| ialing Rules Modems Advanced     |                   |
| The following modems are install | ed:               |
| Modem                            | Attached To       |
| Standard 9600 bps Modem          | COM1              |
|                                  |                   |
| Add (                            | Remove Properties |
|                                  |                   |

Select: Don't detect my modem; I will select it from a list

Select: Standard 9600 bps Modem and select communication port, where modem is connected, for example ..: COM 1

| Add Hardware Wizar                         | 4                                         |
|--------------------------------------------|-------------------------------------------|
| Install New Modem<br>Select the port(s) yo | ou want to install the modem on.          |
|                                            | You have selected the following modem:    |
|                                            | Standard 9600 bps Modem                   |
|                                            | On which ports do you want to install it? |
| ALL OF THE                                 | C All ports                               |
| The second second                          | Selected ports                            |
|                                            | COM1<br>COM11                             |
| dia.                                       |                                           |
|                                            |                                           |
| C. Company                                 |                                           |
|                                            |                                           |
|                                            |                                           |
|                                            | Cancel                                    |

Select installed modem, then press button Properties. In the window Advanced write:

at+cgdcont=1,"IP","iskraemeco.si"  $\rightarrow$  where Iskraemeco.si is test APN

In window Diagnostic  $\rightarrow$  Query Modem chech the modem response.

Check the modem settings, by pressing Change Default Preferences...

| tandard 9600 bps Modem Properties          | ? 🔀 Standard 9600 bps Modem Default Preferences 🛛 🕐 |
|--------------------------------------------|-----------------------------------------------------|
| General Modern Diagnostics Advanced Driver | General Advancod                                    |
| Extra Settings                             |                                                     |
| Extra initialization commands:             |                                                     |
| at+ogdoont=1,"IH"."Iskraemeco.si'          |                                                     |
|                                            |                                                     |
|                                            | -Herdware Settings                                  |
|                                            | Databrs: 0                                          |
|                                            | Parity: None                                        |
|                                            | Stop bits: 1                                        |
|                                            | Modulation                                          |
|                                            |                                                     |
| Change Ecfault Proferences                 |                                                     |
|                                            |                                                     |
| OK Canc                                    |                                                     |

#### Creation of GPRS connection on the computer:

Start  $\rightarrow$  Settings  $\rightarrow$  Control Panel  $\rightarrow$ . Network Connections  $\rightarrow$  Create a new connection  $\rightarrow$  Connect to the internet  $\rightarrow$  Set up my connection manually  $\rightarrow$  Connect using a dial-up modem  $\rightarrow$  select modem  $\rightarrow$  nominate the connection, for example.: GPRS test connection  $\rightarrow$  phone number: \*99\*\*\*1#

| Phone<br>W | e Number to Dial<br>hatis your ISP's phone numb                                       | uer?                                                |                                                      |                                               | Ì |
|------------|---------------------------------------------------------------------------------------|-----------------------------------------------------|------------------------------------------------------|-----------------------------------------------|---|
| Ту         | pe the phone number belew.                                                            |                                                     |                                                      |                                               |   |
|            | Phone humber:                                                                         |                                                     |                                                      |                                               |   |
|            | *95***1#                                                                              |                                                     |                                                      |                                               |   |
|            | You might need to incluce,<br>you need the extra number<br>neer a modern sound, the t | a '1' or the a<br>s. dial the prio<br>iumber dialed | rca code, or bolf<br>ine number on ye<br>is carrect. | n If you aro no: sura<br>ur telephone, it you |   |
|            |                                                                                       |                                                     |                                                      |                                               |   |

Write: user name: *XXXXX* and password: *remoteie* When connection is created, set up the preferences:

| onnect krn                       | eki 🥐 🔀                                                                   |
|----------------------------------|---------------------------------------------------------------------------|
| 0                                |                                                                           |
| User name:                       | p2ccs1                                                                    |
| Password:                        | [] o change the saved password, click here]                               |
| Save this (<br>Me only<br>Anyone | user name and password for the following users:<br>who uses this computer |
| Dial:                            | ×99***1#                                                                  |
| Dial                             | Cancel Properties Help                                                    |

Properties  $\rightarrow$  Security  $\rightarrow$  select Advanced (Custom settings) and press Settings  $\rightarrow$  select only Unencrypted password (PAP)

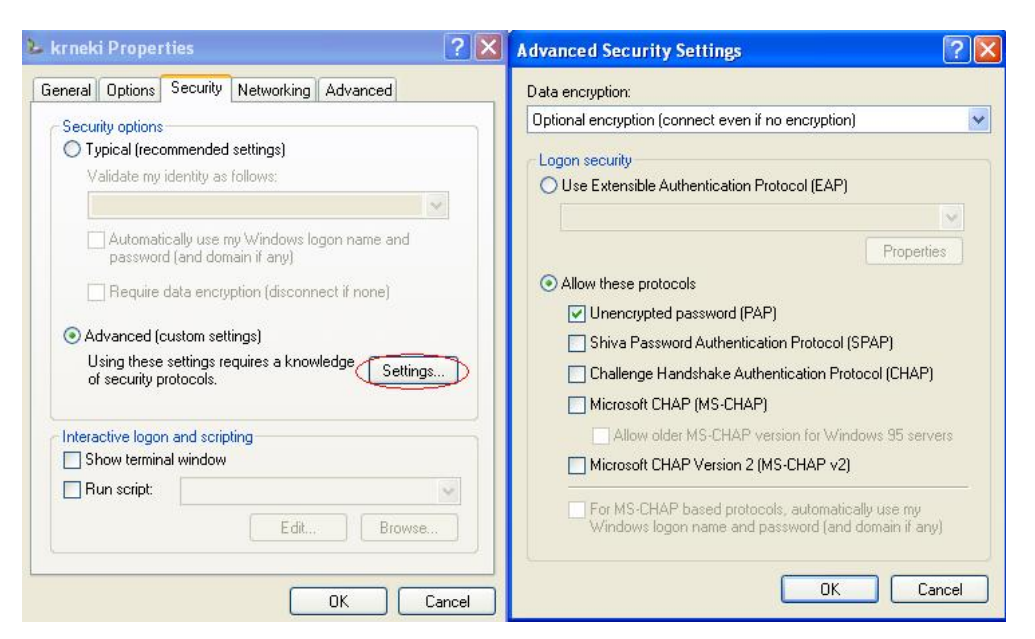

Under Networking select Internet Protocol (TCP/IP) and press Properties  $\rightarrow$  Advanced  $\rightarrow$  Switch off both options: Use default gateway on remote network and Use IP header compression

| iternet Protocol (TCP/IP) Properties                                                                                                    | Advanced TCP/IP Settings                                                                                                    | ?    |
|----------------------------------------------------------------------------------------------------|----------------------------------------------------------------------------------------------------|------|
| General                                                                                                    | General DNS WINS                                                                                                    |      |
| You can get IP settings assigned automatically if your network<br>supports this capability. Otherwise, you need to ask your network<br>administrator for the appropriate IP settings. | This checkbox only applies when you are connected to a local<br>network and a dial-up network simultaneously. When checked, data<br>that cannot be sent on the local network is forwarded to the dial-up<br>network. |      |
| Obtain an IP address automatically                                                                                                    | Use default gateway on remote network                                                                                                    |      |
| Use the following IP address:                                                                                                    |                                                                                                    |      |
| IP address:                                                                                                    | PPP link                                                                                                    |      |
|                                                                                                    | Use IP header compression                                                                                                    |      |
| <ul> <li>Obtain DNS server address automatically</li> </ul>                                                                                                    |                                                                                                    |      |
| O Use the following DNS server addresses:                                                                                                    |                                                                                                    |      |
| Preferred DNS server:                                                                                                    |                                                                                                    |      |
| Alternate DNS server:                                                                                                    |                                                                                                    |      |
| Advanced                                                                                                    | $\overline{\mathbf{b}}$                                                                                                    |      |
|                                                                                                    |                                                                                                    |      |
|                                                                                                    |                                                                                                    |      |
| OK Cancel                                                                                                    |                                                                                                    |      |
|                                                                                                    | OK Can                                                                                                    | ncel |

In Window Advanced must be Windows Firewall switched off or enabled with exception - only this connection.

When you make are new connection to GPRS network, is preferred to disable local area connection.

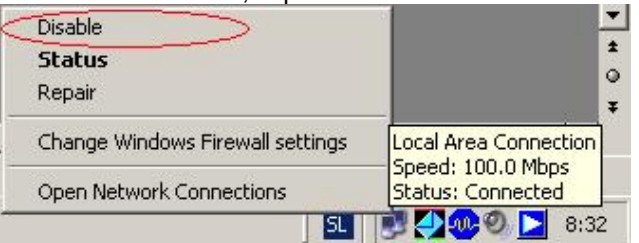

## 11. Meter data reading with MeterViev

## Data read out reading

Data read out  $\rightarrow$  meter sends data, w hich are defined for meter "Readout sequences".

- Reading coud be started on two different ways:
  - By selecting command via Meter → Read → Registers (readout)

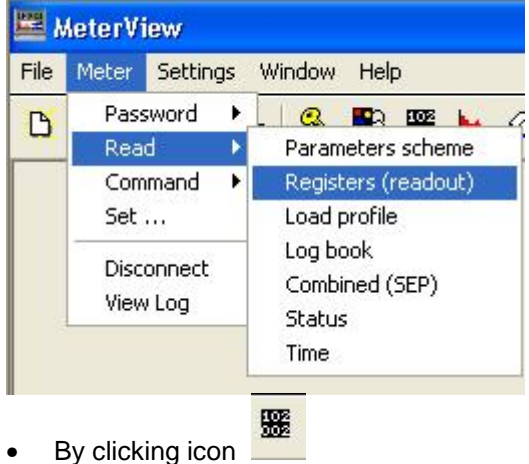

## Data read out reading could not be protected with password.

|   |     |      | ~ ~ |      | ~~g  |      | • |
|---|-----|------|-----|------|------|------|---|
| = | xam | nole | of  | data | read | out. |   |

| 🚟 MeterView - [Tabu | lar data readout D:\temp\35567528_dro.dr | <u>]</u>                                  | _ 2 🛛    |
|---------------------|------------------------------------------|-------------------------------------------|----------|
| File Meter Settings | Window Help                              |                                           | - 8 x    |
|                     | 🔍 🖲 🎬 ┢ 🔗 🖳 🕝 🖸 📥 🤹                      |                                           |          |
|                     |                                          |                                           |          |
|                     |                                          | ISKMT830-1020                             |          |
| Code                | Value                                    | Comment                                   | <u>^</u> |
| 0.0.F.F.0           | 0000000                                  | Error message                             |          |
| 0.9.1               | 0140834                                  | Time                                      |          |
| 0.9.2               | 071204                                   | Date                                      |          |
| 0.0.0               | 35567528                                 | Device address 0                          |          |
| 0.0.1               | 0000000                                  | Device address 1                          |          |
| 0.0.2               | 0000000                                  | Device address 2                          |          |
| 0.0.3               | 0000000                                  | Device address 3                          |          |
| 0.0.4               | 2005                                     | Device address 4                          |          |
| 0.4.2               | 1                                        | Transformer ratio - current               |          |
| 0.4.3               | 1                                        | Transformer ratio - voltage               |          |
| 0.8.0               | 15                                       | Measurement period 1 [min]                |          |
| 0.8.4               | 60                                       | Measurement period - Load profile 1 [min] |          |
| 0.8.5               | 60                                       | Measurement period - Load profile 2 [min] |          |
| 0.1.0               | 10                                       | Reset counter                             |          |
| 0.1.2*01            | 0712041228                               | PV TST (RTC,Comm.JN)                      |          |
| 0.1.2*02            | 0711010000                               | PV TST (RTC,Comm.JN)                      |          |
| 0.1.2*03            | 0710010000                               | PV TST (RTC,Comm.,IN)                     |          |
| 0.1.2*04            | 0709010000                               | PV TST (RTC,Comm.JN)                      |          |
| 0.1.2*05            | 0708010000                               | PV TST (RTC,Comm.JN)                      |          |
| 0.1.2*06            | 0707010000                               | PV TST (RTC,Comm.,IN)                     |          |
| 0.1.2*07            | 0706010000                               | PV TST (RTC,Comm.JN)                      |          |
| 0.1.2×08            | 0705010000                               | PV TST (RTC,Comm.,IN)                     | ~        |

Registers, which are presented by data read out are defined in "Read sequence".

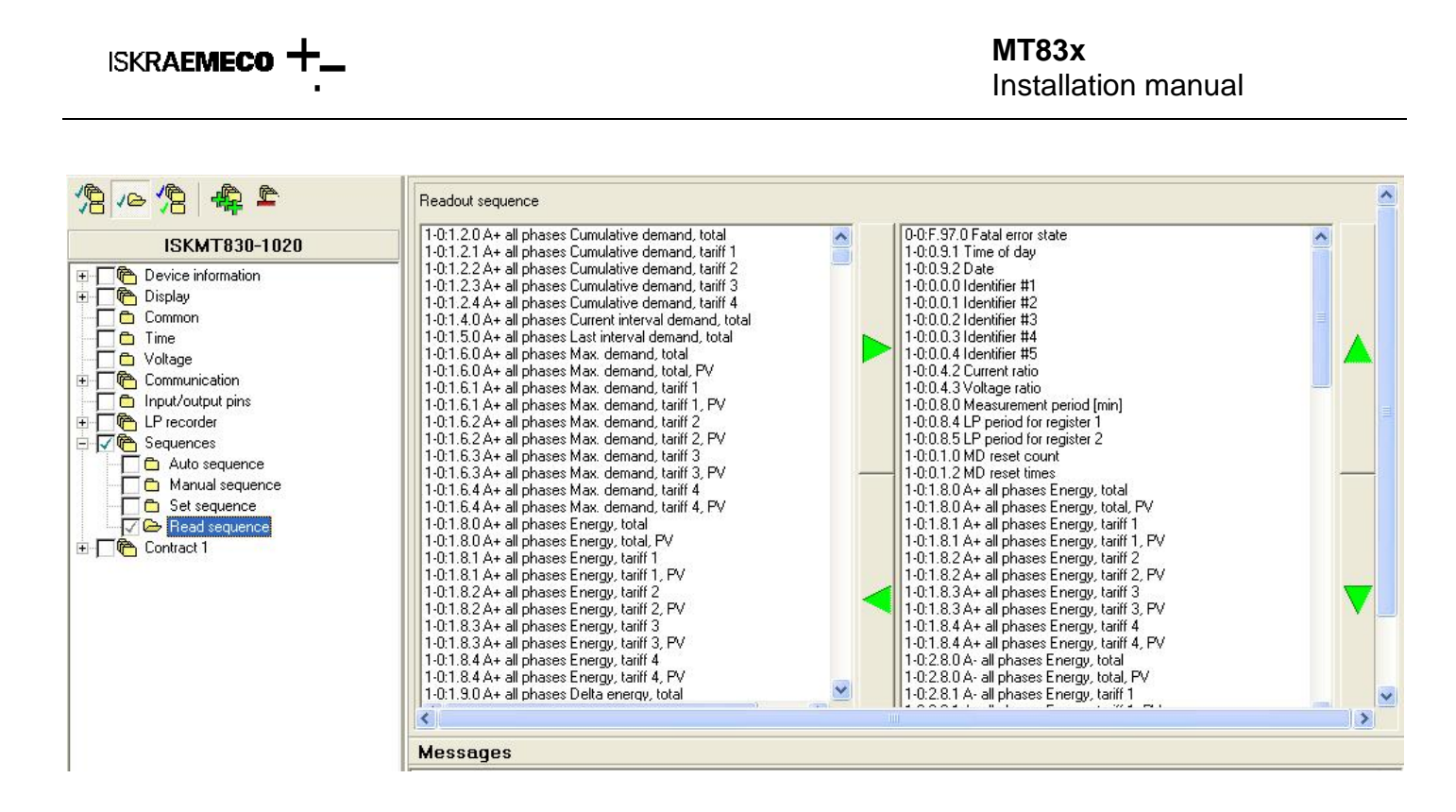

## Load profile reading

Load profile reading coud be started on two different ways:

• By selecting command via Meter → Read → Load profile

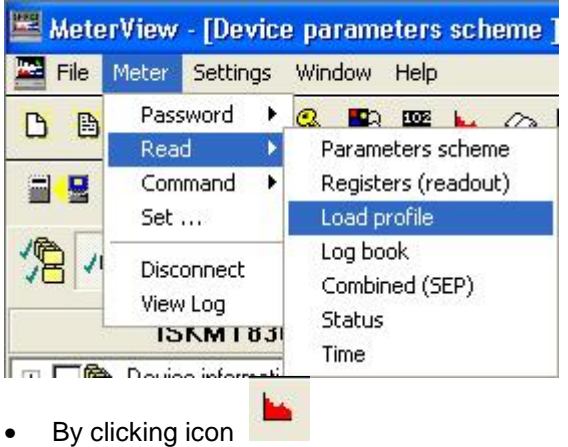

Load profile reading could be protected with password (protection is defined in the meter firmware and is requested by custemer specification).

is used!

|                                                                                                    | P.0x                                                                                                    |
|----------------------------------------------------------------------------------------------------|----------------------------------------------------------------------------------------------------|
|                                                                                                    | P.02<br>P.03Selecting of profile P.01,P.04<br>P.05P.02, which we want toP.05read                                   |
| Input<br>Enter the time limits (if desired) and optional block size<br>for load profile reading.                                                                                                    | OK X Cancel                                                                                                    |
| P.0x P.01                                                                                                    | <<< << 2008 > >> >>>                                                                                               |
| from                                                                                                    | Jan Feb Mar Apr May Jun                                                                                            |
| to<br>block size                                                                                                    | Jul Aug Sep Uct Nov Dec<br>Mon Tue Wed Thu Fri Sat Sun<br>1 2 3 4 5 6<br>7 8 9 10 11 12 13<br>14 15 16 17 18 19 20 |
|                                                                                                    | 21 22 23 24 25 26 27                                                                                               |
| Selecting of block size (number of records), that<br>we want to read (profile period of 15 minutes,<br>creates 96 records per day). With reducing of<br>"block size", automatically "R6" reading command | 28     29     30     31     Specifying of start and end time - date block, which we want to read                   |

| Enter the time limits (if for load profile reading. | desired) and optional block size |      |          |
|-----------------------------------------------------|----------------------------------|------|----------|
| P.0x                                                | P.01                             |      |          |
| from                                                | 1/1/2008 0:00                    |      |          |
| to                                                  | 1/2/2008 0:00                    |      |          |
| block size                                          |                                  |      |          |
| Help                                                |                                  | 🖊 ок | X Cancel |

Result:

|                    |          |          | - I      | SKMT860-1007 |            |            |            |   |
|--------------------|----------|----------|----------|--------------|------------|------------|------------|---|
| Time               | Status   | 1.5 [kW] | 2.5 [kW] | 5.5 [kvar]   | 6.5 (kvar) | 7.5 [kvar] | 8.5 [kvar] | ^ |
| 1/12/2007 9:30:00  | 00000000 | 0.1636   | 0        | 0.1144       | 0          | 0          | 0          |   |
| 1/12/2007 9:45:00  | 00000000 | 0.152    | 0        | 0.1104       | 0          | 0          | 0          |   |
| 1/12/2007 10:00:00 | 00000000 | 0.1388   | 0        | 0.1056       | 0          | 0          | 0          |   |
| 1/12/2007 10:15:00 | 0000000  | 0.152    | 0        | 0.11         | 0          | 0          | 0          |   |
| 1/12/2007 10:30:00 | 00000000 | 0.1552   | 0        | 0.1108       | 0          | 0          | 0          |   |
| 1/12/2007 10:45:00 | 00000000 | 0.1628   | 0        | 0.1172       | 0          | Ō          | 0          |   |
| 1/12/2007 11:00:00 | 0000000  | 0.1548   | 0        | 0.1128       | 0          | 0          | 0          |   |
| 1/12/2007 11:15:00 | 0000000  | 0.1368   | 0        | 0.1036       | 0          | 0          | 0          |   |
| 1/12/2007 11:30:00 | 00000000 | 0.1536   | 0        | 0.1108       | 0          | 0          | 0          | _ |
| 1/12/2007 11:45:00 | 0000000  | 0.1536   | 0        | 0.1068       | 0          | 0          | 0          |   |
| 1/12/2007 12:00:00 | 0000000  | 0.1468   | 0        | 0.108        | 0          | 0          | 0          |   |
| 1/12/2007 12:15:00 | 00000000 | 0.1484   | 0        | 0.1112       | 0          | 0          | 0          |   |
| 1/12/2007 12:30:00 | 0000000  | 0.1424   | 0        | 0.1024       | 0          | 0          | 0          |   |
| 1/12/2007 12:45:00 | 0000000  | 0.1436   | 0        | 0.1108       | 0          | 0          | 0          |   |
| 1/12/2007 13:00:00 | 0000000  | 0.1472   | 0        | 0.1124       | 0          | 0          | 0          |   |
| 1/12/2007 13:15:00 | 0000000  | 0.144    | 0        | 0.106        | 0          | 0          | 0          |   |
| 1/12/2007 13:30:00 | 00000000 | 0.1356   | 0        | 0.0976       | 0          | 0          | 0          |   |
| 1/12/2007 13:45:00 | 0000000  | 0.1376   | 0        | 0.1012       | 0          | 0          | 0          |   |
| 1/12/2007 14:00:00 | 0000000  | 0.134    | 0        | 0.098        | 0          | 0          | 0          |   |
| 1/12/2007 14:15:00 | 0000000  | 0.1272   | 0        | 0.0924       | 0          | 0          | 0          |   |
| 1/12/2007 14:30:00 | 0000000  | 0.1204   | 0        | 0.0884       | 0          | 0          | 0          |   |
| 1/12/2007 14:45:00 | 00000000 | 0.1176   | 0        | 0.088        | 0          | 0          | 0          | ~ |

| Button     | Function                                                                                                    |
|------------|----------------------------------------------------------------------------------------------------|
| ш          | Selects graphical mode for displaying the data.                                                                                                    |
| ш          | Opens the graphing options. This button is only available when the data is viewed in graphical mode.                                                                           |
| I          | Presentation of load profile in tabulated form                                                                                                    |
| E          | Presentation of load profile as raw data                                                                                                    |
| - Page 1 - | These buttons are only available when viewing the data in graphical mode one day at a time. The left arrow moves backward and the right arrow moves forward one day at a time. |

| <b>2</b> | Mete | rView | / - [Tabu | lar load | profi | le D: | \ten | np\Te    | st LP | 1.lp |   |   |  |
|----------|------|-------|-----------|----------|-------|-------|------|----------|-------|------|---|---|--|
|          | File | Meter | Settings  | Window   | Help  |       |      |          |       |      |   |   |  |
| D        |      |       |           | ۳        |       | •     |      | <u>.</u> | Θ     | 6    | å | ø |  |
|          |      | L 🗖   |           | I F W    | ,   ù | ц́    | <    |          |       |      | - |   |  |

Presented as raw data:

P.01(0712010930)(00)(15)(6) (1.5)(kW)(2.5)(kW)(5.5)(kvar)(6.5)(kvar) (7.5)(kvar)(8.5)(kvar) (0.1636)(0.0000)(0.1144)(0.0000)(0.0000)(0.0000) (0.1520)(0.0000)(0.1104)(0.0000)(0.0000)(0.0000) (0.1388)(0.0000)(0.1056)(0.0000)(0.0000)(0.0000)

| (0.1520)(0.0000)(0.1100)(0.0000)(0.0000)(0.0000) |
|--------------------------------------------------|
| (0.1552)(0.0000)(0.1108)(0.0000)(0.0000)(0.0000) |
| (0.1628)(0.0000)(0.1172)(0.0000)(0.0000)(0.0000) |
| (0.1548)(0.0000)(0.1128)(0.0000)(0.0000)(0.0000) |
| (0.1368)(0.0000)(0.1036)(0.0000)(0.0000)(0.0000) |
| (0.1536)(0.0000)(0.1108)(0.0000)(0.0000)(0.0000) |
| (0.1536)(0.0000)(0.1068)(0.0000)(0.0000)(0.0000) |
| (0.1468)(0.0000)(0.1080)(0.0000)(0.0000)(0.0000) |
| (0.1484)(0.0000)(0.1112)(0.0000)(0.0000)(0.0000) |
| (0.1424)(0.0000)(0.1024)(0.0000)(0.0000)(0.0000) |
| (0.1436)(0.0000)(0.1108)(0.0000)(0.0000)(0.0000) |
| (0.1472)(0.0000)(0.1124)(0.0000)(0.0000)(0.0000) |
| (0.1440)(0.0000)(0.1060)(0.0000)(0.0000)(0.0000) |
| (0.1356)(0.0000)(0.0976)(0.0000)(0.0000)(0.0000) |
| (0.1376)(0.0000)(0.1012)(0.0000)(0.0000)(0.0000) |
| (0.1340)(0.0000)(0.0980)(0.0000)(0.0000)(0.0000) |
| (0.1272)(0.0000)(0.0924)(0.0000)(0.0000)(0.0000) |
| (0.1204)(0.0000)(0.0884)(0.0000)(0.0000)(0.0000) |
| (0.1176)(0.0000)(0.0880)(0.0000)(0.0000)(0.0000) |
| (0.1240)(0.0000)(0.0928)(0.0000)(0.0000)(0.0000) |
| (0.1472)(0.0000)(0.1080)(0.0000)(0.0000)(0.0000) |
| (0.1508)(0.0000)(0.1092)(0.0000)(0.0000)(0.0000) |
| (0.1536)(0.0000)(0.1124)(0.0000)(0.0000)(0.0000) |
| (0.1408)(0.0000)(0.0984)(0.0000)(0.0000)(0.0000) |
| (0.1404)(0.0000)(0.1048)(0.0000)(0.0000)(0.0000) |
| (0.1524)(0.0000)(0.1100)(0.0000)(0.0000)(0.0000) |
| (0.1576)(0.0000)(0.1148)(0.0000)(0.0000)(0.0000) |
| (0.1516)(0.0000)(0.1116)(0.0000)(0.0000)(0.0000) |
| (0.1436)(0.0000)(0.1072)(0.0000)(0.0000)(0.0000) |
| (0.1508)(0.0000)(0.1104)(0.0000)(0.0000)(0.0000) |
| (0.1488)(0.0000)(0.1060)(0.0000)(0.0000)(0.0000) |
| (0.1476)(0.0000)(0.1068)(0.0000)(0.0000)(0.0000) |

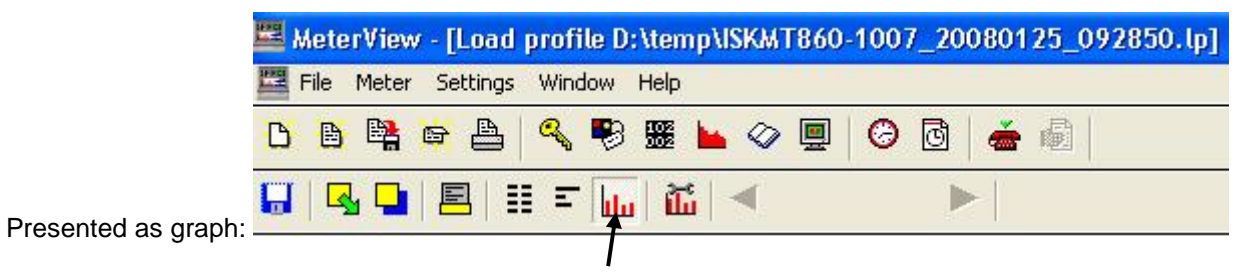

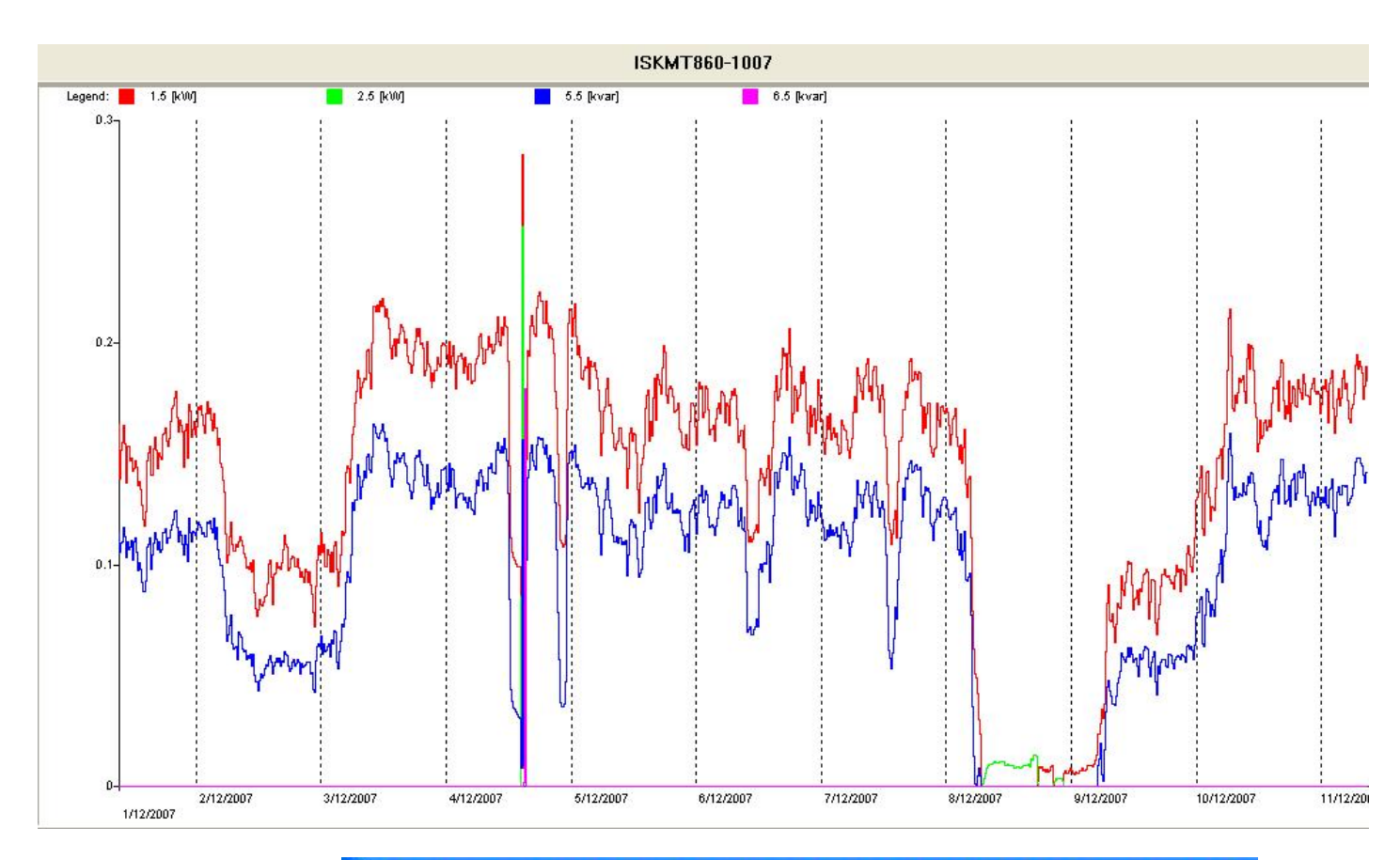

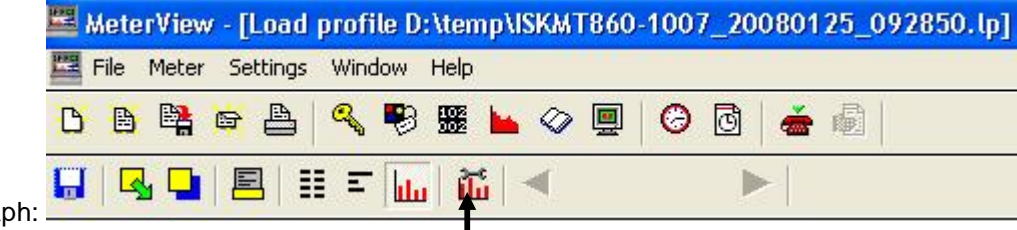

Presented as »bar« graph:

| LP graph options                                                                                                    | ×        |
|----------------------------------------------------------------------------------------------------|----------|
| Channel selection                                                                                                    |          |
| <ul> <li>✓ 1.5 [kW]</li> <li>✓ 2.5 [kW]</li> <li>✓ 5.5 [kvar]</li> <li>✓ 6.5 [kvar]</li> <li>✓ 7.5 [kvar]</li> <li>✓ 8.5 [kvar]</li> </ul> |          |
| Appearance<br>C complete<br>I by day                                                                                                    |          |
| <u>Н</u> еір 🗸 ОК                                                                                                    | X Cancel |

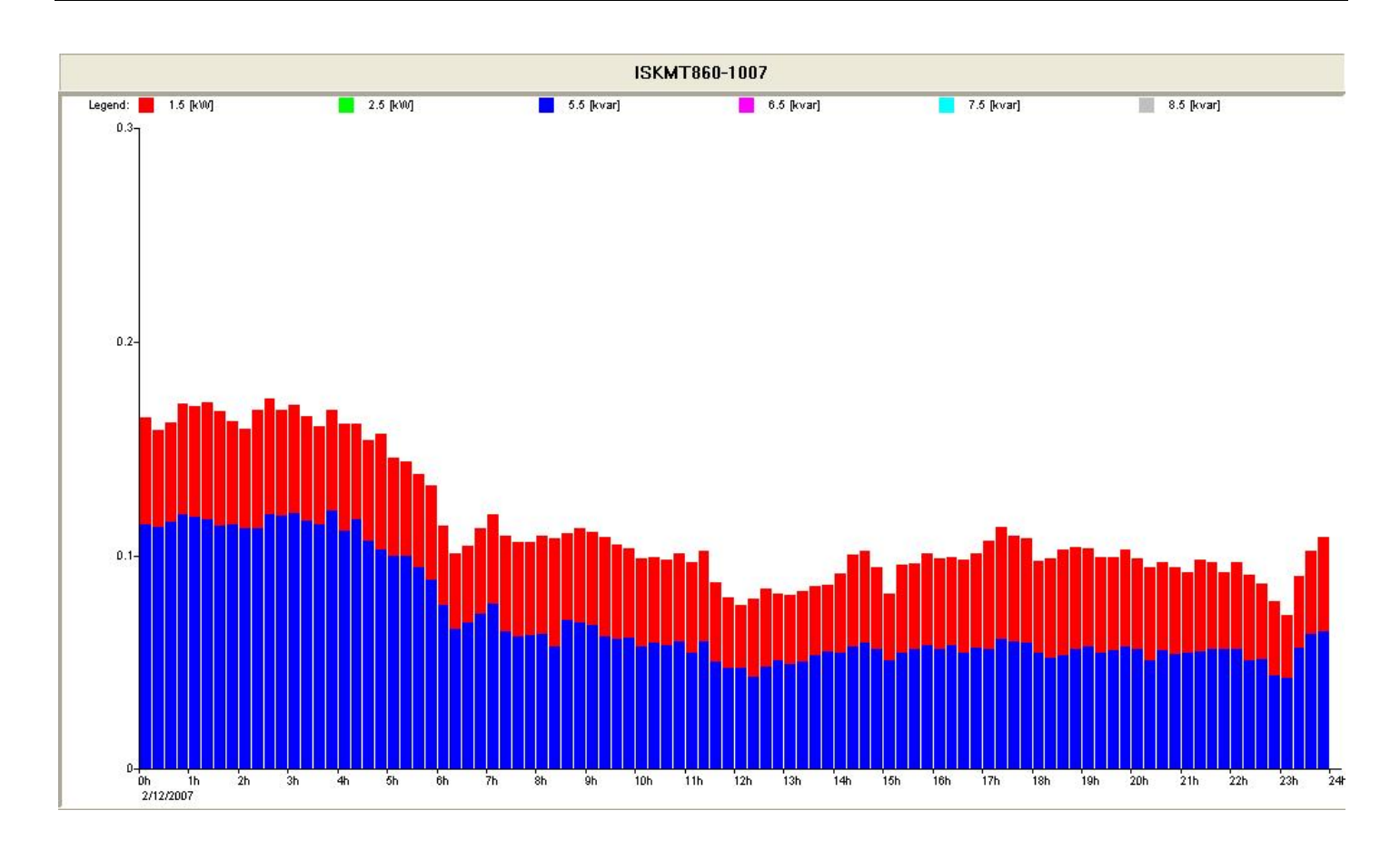

## Log book reading

The log book is a list of events, each with a time stamp, that have occurred since the log book was last cleared. The following events are logged.

Log book reading coud be started on two different ways:

By selecting command via Meter → Read → Log book

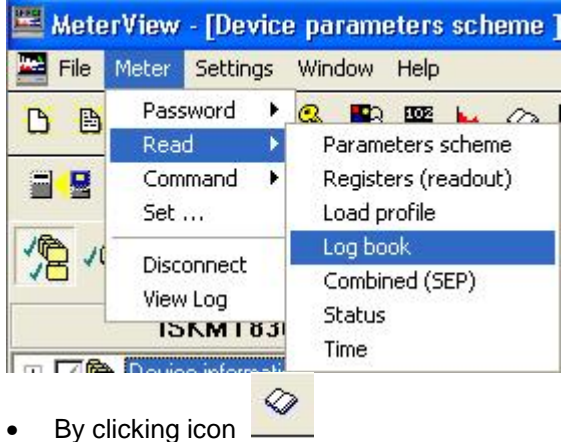

## Setting time and date with MeterView

#### 11.3.1 With command W5

Time setting with W5 command is protected with W5 password. Write password for W5 command:

| 🗮 MeterView                              |                   |                                                                             |
|------------------------------------------|-------------------|-----------------------------------------------------------------------------|
| File Meter Settings Window Help          |                   |                                                                             |
|                                          | i 🕨 🗇 🖳 🥝 🖸 📥 🗐   |                                                                             |
| Input                                    |                   |                                                                             |
| Enter passwords for subsequent meter acc | essi              |                                                                             |
| Password                                 |                   |                                                                             |
| Password W5                              |                   |                                                                             |
| <u>H</u> elp                             | V OK X Cancel     |                                                                             |
| or write password direct in the wind     |                   |                                                                             |
| or write password direct in the wind     |                   | _                                                                           |
| Set device time                          | X                 | Write W5 password (it is automatically copied from the »password« window!   |
| Password W5                              | ***               | Select »System (PC time)« or custom                                         |
| System time                              |                   | time!                                                                       |
| Time                                     | 3/ 2/2008 9:07:07 | In case, that »System« time was not                                         |
|                                          | Summer time       | selected, select specific date & time,<br>also with option of "Summer" time |
| Help                                     | VOK X Cancel      | selection!                                                                  |
|                                          |                   |                                                                             |
|                                          |                   | Time                                                                        |
|                                          |                   | <<< << < 2008 > >> >>>                                                      |
| Set device time                          | ×                 | Jan Feb Mar Apr May Jun                                                     |
| Password W5                              | ***               | Mon Tue Wed Thu Fri Sat Sun                                                 |
| System time                              | Г                 | 1 2 3                                                                       |
| Time                                     | 3/2/2008 9:13:04  | 11 12 13 14 15 16 17                                                        |
|                                          | ✓ Summer time     | 18 19 20 21 22 23 24<br>25 26 27 28 29                                      |
| Help                                     | 🗸 OK 🛛 🗶 Cancel   |                                                                             |
|                                          |                   |                                                                             |
|                                          |                   | UK Kuncel                                                                   |

## 11.3.2 With command W1

Time setting with W1 command is protected with password, for programming the meter. Write password for W1 command:

| 222 h | lete | rViev | v      |       |      |      |   |   |   |   |   |   |   |  |
|-------|------|-------|--------|-------|------|------|---|---|---|---|---|---|---|--|
| File  | Met  | er Se | etting | js Wi | ndow | Help | 5 |   |   |   |   |   |   |  |
| ۵     |      |       | 6      | 4     | Q    | -    |   | - | 0 | Θ | ٦ | č | ß |  |
|       |      |       |        |       |      |      |   |   |   |   |   |   |   |  |

| Input           |                       |                  |            |          |      |          |
|-----------------|-----------------------|------------------|------------|----------|------|----------|
| Enter passwords | for subse             | quent me         | ter access | l.       |      |          |
| Password        |                       | ×                | ****       |          |      |          |
| Password W5     |                       | Γ                |            |          |      |          |
| Help            |                       |                  |            |          | 🖌 ОК | 🗙 Cancel |
|                 | leterVie              | w                |            |          |      |          |
| File            | Meter                 | Settings         | Window     | Help     |      |          |
| D               | Passv<br>Read<br>Comn | vord 🕨<br>Mand 🕨 | 3          | <b>1</b> | 30   |          |
|                 | Set                   |                  |            |          |      |          |

Select  $\rightarrow$ 

| Set                                                                                   |                                |                  |
|---------------------------------------------------------------------------------------|--------------------------------|------------------|
| <ul> <li>▼ Time</li> <li>□ Device address</li> <li>□ Password for settings</li> </ul> |                                | 3.2.2008 9:17:44 |
| Password for<br>Password for<br>Code                                                  | parametrisation<br>W5<br>Value |                  |
| Help                                                                                  |                                | V OK X Cancel    |

Note: Only "System" time could be selected!

Disconnect View Log

## Programming the meter MT83x

## 11.5.1 Entering the Password

MT83x meters have up to four different protections level (which password level is implemented in the meter, depends on customer request):

- Password for reading the data (raeding of load profile data, log book data, registers reading, parameter reading)
- Password for programming the meter parameters
- Password W5 for time setting
- PARAM button (located under meter cover) the highest protection

Parameters in the meter could be protected with password for programming or PARAM button. If there is no customer request for specific parameter protection level, factory set up is used. Protection for each parameter is defined and burned in the meter firmware.

| From the main window, select Meter | Password | Enter Password. |
|------------------------------------|----------|-----------------|
|------------------------------------|----------|-----------------|

|      | 🕮 MeterView  |                 |    |                                       |                      |
|------|--------------|-----------------|----|---------------------------------------|----------------------|
| File | Meter        | Settin          | gs | Window Help                           |                      |
| D    | Pass<br>Rea  | word<br>d       | •  | Enter Password<br>Clear All Passwords |                      |
|      | Com<br>Set   | mand<br>        | P. |                                       |                      |
|      | Disc<br>View | onnect<br>/ Log |    |                                       | or click on the icon |

The following window appears.

| Input                   |                       |
|-------------------------|-----------------------|
| Enter passwords for sub | sequent meter access! |
| Password                |                       |
| Password W5             |                       |
| Help                    | OK X Cancel           |

Meter View password-entry window.

Enter the passwords that will be used to access protected registers in the meter. This table summarises which password is required for which operation.

| Operation                         | Required Password                                                                                      |
|-----------------------------------|----------------------------------------------------------------------------------------------------|
| Reading the registers             | No password required                                                                                   |
| Reading the load profile data     | No password required or password for reading or password for programming (depends on customer request) |
| Reading the log book              | No password required or password for reading or password for programming (depends on customer request) |
| Reading the SEP (Combined) data   | No password required or password for reading or password for programming (depends on customer request) |
| Writing a new scheme (parameters) | Password for programming or PARAM button                                                               |
| Setting the time                  | Password for programming or password W5 or PARAM button                                                |
| Reset of log book data            | Password for programming or PARAM button                                                               |
| Reset of load-profile data        | Password for programming or PARAM button                                                               |

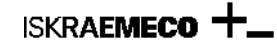

Summary of password protection

## 11.5.2 Reading the Parameters

Time

Check that no password is entered using the steps described in section Entering the Password. To find how a meter is configured, from the Meter View main menu select Meter Read Parameters scheme. 🕮 MeterView File Meter Settings Window Help Password . a SC 102 B Read Parameters scheme Command Registers (readout) ٠ Load profile Set .... Log book Disconnect Combined (SEP) View Log Status

The device parameters window appears, and the main window status bar indicates communications activity. When the communications are complete, the following window appears.

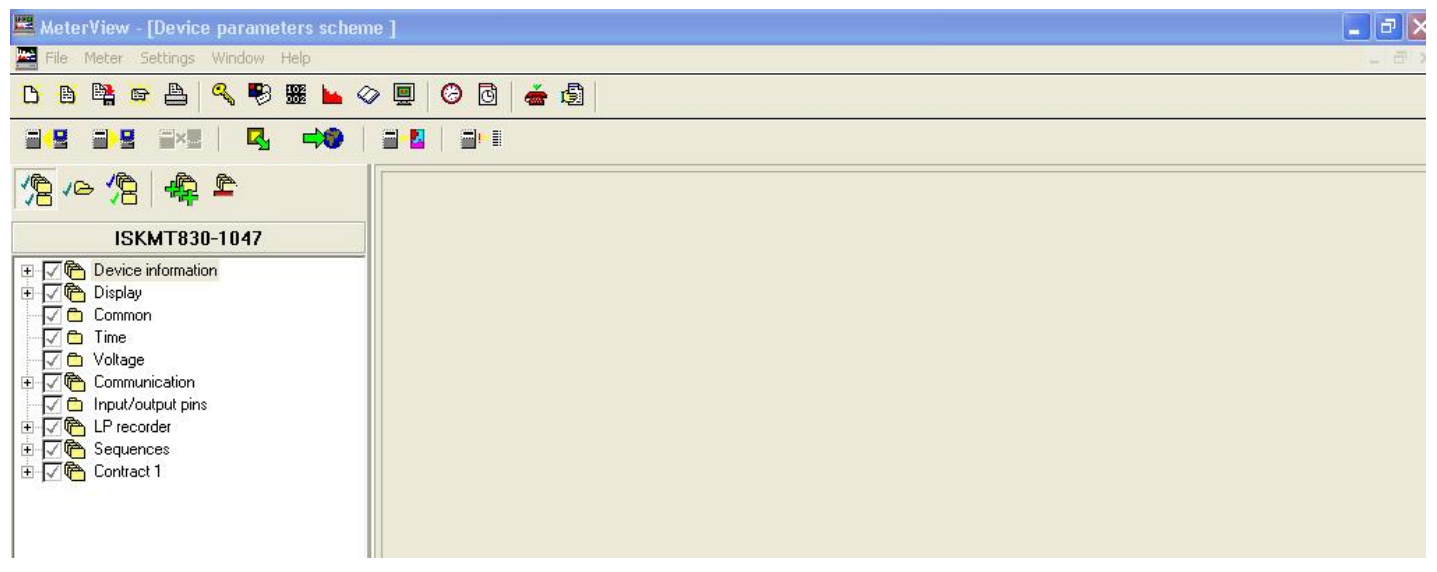

Meter View's Device Parameters window

There are more parameters available than can be displayed on one window, so parameters are divided into pages called "Groups". You can select the group that you wish to view using the Group drop-down list on the toolbar.

Parameters for the specific program number (saved in the MeterView base – factory settigs)) could also be opened directly from MeterView list:

| 🚟 MeterView |          |            |        |
|-------------|----------|------------|--------|
| File        | Meter    | Settings   | Window |
| N           | ew para  | meters sch | eme    |
| 0           | pen      |            | •      |
| S           | ave      |            |        |
| S           | ave as . | ä –        |        |
| C           | lose     |            |        |
| Pi          | rint     |            |        |
| E           | xit      |            |        |

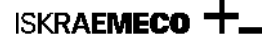

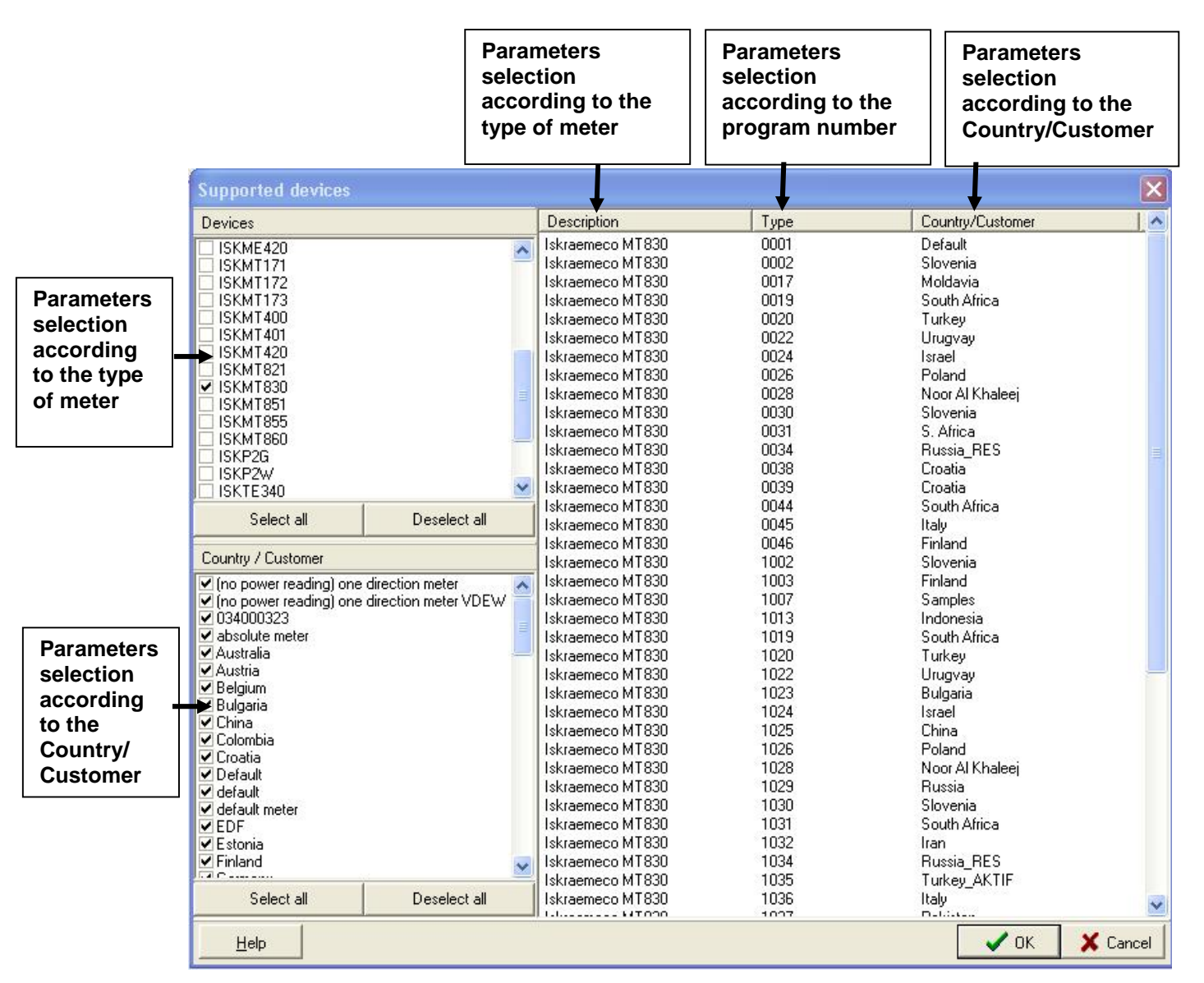

Select appropriate programme number and parameter window will automatically appear.

The functions of the other buttons on the toolbar are summarised in the following table.

Button Function

| Button | Function                                                                                                    |
|--------|----------------------------------------------------------------------------------------------------|
|        | Saves the scheme to a file, thus creating a new scheme from existing parameters in a meter. You are prompted to choose to save all the groups, just the currently displayed group or a free selection of groups.<br>This button is the same a selecting File you've saved the work, you can use File Save to save to the same file.                                                    |
|        | Prints the scheme as a report. Just like save function, you can print all the groups, just the currently displayed group or a free selection of groups.                                                                                                    |
|        | Writes the currently selected parameters to any connected meter using the password selected in the password window. (The Meter Password Enter Password option from the main menu is still available when the parameters window is displayed.) You can use this function to copy the scheme from one meter to another.<br>Note: Change ONLY parameters of one group at the same time!!! |
|        | Reads parameters from a connected meter into the current set. You can read all the groups, just the currently displayed group or a free selection of groups.                                                                                                    |
|        | Aborts a communications session in progress. Available only when communications are active.                                                                                                    |
| 4      | Exports the data to a .ncs (this file is a list of IEC 62056 - 21 commands for use with another Iskraemeco software product called MeterRead)or .cix file (this file is a list of IEC 62056 - 21 commands for use with another Iskraemeco software product called Meter View Light)                                                                                                    |
|        | Creates or loads a parameter patch. A parameter patch is a small subset of one parameter page.<br>You can use this feature, for example, to export a frequently used tariff. This tariff can then be<br>imported into future schemes that you create thus saving you time.                                                                                                    |
|        | Compares the current parameters with those from either a file or the default.                                                                                                    |

The lower part of the Device Parameters window is used to display information such as errors in entered values as you changes the parameters.

#### 11.5.3 Writting the Parameters

Parameters could be protected with two different levels:

- Password low level
- PARAM button high level (PARAM button is located under meter cover)

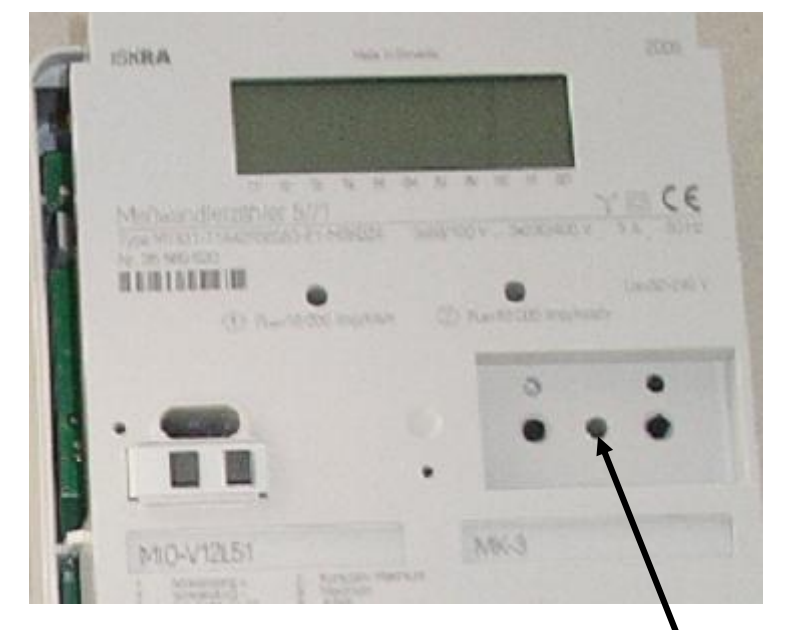

Location of the PARAM button

Procedure to change the parameters in the meter:

- 2. Set appropriate password (password or PARAM button)
- 3. Read the parameters in the meter or open parameters from the MeterView data base
- 4. Adopt the parameters according the request.
- 5. Set appropriate password (password or PARAM button)
- 6. Set up the communication settings in the MeterView
- 7. Write parameters

**ISKRAEMECO** 

## Note: Write only group of parameters that you want to change, not all of them!

Answers from the meter:

- Done! → Parameter was changed successfully
- Access denied! → Protection level doesn't open the parameter lock, wrong protection level or wrong password
- Failed! → Parameter doesn't exist in the meter

## 12. MT83x meter parameters

Parameters in MT83x meter can be protected with three different levels:

- Password for reading
- Password for programming
- PARAM button (located under meter cover)

## 12.1 Open the existing parameters from the Meter View

Parameters in the Meter View data base are set up by the meter type, customer (or country) and can differ from the parameters that are stored in the meter. For viewing the parameters stored in a meter, we recommend the reading the parameters. See capture "11.5.2 Reading the Parameters".

To create a new scheme for the MT83x meter, from Meter View's main menu select File New Parameters scheme...

| . 10 | netter vi | IEW DLINO    |          |
|------|-----------|--------------|----------|
| File | Meter     | Database     | Settings |
| N    | ew parai  | meters schei | me       |
| 0    | pen       |              | •        |
| Sa   | ave       |              |          |
| Sa   | ave as    |              |          |
| C    | lose      |              |          |
| Pr   | rint      |              |          |
| E:   | xit       |              |          |

Alternatively, you can click D, the leftmost button on the main window toolbar. The following window will appear.

| Supported devices       |                  |      |                  |          |
|-------------------------|------------------|------|------------------|----------|
| Devices                 | Description      | Туре | Country/Customer | <u>^</u> |
| SKME420                 | Iskraemeco MT830 | 0001 | Default          |          |
| ISKMT171                | Iskraemeco MT830 | 0002 | Slovenia         |          |
| ISKMT172                | Iskraemeco MT830 | 0017 | Moldavia         |          |
| ISKMT173                | Iskraemeco MT830 | 0019 | South Africa     |          |
| ISKMT400                | Iskraemeco MT830 | 0020 | Turkey           |          |
| ISKMT401                | Iskraemeco MT830 | 0022 | Urugvay          |          |
| ISKMT420                | Iskraemeco MT830 | 0024 | Israel           |          |
| ISKM1821                | Iskraemeco MT830 | 0026 | Poland           |          |
|                         | Iskraemeco MT830 | 0028 | Oman             |          |
|                         | Iskraemeco MT830 | 0030 | Slovenia         |          |
|                         | Iskraemeco MT830 | 0031 | Italia           |          |
|                         | Iskraemeco MT830 | 0034 | Russia_RES       |          |
| ISKP2W                  | Iskraemeco MT830 | 0038 | Croatia          |          |
| ISKTE340                | Iskraemeco MT830 | 0039 | Croatia          |          |
|                         | Iskraemeco MT830 | 0044 | South Africa     |          |
| Select all Deselect all | Iskraemeco MT830 | 0045 | Italia           |          |
|                         | Iskraemeco MT830 | 0049 | PTB              |          |
| Country / Customer      | Iskraemeco MT830 | 1002 | Slovenia         |          |
| Australia               | Iskraemeco MT830 | 1003 | Finland          |          |
| 🗸 Austria               | Iskraemeco MT830 | 1007 | Samples          |          |
| 🗹 Belgium               | Iskraemeco MT830 | 1013 | Indonesia        |          |
| ✓ BULGARIA              | Iskraemeco MT830 | 1019 | South Africa     |          |
| 🗹 Bulgaria              | Iskraemeco MT830 | 1020 | Turkey           |          |
| China                   | Iskraemeco MT830 | 1022 | Urugvay          | _        |
| ✓ Colombia              | Iskraemeco MT830 | 1023 | Bulgaria         |          |
| ✓ Croatia               | Iskraemeco MT830 | 1024 | Israel           |          |
|                         | Iskraemeco MT830 | 1025 | China            |          |
|                         | Iskraemeco MT830 | 1026 | Poland           |          |
| ✓ ENDESA<br>✓ Estonia   | Iskraemeco MT830 | 1028 | Oman             |          |
| V Estonia               | Iskraemeco MT830 | 1029 | Russia           |          |
|                         | Iskraemeco MT830 | 1030 | Slovenia         |          |
|                         | Iskraemeco MT830 | 1031 | Italia           |          |
| ✓ Indonesia             | Iskraemeco MT830 | 1032 | Iran             |          |
| 🗹 Iran 🧔                | Iskraemeco MT830 | 1034 | Russia_RES       |          |
|                         | Iskraemeco MT830 | 1035 | Turkey_AKTIF     |          |
| Select all Deselect all | Iskraemeco MT830 | 1036 | Italia           | -        |
|                         | 1.1              | 1007 | Delitera         |          |
| Help                    |                  |      | 🗸 ок             | 🗙 Cancel |

List of MT83x devices supported by Meter View

Scroll down the extensive list to find the entry that represents the entry for your meter; perhaps the highlighted entry in the above screen-shot.

*Tip:* If you're not sure of your meter's exact model code, but you have an example meter available, try reading its parameters. The exact model code is displayed at the top of the parameters window.

OK when you have selected the meter you wish to configure.

**Note:** Parameters that are available in Meter View can differ from one version of Meter View to another, according to customer requests. In this manual, only the most common parameters are described.

Click

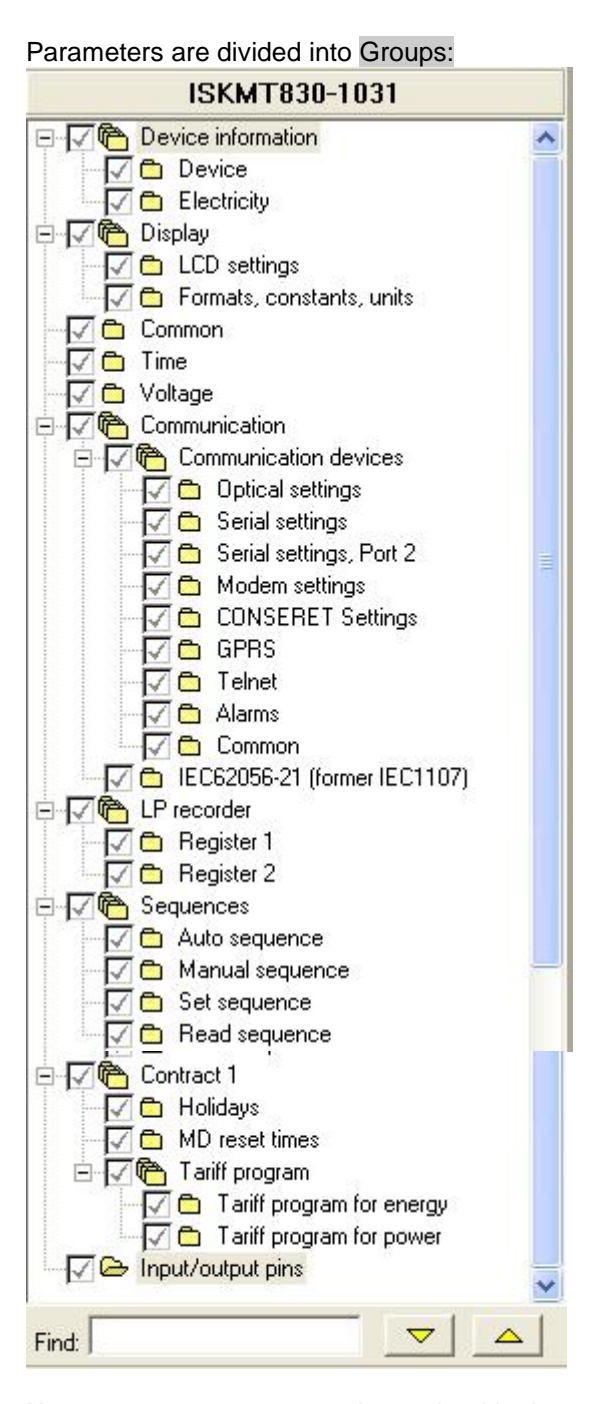

**Note:** parameters presented contained in the meter, could be different as presented bellow. They are dependent on the functions, which are implemented in the meter and also reading protection level (on customer request, some parameters are not visible).

#### 12.2.2 Group → Device information

Group Device information contains identification numbers of the meter. It is divided into Device identifiers and electricity identifiers

#### 12.2.2.1 Device information → Device

Device identifiers are related to the factory specific identifications.

| ID: device          | cdevID     |
|---------------------|------------|
| ID: program_version | ver 1.0    |
| Identifier #1       |            |
| Identifier #2       | MT830      |
| Identifier #3       | 34000515   |
| Identifier #4       | Jan 7 2008 |
| Identifier #5       |            |
| Identifier #6       |            |
| Identifier #7       |            |
| Identifier #8       |            |
| Identifier #9       |            |
| Identifier #10      |            |

**ID**: device (0.0.96.1.255) → contains complete device identifications **ID**: program\_version (1.0.0.2.0) → meter program version **Identifier #1** (0.0.96.1.0) → factory number **Identifier #2** (0.0.96.1.1) → meter identification **Identifier #3** (0.0.96.1.2) → software package, related to the ISKRAEMECO production data base **Identifier #4** (0.0.96.1.3) → date of creaition of the firmware **Identifier #5** (0.0.96.1.4) → production year **Identifier #6** (0.0.96.1.5) → reserved value **Identifier #7** (0.0.96.1.6) → reserved value **Identifier #8** (0.0.96.1.7) → reserved value **Identifier #8** (0.0.96.1.8) → reserved value **Identifier #10** (0.0.96.1.9) → meter's calibration date

## 12.2.2.2 Device information → Electricity

Device identifiers are related to the factory specific identifications. Parameters, except ID: electricity, are protected with password.
| ID: electricity | cellD    |
|-----------------|----------|
| Identifier #1   | 12345678 |
| Identifier #2   | 00000000 |
| Identifier #3   | 00000000 |
| Identifier #4   | 2008     |
| Identifier #5   | 00000000 |
| Identifier #6   | 00000000 |
| Identifier #7   | 00000000 |
| Identifier #8   | 00000000 |
| Identifier #9   | 00000000 |
| Identifier #10  | 00000000 |

**ID:** electricity (1.0.0.255) → contains complete electricity identifications **Identifier #1 (**1.0.0.0.0) → device address, register value is automatically copied into 0.0.128.4.7 register **Identifier #2 (**1.0.0.0.1) → reserved value for customer identification **Identifier #3 (**1.0.0.0.2) → reserved value for customer identification **Identifier #4 (**1.0.0.0.3) → production year **Identifier #5 (**1.0.0.0.4) → reserved value for customer identification **Identifier #6 (**1.0.0.0.5) → reserved value for customer identification **Identifier #7 (**1.0.0.0.6) → reserved value for customer identification **Identifier #8 (**1.0.0.7) → reserved value for customer identification **Identifier #9 (**1.0.0.0.8) → reserved value for customer identification **Identifier #10 (**1.0.0.0.9) → reserved value for customer identification

## 12.2.3 Group → Display

Group Display consists of the parameters, which are related to the display parameters and register presentation, current and voltage ratio, .....

## 12.2.3.1 Display → LCD settings

Group consists of the following parameters:

| Key down minimum [s]          | 0.1              |           | - |
|-------------------------------|------------------|-----------|---|
| Key down long [s]             | 2.0              |           |   |
| Key down extra long [s]       | 5.0              |           | - |
| Display backlight on time [s] | 10.0             |           |   |
| Sequence item timeout [s]     | 6.0              |           |   |
| Console menu timeout [s]      | 1800.0           |           | - |
| LCD flags                     | Displaying flag: | s 🗖       | Į |
|                               | T1               |           |   |
|                               | T2               |           |   |
|                               | ТЗ               |           |   |
|                               | T4               |           |   |
|                               | IO MODULE        |           |   |
|                               | СОММ МОДИ        | LE        |   |
|                               | ALARM VOLT       | AGE       |   |
|                               | REVERSE FLOW     |           |   |
|                               | 0000             | ~         |   |
| LCD date format               | Date format      | Date mark | ] |
|                               | YYMMDD           | HYPHEN(-) |   |

**Key down minimum [s]**  $(0.0.128.0.1) \rightarrow$  minimum duration for activation of "short button press"

Key down long [s] (0.0.128.0.2) → minimum duration for activation of "long button press"

Key down extra long [s] (0.0.128.0.3) → minimum duration for activation of "extra long button press"

Display backlight on time [s] (0.0.128.0.5) → definition of LCD backlight time

Sequence item timeout [s]  $(0.0.128.0.6) \rightarrow$  definition of sequence item time out – time for rolling the register in Auto sequence mode

**Console menu time out [s]**  $(0.0.128.0.84) \rightarrow$  definition of console menu time out – in this time, meter automatically goes into Auto sequence

**LCD flags**  $(0.0.128.5.1) \rightarrow$  status meanings on the LCD (flag meaning is burned on the front plate)

NONE – status is not active

| Status          | Status ON                             | Status BLINKS                                                                       |
|-----------------|---------------------------------------|-------------------------------------------------------------------------------------|
| Т1 Т8           | tariff for energy                     | -                                                                                   |
| M1 M8           | tariff for demand                     |                                                                                     |
| RCR1 RCR4       |                                       |                                                                                     |
| ERROR           |                                       |                                                                                     |
| COMM            | meter is in communication mode        |                                                                                     |
| DST             |                                       |                                                                                     |
| INTERNAL TARIFF |                                       |                                                                                     |
| IO MODULE       | MIO module is recognised by the meter | MIO module is not recognised by the<br>meter (module is not programmed<br>properly) |
| COMM MODULE     | MK module is recognised by the meter  | MK module is not recognised by the meter (module is not programmed properly)        |
| MAIN COVER      | Meter cover is opened                 |                                                                                     |
| TERMINAL COVER  | Terminal cover is opened              | -                                                                                   |
| FRAUD           | Fraud conditions exists on the meter  | -                                                                                   |
| DRO             |                                       |                                                                                     |

| FF                        | -                                         | Fatal error occurs on the meter                                 |
|---------------------------|-------------------------------------------|-----------------------------------------------------------------|
| SET                       | Meter in SET mode                         |                                                                 |
| TEST                      | Meter in TEST mode                        |                                                                 |
| RTC                       | Internal tariff is controlled by internal |                                                                 |
|                           | meter clock                               |                                                                 |
| RS                        |                                           |                                                                 |
| MEAS IDLE                 |                                           |                                                                 |
| PHASE ORDER               | Voltage phase sequence is not OK          |                                                                 |
| REVERSE FLOW              |                                           | Current in one phase is inverted                                |
| R IMPORT                  |                                           |                                                                 |
| S IMPORT                  |                                           |                                                                 |
| T IMPORT                  |                                           |                                                                 |
| CRITICAL ALARM            |                                           |                                                                 |
| NON CRITICAL ALARM        |                                           |                                                                 |
| BATTERY ALARM             | Internal Li battery should be replaced    | -                                                               |
| ALARM VOLTAGE             | -                                         | At least one phase missing or is<br>over/under specified limits |
| CURRENT WITHOUT VOLTAGE R | Current without voltage state on          |                                                                 |
|                           | phase R                                   |                                                                 |
| CURRENT WITHOUT VOLTAGE S | Current without voltage state on          |                                                                 |
|                           | phase S                                   |                                                                 |
| CURRENT WITHOUT VOLTAGE T | Current without voltage state on          |                                                                 |
|                           | phase T                                   |                                                                 |

**LCD date format** (0.0.128.5.3)  $\rightarrow$  Definition of the date format, presented on the LCD  $\rightarrow$ YYMMDD or YYYYMMDD or DDMMYY and Date mark  $\rightarrow$  SPACE or UNDERSCORE (\_) or HYPEN (-) mark.

YY or YYYY  $\rightarrow$  year presentation MM  $\rightarrow$  month's presentation DD  $\rightarrow$  day presentation

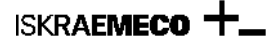

# 12.2.3.2 Display → Formats, constants, units

| Nominal current [A]                  | 5            |                     |             |              |  |
|--------------------------------------|--------------|---------------------|-------------|--------------|--|
| Transformer correction               | 0            |                     | 10000 0     | ppm          |  |
| Current fraud alarm limit [% of RMS] | 30           |                     |             |              |  |
| Formats and units table              |              |                     |             |              |  |
|                                      |              |                     |             |              |  |
|                                      | Digits       | Decimals            | Unit prefix | Rollover [h] |  |
| Energy                               | 8            | 4                   | ÷ k         | 7983         |  |
| Max. demand                          | 5            | <u>÷</u> 4          | <u>k</u>    | <u> </u>     |  |
| Lumulative demand                    | 7            | 4                   | k           | <u>*</u>     |  |
| Vokage                               | 4            |                     | none        | <u> </u>     |  |
| Erequencu                            | 4            | - 3                 | none        | <u> </u>     |  |
| Angle                                | 3            |                     | none        |              |  |
| Power factor                         | 4            |                     |             | -            |  |
|                                      | 1*           | <b>_</b>            | - none      |              |  |
| Current ratio                        | 1 /          | 1                   |             |              |  |
| Voltage ratio                        |              | 1                   |             |              |  |
| Nominal voltage [V]                  | 58.0         |                     |             |              |  |
| Limit current [A]                    | 6            |                     |             |              |  |
|                                      |              |                     |             |              |  |
|                                      | Repetition p | eriod Resolution pe | riod        |              |  |
| Time                                 | day          | <b>▼</b> 8          | •           |              |  |
| Date                                 | none         | 💌 day               | -           |              |  |
| Stamp                                | none         | ▼ s                 | -           |              |  |
|                                      |              |                     |             |              |  |
| 2.0000000                            | Digits       |                     |             |              |  |
| Baudrate                             | 3            | _ <u>÷</u>          |             |              |  |
| Device identifier                    | 8            | ÷                   |             |              |  |
|                                      |              |                     |             |              |  |
| urrent without voltage limit [mA]    | 100          |                     |             |              |  |
| .CD time format                      | Time format  | Time mark           |             |              |  |
|                                      | HHMMSS       | COLON               |             |              |  |
| CD date format                       |              |                     |             |              |  |
|                                      | Date format  | Date mark           |             |              |  |
|                                      | YYMMDD       | DOT(.)              |             |              |  |
|                                      |              |                     |             |              |  |

**Nominal current [A]** (0.0.128.0.8)– definition of meter's nominal current  $\rightarrow$  5A or 1A **Transformer correction [ppm]** (0.0.128.0.12)- transformer correction factor up to + 10000 ppm. It is used also for implementation of non- integer CT & VT values.

For example: VT ratio is 13800V / 110V = 125,4545454545

| Note                                                                                                    |      |
|----------------------------------------------------------------------------------------------------|------|
| Warning: CT/VT is not an integer constant! CT/VT changed to:<br>CT*VT*tcorr = 1A / 1A * 13800V / 110V = 1 * 125 * (1 + 3640 ppm).<br>This produces error in energy measurement of 3.62 ppm! |      |
|                                                                                                    | 🗸 ок |

Current fraud alarm limit [% of RMS] (0.0.128.0.71)- in case, that meter is equipped with neutral measurment system

**Formats and units table** (0.0.128.3.1) – definition of formats and units for energy, demand, cumulative demand, voltage, current, frequency, angle, power factor. Format for demand is adopted automatically regarding the **maximum current** and **nominal voltage.** Related to these two values "rollover" time for energy registers is automatically calculated (time needed, that meter register goes from 00000000 to 99999999). In case, that "rollover time" is shorter then 17500 hours (standard value), MeterView replies with note:

| Note                       |                   |          |      |                                   |
|----------------------------|-------------------|----------|------|-----------------------------------|
| You are about to make roll | over shorter than | 17500 h! |      |                                   |
|                            |                   |          |      |                                   |
|                            |                   |          | 🗸 ок | and rollover time is red coloured |

All other formats must be adopted manually.

#### Formats and units for presented data:

|        | Digits               | Decimals               | Unit prefix | Rollover |
|--------|----------------------|------------------------|-------------|----------|
|        |                      |                        | none<br>k   |          |
| Energy | number of digits (8) | number of decimals (4) | М           | 7389 h   |

#### Example:

## 2345. 7653kWh

Rollover time: if meter is connected to voltage 58V and current is 6A, then meter register will go in 7398h from 0000.0000 kWh to 9999.9999 kWh and then back to 0000.0000 kWh. Rollover time is only informational value and doesn't affect to other parameters.

| Max. Demand<br>Example: | number of digits (5) | number of decimals (4)<br>1.4 | none<br>k<br>M<br>\$564 kW |
|-------------------------|----------------------|-------------------------------|----------------------------|
| Cum. Demand             | number of digits (5) | number of decimals (4)        | none<br>k<br>M             |
| Voltage<br>Example:     | number of digits (4) | number of decimals (1)<br>05  | none<br>k<br>M<br>8.3 V    |
| Current                 | number of digits (4) | number of decimals (3)        | none<br>k<br>M             |

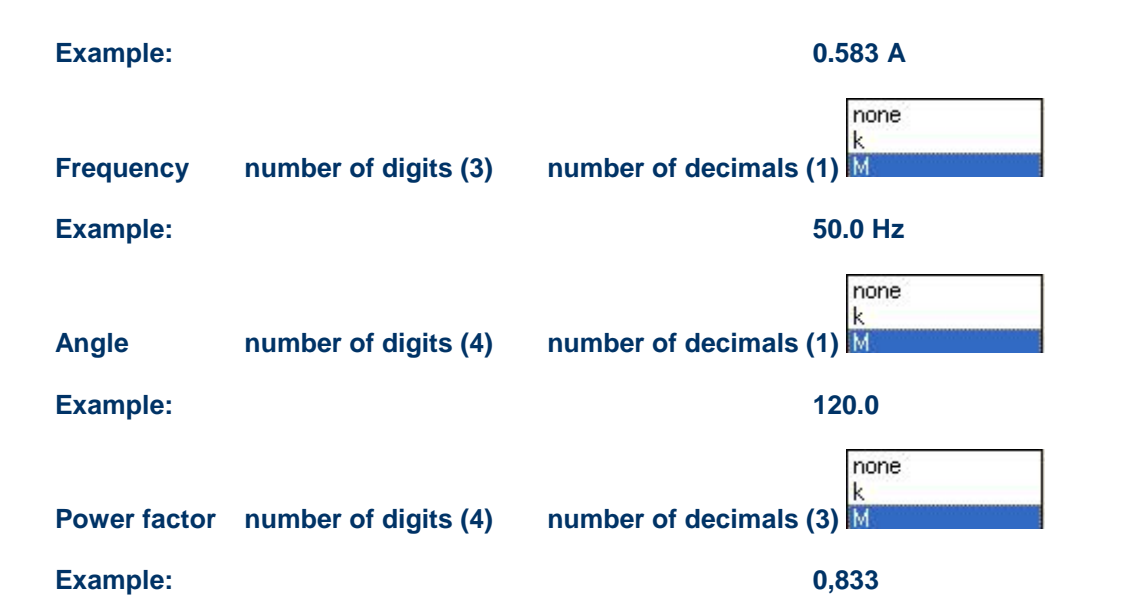

**Current ratio** (0.0.128.0.11)- current transformer ratio. Example : CT ratio is inserted like 100/5, but value 20 is written into and read out from the meter. When CT ration is written into the meter, meter automatically multiplies all energy and register values with inserted CT ration. Current is presented as secondary value by default. Primary current presentation must be done manually, by writing appropriate register.

**Voltage ratio** (0.0.128.0.10) – voltage transformer ratio. Example : VT ratio is inserted like 13800/100, but value 128 is written into and read out from the meter. When VT ration is written into the meter, meter automatically multiplies all energy and register values with inserted VT ration. Voltage is presented as secondary value by default.Primary voltage presentation must be done manually, by writing appropriate register.

Nominal voltage (0.0.128.0.7) – nominal voltage on the measurement place, to which is meter connected, It is used also as Alarm voltage, used for detecting over / under voltages.

Limit current (0.0.128.0.9) – current value, used only for calculation of "roll over" time for energy registers presentation

Note, which could appears:

| Note                    |                             |           |      |
|-------------------------|-----------------------------|-----------|------|
| Warning: you should rew | ite "Excess power limit" in | to meter! |      |
|                         |                             |           |      |
|                         |                             |           | 🗸 ок |

Information, that you use excess demand function in the meter, should check the "Excess power limit", because of eventual change of CT and VT ratio.

Time Date Stamp

Baud rate Device identifier

**Current without voltage [mA]**  $(0.0.128.0.119) \rightarrow$  definition of the minimum current that flows through the meter and voltage is not present (voltage is disconnected or voltage fuse is broken – fraud detection). Such condition is registered in meter's Log Book or presented via Alarm Output (MKA) – optional function in the meter

**LCD time format** (0.0.128.0.154)  $\rightarrow$  definition of time format presented on LCD  $\rightarrow$  HH MM SS or HH MM. Default value HH MM SS. HH – hour

MM – minute SS - second

**LCD date format** (0.0.128.0.152)  $\rightarrow$  definition of date format presented on LCD  $\rightarrow$  YYYY MM DD or DD MM YYYY or YY MM DD or DD MM YY. Default value YY MM DD. YYYY or YY – year MM – month DD - day

## 12.2.4 Common

| LED source         A+         A-         R1         R2         R3         R4         S+         S-           Left         x         x |  |
|----------------------------------------------------------------------------------------------------|--|
| Left     x     x       Right     x     x                                                                                                    |  |
| Right x x x x                                                                                                    |  |
|                                                                                                    |  |
| Billing reset                                                                                                    |  |
| Calendar Lock console [min] Lock comm [min] Lock Input [min]                                                                                                    |  |
| Enabled 15 15 15                                                                                                    |  |
| Active disp. contract 1                                                                                                    |  |
| Default profile type (1)                                                                                                    |  |
| MP mode Contract Mode                                                                                                    |  |
| 1 Synchronous M                                                                                                    |  |
| Measurement period [min] Contract Measurement period [min]                                                                                                    |  |
| 1 15                                                                                                    |  |
| Integrating periode (UI regs) [min]                                                                                                    |  |
| 1 15                                                                                                    |  |
| Tariff control Tariff program                                                                                                    |  |
| Number of subperiods Contract Number of subperiods                                                                                                    |  |
| 1 15                                                                                                    |  |

LED constant [imp/kW(VAr)h) (0.0.128.0.13) → LED constant, presented as imp/kWh/kvarh/kVAh. Default value for multi range meter is 10.000 imp/kWh/kvarh/kVAh. LED constant could be presented also in LCD and parameter change

|                                                                        | 20000  |
|------------------------------------------------------------------------|--------|
|                                                                        | 40000  |
| is written in Technical Log Book – optional function. Possible values: | 100000 |
|                                                                        | 200000 |
|                                                                        | 300000 |

**LED source** (0.0.128.0.14)  $\rightarrow$  definition of the energy sources, forward to the LED diode. Default value: left LED  $\rightarrow$  active energy (all four quadrants), right LED  $\rightarrow$  reactive energy (all four quadrants). Other combinations on request.

**Billing reset** (0.0.128.0.20)  $\rightarrow$  enabling or disabling billing calendar (automatically billing reset)

- $\rightarrow$  blockade of billing reset performed via the red button (console)
  - → blockade of billing reset performed via communication interface (comm)

1000 2000 5000

→ blockade of billing reset performed via billing reset inputs MRA and MRB (Input) Values could be set from 1 minute to 65534 minutes. In case, that 65535 blockade is written into the meter, manual billing reset is disabled.

**ISKRAEMECO** 

Active disp. Contract (0.0.128.0.21)  $\rightarrow$  definition of presented contract on the LCD (Contract 1 or contract 2). Default value is Contract 1

|      | No profile         |
|------|--------------------|
|      | Cumulative Energy  |
|      | Incremental Energy |
| )1 → | Current Power      |

**Default profile type (1)**  $(0.0.128.0.22) \rightarrow$  type of profile P.0

 $\rightarrow$  No profile  $\rightarrow$  disabling of profile

 $\rightarrow$  Cumulative energy (1.8, 2.8, ..)  $\rightarrow$  registers states are written in the profile

 $\rightarrow$  Incremental energy (1.9, 2.9, .)  $\rightarrow$  Increments of energy registered in the load profile period are written into the profile

 $\rightarrow$  current power (1.5, 2.5, ..)

Synchronous MP + RTC synchronisation

 $\rightarrow$  Power registered in the load profile period is written into the profile

MP on input

- MP mode (0.0.128.0.118) → measurement period mode definition : Asynchronous MP → Synchronous MP + RTC synchronisation : block measurment period mode and RTC synchronisation via MPE input
  - → MP on input: measurement period is controlled via MPE input
  - → Asynchronous MP: sliding measurement period

Note: definition of block or sliding measurement period is related to the firmware configuration. If measurement period is defined in the firmware as "Synchronous MP", then is not possible to have in the same meter sliding period.

| Load                                                    |            |          |       |        |   |   |   |    |          |  |   |
|---------------------------------------------------------|------------|----------|-------|--------|---|---|---|----|----------|--|---|
| Limit                                                   |            | Histere: | sis   |        |   |   |   | Tł | nreshold |  | _ |
| 10000                                                   |            | 2        |       |        |   |   |   | 20 | )        |  |   |
| 0                                                       |            | 0        |       |        |   |   |   | 0  |          |  |   |
| Battery low alarm [%]                                   | 5          |          |       |        | 7 |   |   |    |          |  |   |
| Diagnostics status info mask                            | Digit\Bit  | 8        | 7     | 6      | 5 | 4 | 3 | 2  | 1        |  |   |
|                                                         | Digit 3    |          |       | 1      |   | 1 |   | 1  |          |  |   |
|                                                         | Digit 2    |          |       |        |   |   |   |    |          |  |   |
|                                                         | Digit 1    |          |       |        |   |   |   |    |          |  |   |
|                                                         | Digit 0    |          |       |        |   |   |   |    |          |  |   |
| Test mode timeout [s]                                   | 180        |          |       |        |   |   |   |    |          |  |   |
| Console diag menu                                       | Г          |          |       |        |   |   |   |    |          |  |   |
| Profile register                                        | Register 1 |          |       |        | • |   |   |    |          |  |   |
| Format for actual demand                                | min        |          |       |        | • |   |   |    |          |  |   |
| Delay billing reset until end of<br>measuerement period | Contract   | [        | )elay |        | ] |   |   |    |          |  |   |
|                                                         | 1          |          |       |        |   |   |   |    |          |  |   |
| Excess power limit                                      | Contract   | A+ [k    | w] [4 | 4-[k₩] | 1 |   |   |    |          |  |   |
|                                                         | 1          | 0.00     | 00 0  | 0.0000 |   |   |   |    |          |  |   |

| •                      |                |               | Instal           | llation manual |
|------------------------|----------------|---------------|------------------|----------------|
|                        |                |               |                  |                |
| Billing reset start MP | Г              |               |                  |                |
| Tariff change start MP |                |               |                  |                |
| Map 1107 mode          | LP header mode | Seconds in LP | Always use units |                |
|                        | Auto           | ×             | ×                |                |

MT83x

# 13. Adding support for new meters

ISKRAEMECO +.

If meter Program Number is not supported in MeterView, the following window appears.

In this case, the meter producer will prepare DEVICE.INF, (the floppy disk with necessary files is normally added to the delivered meters). If the files are in ZIP form, first unzip them to your choice of folder; for example C:\TEMP.

Example: supporting the 3100189v Program version in Meter View:

Select Settings Preferences Supported meters the Meter View main menu. The following window appears.

| Device     | Description               |
|------------|---------------------------|
| 42-49      | Iskraemeco Tipo4          |
| DLMS       | DLMS device               |
| ISKDE851   | Iskraemeco DE851          |
| ISKGE22P   | Iskraemeco GE22P          |
| ISKME162   | Iskraemeco ME162          |
| ISKME168   | Iskraemeco ME168          |
| ISKME320   | Iskraemeco ME320          |
| EURIDIS_22 | Iskraemeco ME340          |
| EURIDIS_23 | Iskraemeco ME340 1/2 Taux |
| EURIDIS_28 | Iskraemeco ME341          |
| EURIDIS_29 | Iskraemeco ME341 1/2 Taux |
| EURIDIS 11 | Iskraemeco ME345          |
|            | Add Remove                |

Select Add and the following window appears.

| Input                                                      |                                                        |               |
|------------------------------------------------------------|--------------------------------------------------------|---------------|
| Please insert disk co<br>or enter location whe<br>Location | ntaining device infomation<br>re "*.inf" files reside. |               |
|                                                            |                                                        | ✓ OK X Cancel |

Click on the \_\_\_\_\_ icon and select folder, where you have copied the files:

| lskanje mape                                             | ? 🛛                                                                                  |              |
|----------------------------------------------------------|--------------------------------------------------------------------------------------|--------------|
|                                                          |                                                                                      |              |
|                                                          | C044-Mandela  C045 - Italija C046 - Finland C047 - UAE MeterView                     |              |
|                                                          | (048 - Iran<br>(49 - PTB<br>(050 - Indonezija<br>(051 - Rusija<br>Ike_direktne<br>AS |              |
|                                                          | V redu Prekliči                                                                      | /            |
| Click OK :                                               |                                                                                      |              |
| Input                                                    |                                                                                      |              |
| Please insert disk contair<br>or enter location where '* | ing device infomation<br>inf' files reside.                                          |              |
| Location                                                 | D:\MT830\SM_liste                                                                    | »\x49 - PTB  |
|                                                          |                                                                                      | VOK X Cancel |

Click green check mark OK:

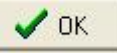

And another green arrow:

| Preferences        |                                       | ×        |
|--------------------|---------------------------------------|----------|
| Communication Gene | ral options Supported meters Comments |          |
| Device             | Description                           | <u> </u> |
| 42-49              | Iskraemeco Tipo4                      |          |
| DLMS               | DLMS device                           | -        |
| ISKDE851           | Iskraemeco DE851                      | 1        |
| ISKGE22P           | Iskraemeco GE22P                      |          |
| ISKME162           | Iskraemeco ME162                      |          |
| ISKME168           | Iskraemeco ME168                      |          |
| ISKME320           | Iskraemeco ME320                      |          |
| EURIDIS_22         | Iskraemeco ME340                      |          |
| EURIDIS_23         | Iskraemeco ME340 1/2 Taux             | ÷        |
| EURIDIS_28         | Iskraemeco ME341                      | N.       |
| EURIDIS_29         | Iskraemeco ME341 1/2 Taux             |          |
| EURIDIS 11         | Iskraemeco ME345                      | ~        |
|                    | Add Remove                            |          |
| Help               | 🗸 ОК 🛛 🗶 Са                           | ncel     |

At the end you can check if the requested program number is supported in the Meter View.

### 14. Installation of SONDA 5 USB driver

Before using SONDA 5 USB, driver must insalled to the computer. From the responsible Iskraemeco sales support, you need to receive driver for SONDA 5 USB.

| 1. (     | Copy this files to folder in | your   | computer.              |                  |
|----------|------------------------------|--------|------------------------|------------------|
| 1        | FTSERMOU, VXD                | 10 KB  | Virtual device driver  | 10/04/2003 15:00 |
| ٠        | FTSENUM.VXD                  | 8 KB   | Virtual device driver  | 17/12/2003 17:38 |
| 3        | FTCOMMS.VXD                  | 24 KB  | Virtual device driver  | 17/12/2003 17:38 |
| <b>1</b> | FTSERIAL.SYS                 | 69 KB  | System file            | 17/12/2003 17:38 |
|          | ftser2k.sys                  | 57 KB  | System file            | 20/04/2004 10:05 |
| 1        | FTSENUM.SYS                  | 25 KB  | System file            | 17/12/2003 17:38 |
|          | ftdibus.sys                  | 24 KB  | System file            | 20/04/2004 10:04 |
| 3        | FTSERMOU.INF                 | 2 KB   | Podatki o namestitvi   | 30/10/2003 17:12 |
| 3        | FTDIPORT.INF                 | 5 KB   | Podatki o namestitvi   | 16/04/2004 16:11 |
| 3        | FTDIBUS.INF                  | 4 KB   | Podatki o namestitvi   | 16/04/2004 16:12 |
| •        | FTDIBUS_OPTIONS.rtf          | 4 KB   | Obogateno besedilo     | 19/01/2004 12:53 |
| •        | 2154 Release Info.DOC        | 9 KB   | Microsoft Wordov d     | 20/04/2004 10:06 |
| •        | 905 Release Info.DOC         | 6 KB   | Microsoft Wordov d     | 20/04/2004 10:07 |
|          | ftsermou.cat                 | 10 KB  | Katalog varnosti       | 11/06/2004 19:12 |
|          | ftdiport.cat                 | 11 KB  | Katalog varnosti       | 11/06/2004 19:16 |
|          | ftdibus.cat                  | 11 KB  | Katalog varnosti       | 11/06/2004 19:15 |
|          | README.TXT                   | 2 KB   | Dokument z besedilom   | 16/04/2004 15:47 |
| -        | FTDIUNIN.INI                 | 1 KB   | Configuration Settings | 10/04/2003 15:00 |
| 3        | FTDIUN2K.INI                 | 1 KB   | Configuration Settings | 10/04/2003 15:00 |
| 1        | FTSERUI.DLL                  | 23 KB  | Application Extension  | 20/05/2003 14:04 |
| ٠        | ftserui2.dll                 | 51 KB  | Application Extension  | 14/04/2004 13:32 |
| ٩        | FTLang.dll                   | 36 KB  | Application Extension  | 16/04/2004 15:15 |
| -        | FTDIUNIN.EXE                 | 405 KB | Application            | 10/04/2003 15:00 |
| A        | COMPORT.PDF                  | 6 KB   | Adobe Acrobat Doc      | 10/04/2003 15:00 |
|          |                              |        |                        |                  |

2. Connect SONDA 5 USB to appropriate port in your computer and follow the procedure.

#### Installation of USB serial converter:

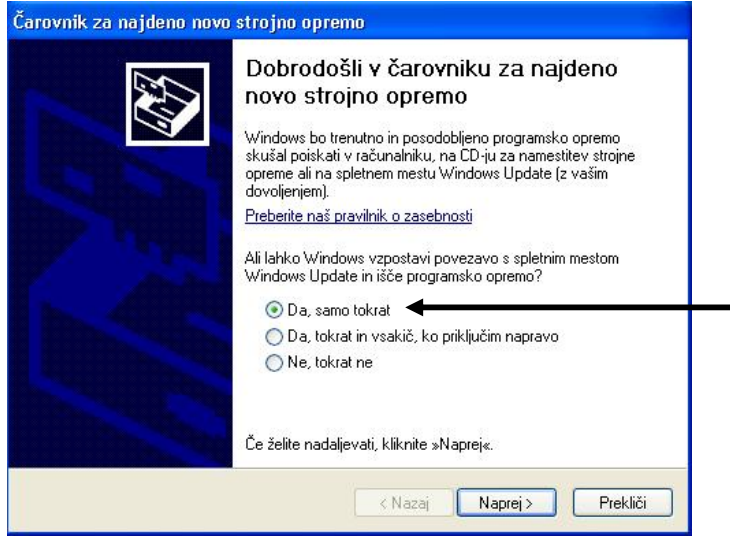

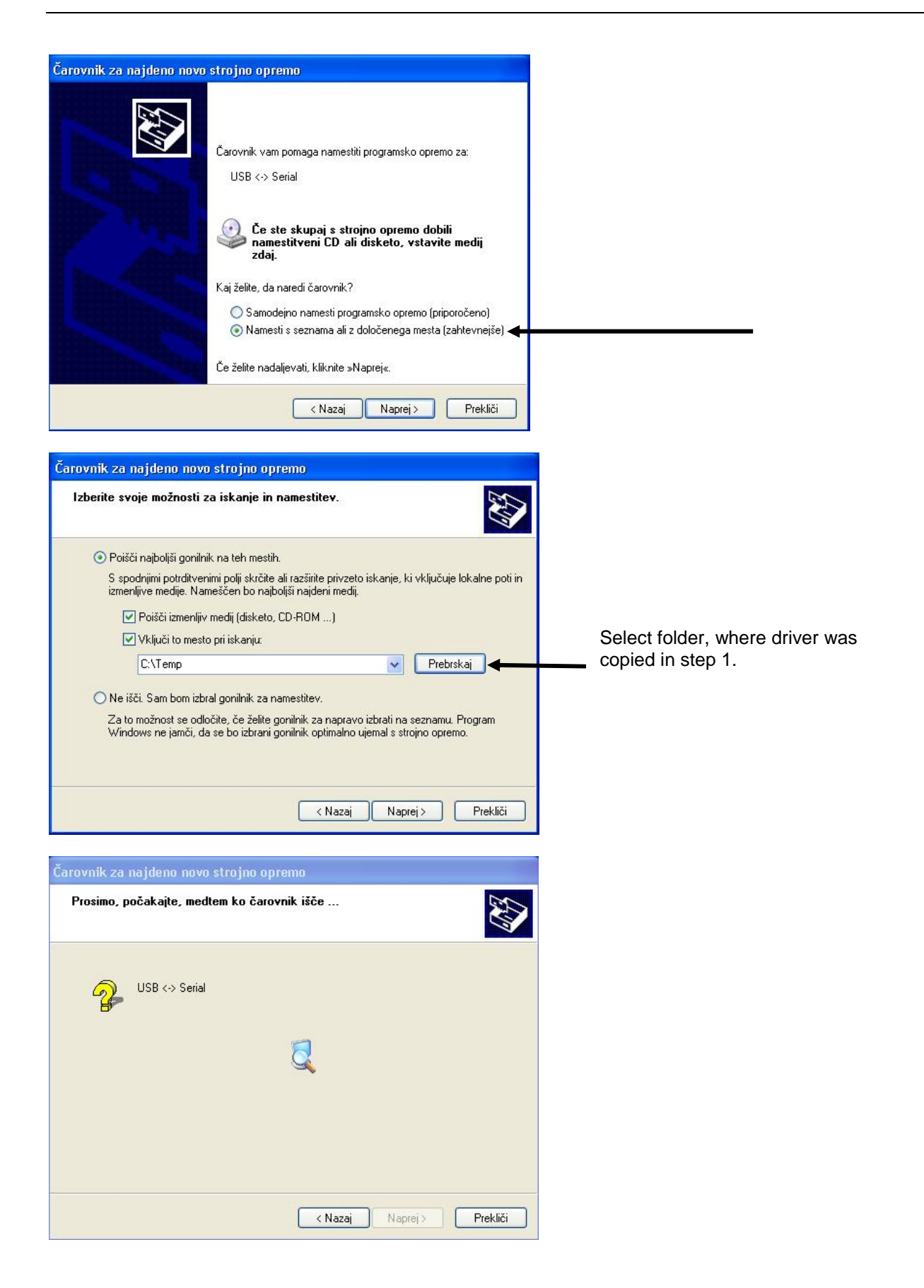

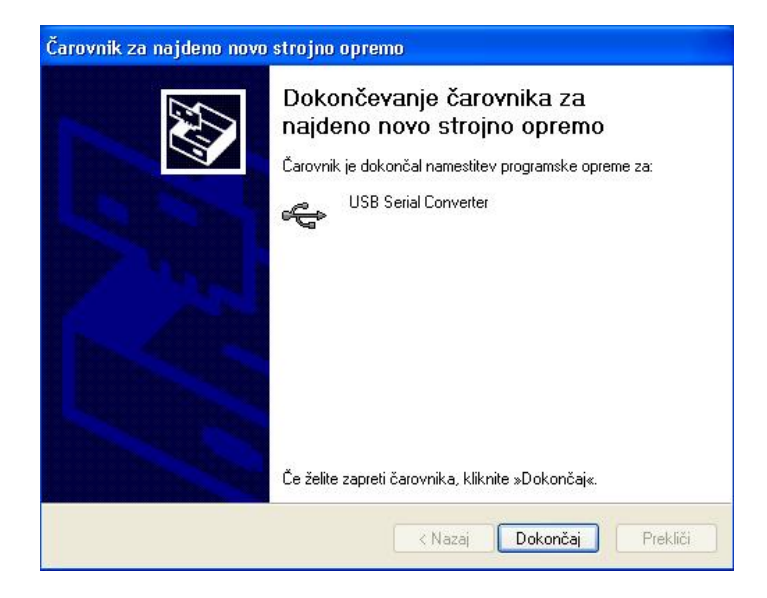

# Installation of USB serial port:

# Čarovnik za najdeno novo strojno opremo

|                                                                                                    | <ul> <li>Dobrodošli v čarovniku za najdeno novo strojno opremo</li> <li>Windows bo trenutno in posodobljeno programsko opremo svjetal poiskati v računalniku, na CD-ju za namestitev strojne opreme ali na spletnem mestu Windows Update (z vašim dovoljenjem).</li> <li>Preberite naš pravilnik o zasebnosti</li> <li>Mi lahko Windows vzpostavi povezavo s spletnim mestom su podate in išče programsko opremo?</li> <li>Ma samo tokrat</li> <li>Da, tokrat in vsakič, ko priključim napravo</li> <li>Ne, tokrat ne</li> </ul> |
|----------------------------------------------------------------------------------------------------|----------------------------------------------------------------------------------------------------|
|                                                                                                    | < Nazaj Naprej> Prekliči                                                                                                    |
| Čarovnik za najdeno novo                                                                                                    | Šarovnik vam pomaga namestiti programsko opremo za:         USB Serial Port         Še ste skupaj s strojno opremo dobili namestitveni CD ali disketo, vstavite medij zdaj.         Kaj želite, da naredi čarovnik?         Samodejno namesti programsko opremo (priporočeno)         Namesti s seznama ali z določenega mesta (zahtevnejše)         Če želite nadaljevati, kliknite »Naprej«.                                                                                                    |
| Čarovnik za najdeno novo                                                                                                    | strojno opremo                                                                                                    |
| Izberite svoje možnosti za                                                                                                    | a iskanje in namestitev.                                                                                                    |
| <ul> <li>Poišči najboljši gonilnik<br/>S spodnjimi potrditvenir<br/>izmenljive medije. Nam</li> <li>Poišči izmenljiv r</li> <li>Poišči izmenljiv r</li> <li>Vključi to mesto</li> <li>C:\Temp</li> <li>Ne išči. Sam bom izbra<br/>Za to možnost se odloču<br/>Vindovse ne izměli do</li> </ul> | na teh mestih.<br>ni polji skrčite ali razširite privzeto iskanje, ki vključuje lokalne poti in<br>eščen bo najboljši najdeni medij.<br>nedij (disketo, CD-ROM)<br>pri iskanju:<br>v Prebrskaj<br>I gonilnik za namestitev.<br>site, če želite gonilnik za napravo izbrati na seznamu. Program<br>se bo izbrani gonilnik za napravo izbrati na seznamu. Program                                                                                                    |
|                                                                                                    | < Nazaj Naprej > Prekliči                                                                                                    |

| Čarovnik za najdeno novo sl | trojno opremo                                                                                                    |
|-----------------------------|----------------------------------------------------------------------------------------------------|
| Prosimo, počakajte, medter  | n ko čarovnik išče                                                                                                    |
| USB Serial Port             |                                                                                                    |
|                             | <u>S</u>                                                                                                    |
|                             |                                                                                                    |
|                             | < Nazaj Naprej > Prekliči                                                                                                    |
| Čarovnik za najdeno novo st | trojno opremo                                                                                                    |
|                             | Dokončevanje čarovnika za<br>najdeno novo strojno opremo<br>Čarovnik je dokončal namestitev programske opreme za:<br>USB Serial Port |
|                             | Že želite zapreti čarovnika, kliknite »Dokončaj«.                                                                                    |
|                             | < Nazaj <b>Dokončaj</b> Prekliči                                                                                                    |

Sonda 5 USB is ready for use. It is possible to check in the Windows system – serial port number:

Go to Control panel  $\rightarrow$  select System

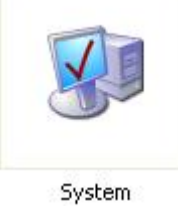

| <b>C</b> 1                                                                                                    |                                                                                                    | La constante                                                                                                    |                                                                                                 |                                         |
|----------------------------------------------------------------------------------------------------|----------------------------------------------------------------------------------------------------|----------------------------------------------------------------------------------------------------|-------------------------------------------------------------------------------------------------|-----------------------------------------|
| Ubnovite                                                                                                    | ev sistema                                                                                                    | Auton                                                                                                    | natic Updates                                                                                   | Uddaljeno                               |
| Splošno                                                                                                    | Ime rad                                                                                                    | čunalnika                                                                                                    | Strojna oprema                                                                                  | Dodatn                                  |
| Upravitelj                                                                                                    | naprav<br>Upravitelj nap<br>računalniku, l<br>koli naprave,                                                                                                    | rav prikaže vs<br>Jporabite ga, i                                                                                                    | e naprave, namešče<br>če želite spremeniti la:                                                  | ne v<br>stnosti katere                  |
|                                                                                                    |                                                                                                    |                                                                                                    | Upravitelj r                                                                                    | naprav                                  |
| 6 1 1 1                                                                                                    |                                                                                                    |                                                                                                    |                                                                                                 |                                         |
|                                                                                                    | S podpisovan<br>nameščeni go<br>Windows Upo<br>iskanju goniln<br>Update.                                                                                                    | ijem gonilnikov<br>pnilniki združljiv<br>date omogoča<br>ikov vzpostav                                                                                                    | v se lahko prepričate,<br>vi s programom Windo<br>, da nastavite, kako V<br>i povezavo z mestom | ali so<br>ws.<br>Windows pri<br>Windows |
| (                                                                                                    | Podpisovar                                                                                                    | nje gonilnikov                                                                                                    | Windows L                                                                                       | Jpdate                                  |
| Profili stroi                                                                                                    |                                                                                                    |                                                                                                    |                                                                                                 |                                         |
|                                                                                                    | Profili strojne (<br>shranjevanje i                                                                                                    | opreme vam o<br>različnih konfig                                                                                                    | mogočajo nastavljanje<br>guracij strojne opreme                                                 | e in                                    |
| -                                                                                                    |                                                                                                    |                                                                                                    | Profili strojne                                                                                 |                                         |
| vice Mar<br>eka Deja                                                                                                    | nager<br>anje Pogled                                                                                                    | V re<br>Pomoč                                                                                                    | edu Prekliči                                                                                    |                                         |
| vice Mar<br>eka Deja                                                                                                    | nager<br>anje Pogled<br>🗊 🚭 😫                                                                                                    | V re<br>Pomoč                                                                                                    | edu Prekliči                                                                                    |                                         |
| vice Mar<br>eka Deja<br>MA16323                                                                                                    | nager<br>anje Pogled<br>E S C                                                                                                    | Pomoč                                                                                                    | edu Prekliči                                                                                    |                                         |
| vice Man<br>eka Deja<br>MA16323<br>Comp                                                                                                    | nager<br>anje Pogled<br>E de Pogled<br>-JUSTIN<br>uter<br>Irives                                                                                                    | Pomoč                                                                                                    | edu Prekliči                                                                                    |                                         |
| VICE Mar<br>eka Deja<br>MA16323<br>Comp<br>Comp<br>Disk d<br>Disk d                                                                                                    | nager<br>anje Pogled<br>DUSTIN<br>uter<br>rives<br>ny adapters<br>HDZ12                                                                                                    | Pomoč                                                                                                    | edu Prekliči                                                                                    |                                         |
| Vice Mar<br>eka Deja<br>MA16323<br>Oisk d<br>Disk d<br>Displa<br>Comp<br>Disk d                                                                                                    | nager<br>anje Pogled<br>DUSTIN<br>uter<br>trives<br>wy adapters<br>HPZ12<br>SETUP HPO08                                                                                                    | Pomoč                                                                                                    | edu Prekliči                                                                                    |                                         |
| vice Mar<br>eka Deje<br>MA16323<br>Osho<br>Diskd<br>Displa<br>Dot4 I<br>Dot4 I<br>Dot4                                                                                                    | nager<br>anje Pogled<br>E S C<br>-JUSTIN<br>uter<br>Irives<br>IV adapters<br>HPZ12<br>SETUP HPO08<br>Print HPZ12                                                                                                    | Pomoč                                                                                                    | edu Prekliči                                                                                    |                                         |
| vice Man<br>eka Deje<br>MA16323<br>Disk d<br>Disk d<br>Dot4 I<br>Dot4 I<br>Dot4<br>Dot4<br>Dot4<br>Dot4<br>Dot4<br>Dot4                                                                                                    | nager<br>anje Pogled<br>DUSTIN<br>uter<br>kives<br>w adapters<br>HPZ12<br>SETUP HPO08<br>Vrint HPZ12<br>Isb HPZ12<br>ISb HPZ12<br>ISb HPZ12<br>ISb HPZ12                                                                                                    | Pomoč                                                                                                    | edu Prekliči                                                                                    |                                         |
| Vice Mar<br>eka Deja<br>MA16323<br>Obisha<br>Diska<br>Dot4 I<br>Dot4 I<br>Dot4<br>Dot4<br>Dot4<br>Dot4<br>Dot4<br>Dot4<br>C                                                                                                    | nager<br>anje Pogled<br>DUSTIN<br>uter<br>vives<br>vadapters<br>HP212<br>SETUP HP008<br>Print HP212<br>Isb HP212<br>Isb HP212<br>Isb HP212                                                                                                    | Pomoč                                                                                                    | edu Prekliči                                                                                    |                                         |
| Vice Mar<br>eka Deja<br>MA16323<br>Comp<br>Disk d<br>Disk d<br>Dot4 I<br>Dot4 I<br>Dot4F<br>Dot4F<br>Dot4U<br>Dot4F<br>Dot4U                                                                                                    | nager<br>anje Pogled<br>DUSTIN<br>uter<br>HPZ12<br>SETUP HPO08<br>Vrint HPZ12<br>Jsb HPZ12<br>Jsb HPZ12<br>D-ROM drives<br>y disk drives<br>y disk drives                                                                                                    | Pomoč                                                                                                    | edu Prekliči                                                                                    |                                         |
| Vice Mar<br>eka Deji<br>MA16323<br>Ocmp<br>Dishd<br>Dishd    | anje Pogled<br>anje Pogled<br>-JUSTIN<br>uter<br>rives<br>y adapters<br>HPZ12<br>SETUP HPO08<br>Print HPZ12<br>Jsb HPZ12<br>Isb HPZ12<br>Isb HPZ12<br>Isb HPZ12<br>TD-ROM drives<br>y disk controller<br>y disk controller<br>y disk controller<br>y disk controller<br>to disk controller<br>to disk controller | Pomoč                                                                                                    | edu Prekliči                                                                                    |                                         |
| vice Mar<br>eka Deje<br>III<br>MA16323<br>Ocomp<br>Disk d<br>Displa<br>Dot4 I<br>Dot4 I<br>Dot4<br>Dot4<br>Dot4<br>Dot4<br>Dot4<br>Dot4<br>Dot4<br>Dot4                                                                                                    | anje Pogled<br>anje Pogled<br>DUSTIN<br>uter<br>rives<br>strup HP008<br>Print HP212<br>D-ROM drives<br>y disk controller<br>y disk controller<br>y disk controller<br>y disk controller<br>y disk controller<br>p devices<br>pards                                                                                                    | Pomoč                                                                                                    | edu Prekliči                                                                                    |                                         |
| vice Man<br>eka Deja<br>Malfa323<br>Disk d<br>Dot4 I<br>Dot4 I<br>Dot4<br>Dot4<br>Dot4<br>Dot4<br>Dot4<br>Dot4<br>Dot4<br>Dot4                                                                                                    | anje Pogled<br>anje Pogled<br>anje Pogled<br>anje Pogled<br>-JUSTIN<br>uter<br>rives<br>y adapters<br>HP212<br>SETUP HPO08<br>Vrint HP212<br>Jsb HP212<br>Jsb HP212<br>Jsb HP212<br>Jsb HP212<br>Jsb HP212<br>Jsb HP212<br>Jsb HP212<br>and Arives<br>TA/ATAPI controller<br>y disk drives<br>TA/ATAPI controller<br>y disk drives<br>TA/ATAPI controller<br>and other pointi<br>ors                                                                                                    | Pomoč                                                                                                    | edu Prekliči                                                                                    |                                         |
| vice Mar<br>eka Deja<br>MA16323<br>Disk d<br>Disk d<br>Dot4 I<br>Dot4 I<br>Dot4<br>Dot4<br>Dot4<br>Dot4<br>Dot4<br>Dot4<br>Dot4<br>Dot4                                                                                                    | anje Pogled<br>anje Pogled<br>DUSTIN<br>uter<br>rives<br>w adapters<br>HP212<br>SETUP HPO08<br>FUP HPO08<br>SETUP HPO08<br>SETUP HPO8<br>SETUP HPO8<br>vink HP212<br>Isb HP212<br>Isb HP212<br>Isb HP212<br>Isb HP212<br>Isb HP212<br>Isb HP212<br>adapters<br>vink devices<br>bards<br>and other pointions<br>ors<br>ors<br>ors                                                                                                    | Pomoč                                                                                                    | edu Prekliči                                                                                    |                                         |
| vice Mar<br>eka Deja<br>Mal6323<br>Comp<br>Disk d<br>Disk d<br>Dot41<br>Dot41<br>Dot41<br>Dot41<br>Dot41<br>Dot42<br>Dot41<br>Dot42<br>Dot41<br>Dot41<br>Dot    | anje Pogled<br>anje Pogled<br>DUSTIN<br>uter<br>rives<br>y adapters<br>HP212<br>SETUP HPO08<br>rint HP212<br>Isb HP212<br>Isb HP212<br>D-ROM drives<br>y disk controller<br>tak to the point<br>ors<br>ork adapters<br>(COM & LPT)                                                                                                    | Pomoč                                                                                                    | edu Prekliči                                                                                    |                                         |
| Vice Man<br>eka Deji<br>MA16323<br>Comp<br>Dishd<br>Dishd<br>Dishd<br>Dishd<br>Dot41<br>Comp<br>Dot41<br>Comp<br>Dot41<br>Comp<br>Dishd<br>Dot41<br>Comp<br>Dishd<br>Dot41<br>Comp<br>Dishd<br>Dishd<br>Dish | anje Pogled<br>anje Pogled<br>DUSTIN<br>uter<br>rives<br>ry adapters<br>HPZ12<br>SETUP HPO08<br>Print HPZ12<br>Job HPZ12<br>D-ROM drives<br>y disk drives<br>TA/ATAPI controller<br>y disk controller<br>y disk controller<br>y disk drives<br>TA/ATAPI controller<br>ors<br>bards<br>and other pointi<br>ors<br>prik adapters<br>(COM & LPT)<br>ommunications                                                                                                    | Pomoč Pomoč S rs rs rs ing devices Port (COM1) Port (COM2)                                                                                                    | edu Prekliči                                                                                    |                                         |
| vice Mar<br>eka Deji<br>Mala323<br>Comp<br>Disk d<br>Disk d<br>Disk d<br>Dot41<br>Dot41<br>Do    | anje Pogled<br>anje Pogled<br>DUSTIN<br>uter<br>rives<br>y adapters<br>HP212<br>SETUP HPO08<br>rint HP212<br>Isb HP212<br>Isb HP212<br>D-ROM drives<br>y disk controller<br>tak to the point<br>ors<br>ork adapters<br>(COM & LPT)<br>ommunications<br>CP Printer Port (1<br>SB Serial Port (1                                                                                                    | Pomoč                                                                                                    | edu Prekliči                                                                                    |                                         |
| Vice Man<br>eka Deji<br>MA16323<br>Comp<br>Dishd<br>Dishd<br>Dishd<br>Dot4<br>Dot4<br>Cot4<br>Cot4<br>Cot4<br>Cot4<br>Cot4<br>Cot4<br>Cot4<br>C                                                                                                    | anje Pogled<br>anje Pogled<br>anje Pogled<br>anje Pogled<br>anje Pogled<br>JUSTIN<br>uter<br>rives<br>ry adapters<br>HP212<br>SETUP HP008<br>Print HP212<br>D-ROM drives<br>SETUP HP008<br>Visk drives<br>TA/ATAPI controller<br>y disk controller<br>y disk controller<br>y disk drives<br>TA/ATAPI controller<br>y disk drives<br>TA/ATAPI controller<br>ors<br>cork adapters<br>(COM & LPT)<br>ommunications<br>CP Printer Port<br>SB Serial Port (i<br>ssors                                                                                                    | Pomoč Pomoč S rs rollers ing devices Port (COM1) Port (COM2) (LPT1) COM5)                                                                                                    | edu Prekliči                                                                                    |                                         |
| Vice Mari<br>eka Deja<br>Malfa323<br>Disk d<br>Disk d<br>Dot4 1<br>Dot4 1<br>Do                                                                                                    | anje Pogled<br>anje Pogled<br>anje Pogled<br>anje Pogled<br>anje Pogled<br>JUSTIN<br>uter<br>rives<br>y adapters<br>HP212<br>SETUP HP008<br>Print HP212<br>Job HP212<br>Do-ROM drives<br>y disk drives<br>TA/ATAPI controller<br>y disk drives<br>TA/ATAPI controller<br>y disk drives<br>TA/ATAPI controller<br>y disk drives<br>TA/ATAPI controller<br>y disk drives<br>TA/ATAPI controller<br>y disk dapters<br>(COM & LPT)<br>ommunications<br>CP Printer Port<br>SB Serial Port (<br>ssors<br>and RAID contr<br>J, video and da                                                                                                    | Pomoč Pomoč Regional and the second second s | edu Prekliči                                                                                    |                                         |
| Vice Mar<br>eka Deji<br>MA16323<br>Comp<br>Disk d<br>Displa<br>Comp<br>Disk d<br>Dot4 I<br>Dot4I<br>Dot4I<br>Dot5C<br>Dot5C                                                                                                    | anje Pogled<br>anje Pogled<br>anje Pogled<br>anje Pogled<br>-JUSTIN<br>uter<br>rives<br>y adapters<br>HP212<br>SETUP HPO08<br>Vrint HP212<br>Jsb HP212<br>Jsb HP212<br>Jsb HP212<br>DR-ROM drives<br>y disk drives<br>TA/ATAPI contr<br>ng devices<br>pards<br>and other point<br>ors<br>ork adapters<br>(COM & LPT)<br>ommunications<br>CP Printer Port<br>SB Serial Port (%<br>SS Sors<br>and RAID contr<br>d, video and ga<br>m devices                                                                                                    | Pomoč                                                                                                    | edu Prekliči                                                                                    |                                         |

# 15. Technical data

| Accuracy class        |                                                             |
|-----------------------|-------------------------------------------------------------|
| Active energy         | A or B or C (EN 50470 - 3)                                  |
|                       | Class 2 or 1 (IEC $62053-21$ )                              |
|                       | Class 0.5S (IEC 62053-21)                                   |
|                       |                                                             |
| Reactive energy       | Classes 2, 3 (IEC 62053-23), calibrated up to 1%            |
| Apparent energy       | Class 2 or 3, calibrated up to 1%                           |
| Voltages (V)          |                                                             |
| Voltage range         | 3 x 57.7/100V 3 x 240/415V                                  |
|                       | 3x100V 3x415V (3P3W - external Aaron connection)            |
|                       | 3x100V 3x230V (3P3W connection)                             |
|                       | 0.8 - 1.13 O <sub>n</sub>                                   |
| Reference frequency   | 50 Hz ±5 % or 60Hz ±5 %                                     |
| Currents (A)          |                                                             |
| Direct connection     | 0.25 – 5(120)A, (Class A or B)                              |
| Indirect connection   | 0.01 – 1(6)A. (Class A or B or C)                           |
|                       | 0.01 – 1(10)A, (Class A or B or C)                          |
|                       | 0.05 – 5(6)A, (Class A or B or C)                           |
|                       | 0.01 - 5(10)A, (Class A or B or C)                          |
|                       | 0.05 – 5(20)A, (Class A or B or C)                          |
| Start up current      | 0.002In for class A or B (EN 50470 - 3)                     |
|                       | 0.002In for class 2 or 1 (EN 62053 - 21)                    |
|                       | 0.001 lp for class C (EN 50470 - 3)                         |
|                       | 0.001In for class 0.5S (EN 62053 - 21)                      |
|                       |                                                             |
| Short-circuit         | 30 Imax for direct connected 20 Imax for indirect connected |
| Outputs               |                                                             |
| Туре                  | PHOTO-MOS voltage-free relay                                |
| Contact               | Make or break contact                                       |
| Permitted load        | 25 VA (100 mA, 275 V AC)                                    |
| Pulse length          | From 20 ms to 240 ms (adjustable in steps by 20 ms)         |
| Transmission distance | Up to 1 km                                                  |
| Inputs                |                                                             |
| Voltage level         | 100 – 240 V AC                                              |
|                       | ON: $U \ge 80 V$                                            |
|                       | UFF: U < 20 V                                               |
| Current consumption   | < 2 mA @ 50V                                                |
|                       | < 10 mA @ 240V                                              |

| Self consumption of<br>circuit          | < 0,1 VA / phase                                                                                                 |
|-----------------------------------------|----------------------------------------------------------------------------------------------------|
| Self consumption of<br>voltage circuits | 0.5 W / 1.1 VA (self consumption of voltage circuits, when meter is supplied from the measuring voltages)        |
|                                         | 0.2 W / 0.4 VA (self consumption of voltage circuits, when meter is supplied from the external voltage)          |
|                                         | 1.1 W / 3.7 VA (self consumption of the external power supply, when meter is supplied from the external voltage) |
|                                         | max. 2.5 W / 3 VA (GSM module)                                                                                   |
| Communication                           | · · · · · · · · · · · · · · · · · · ·                                                                            |
| IR                                      | Max. 9600 Baud IEC62056-21 (62056-21)                                                                            |
| CS                                      | Max. 9600 Baud, passive, CL0 in compliance with DIN 66348, Part 1.                                               |
| RS232                                   | Max. 9600 Baud                                                                                                   |
| RS485                                   | Max. 9600 Baud                                                                                                   |
| Protocols                               | 62056-21 mode C with or without a password.                                                                      |
| LED output                              | Impulse frequency $\leq$ 40 Hz                                                                                   |
| Deel time ale ale                       | Impulse length approx. 8 ms                                                                                      |
| Accuracy                                | Crystal: 6 ppm = $\leq \pm 3$ min./year (at T <sub>op</sub> = +25°C)                                             |
| Back-up power supply                    | Super-Cap: 0.1F and Li-battery                                                                                   |
| External power supply                   | 50 - 240 V AC/DC                                                                                                 |
| EMC                                     |                                                                                                    |
| Electrostatic discharge                 | 15 kV (IEC 60801-2)                                                                                              |
| VF magnetic field                       | 10 V/m (IEC 60801-3)                                                                                             |
| Transient test                          |                                                                                                    |
| Insulation strength                     | 4 KV (IEC 60801-4)                                                                                               |
| inoulation offorigin                    | 4 kV <sub>rms</sub> , 50 Hz, 1 min                                                                               |
| Impulse voltage                         | 6 kV. 1.2/50 us                                                                                                  |
| Temperature ranges                      |                                                                                                    |
| Operation                               | -25°C +70°C                                                                                                    |
| Storing                                 | -40°C +80°C                                                                                                    |
| Humidity                                | > 95%                                                                                                    |
| Terminals (diameter)                    | CT connection: 5 mm (2 screws per terminal)                                                                      |
|                                         | Direct connection: 9.5 mm (one screw per terminal)                                                               |
| Dimensions                              | $327 \times 177 \times 90 \text{ mm}$                                                                            |
| Mass                                    | Approx. 1.4 kg                                                                                                   |

Owing to periodical improvements of our products the supplied products can differ in some details from the data stated in the prospectus material.

Iskraemeco d.d., Energy Measurement and Management 4000 Kranj, Savska loka 4, Slovenia Published by Iskraemeco. Data subject to alteration without notice.

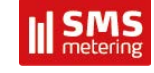

UK Distributor for Iskraemeco:

SMS Metering Ltd. Tel: + 44 (0) 845 604 7244 E: info@smsmetering.co.uk W: www.smsmetering.co.uk